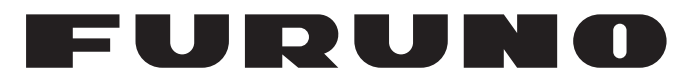

# **MANUEL 'D'UTILISATION**

# INDICATEUR DE TAILLE DU POISSON

Modèle

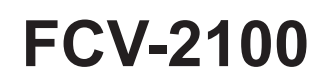

(Nom du produit: SONDEUR)

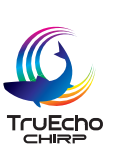

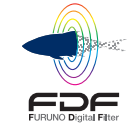

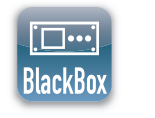

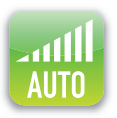

**FURUNO ELECTRIC CO., LTD.** 

www.furuno.com

Pub. No. OFR-23910-A1 DATE OF ISSUE: OCT. 2016

# **REMARQUES IMPORTANTES**

#### Généralités

- L'utilisateur de cet appareil doit lire et suivre attentivement les descriptions de ce manuel. Toute erreur d'utilisation ou de maintenance risque d'annuler la garantie et de provoquer des blessures.
- Toute copie partielle ou intégrale du présent manuel sans l'accord écrit préalable de FURUNO est formellement interdite.
- En cas de perte ou de dégradation du présent manuel, contactez votre distributeur pour le remplacer.
- Le contenu du présent manuel et les caractéristiques techniques peuvent faire l'objet de modifications sans préavis.
- Les exemples d'écrans (ou illustrations) contenus dans le présent manuel peuvent différer des écrans réels. Ils dépendent de la configuration de votre système et des paramètres de votre appareil.
- Merci de ranger soigneusement le présent manuel afin de pouvoir le consulter ultérieurement.
- Toute modification de cet appareil (et du logiciel) par des personnes non autorisées par FURU-NO entraînera l'annulation de la garantie.
- Tous les noms de marques et de produits sont des marques commerciales, des marques déposées ou des marques de service appartenant à leurs détenteurs respectifs.

### Elimination de cet appareil

Pour éliminer cet appareil, merci de vous conformer à la réglementation locale relative à l'élimination des déchets industriels. En cas de mise au rebut aux Etats-Unis, consultez le site de l'Electronics Industries Alliance (http://www.eiae.org/) pour connaître la procédure à suivre.

### Elimination d'une batterie usagée

Certains appareils FURUNO contiennent une ou plusieurs batteries. Pour savoir si c'est le cas du vôtre, consultez le chapitre consacré à la maintenance. Si votre appareil contient une batterie, suivez les instructions ci-dessous. Recouvrez les bornes + et - de la batterie avant la mise au rebut pour éviter tout risque d'incendie et de génération de chaleur dû à un court-circuit.

#### Au sein de l'Union européenne

Le symbole de poubelle barrée indique que les batteries, quel que soit leur type, ne doivent pas être jetées dans une poubelle classique, ni dans une décharge. Rapportez vos batteries usagées à un site de collecte de batteries conformément à votre législation nationale et à la directive batteries 2006/66/UE.

#### Aux Etats-Unis

Le symbole composé de trois flèches formant un triangle indique que les batteries rechargeables Ni-Cd et à l'acide de plomb doivent être recyclées. Veuillez rapporter les batteries usagées à un site de collecte conformément à la législation locale.

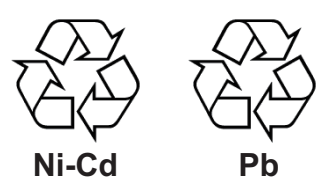

#### Dans les autres pays

Il n'y a pas de normes internationales pour le symbole de recyclage des batteries. Les symboles de recyclage peuvent être appelés à se multiplier au fur et à mesure que les autres pays en créeront.

# ▲ CONSIGNES DE SECURITE

#### L'opérateur doit lire les mesures de sécurité avant d'utiliser l'équipement.

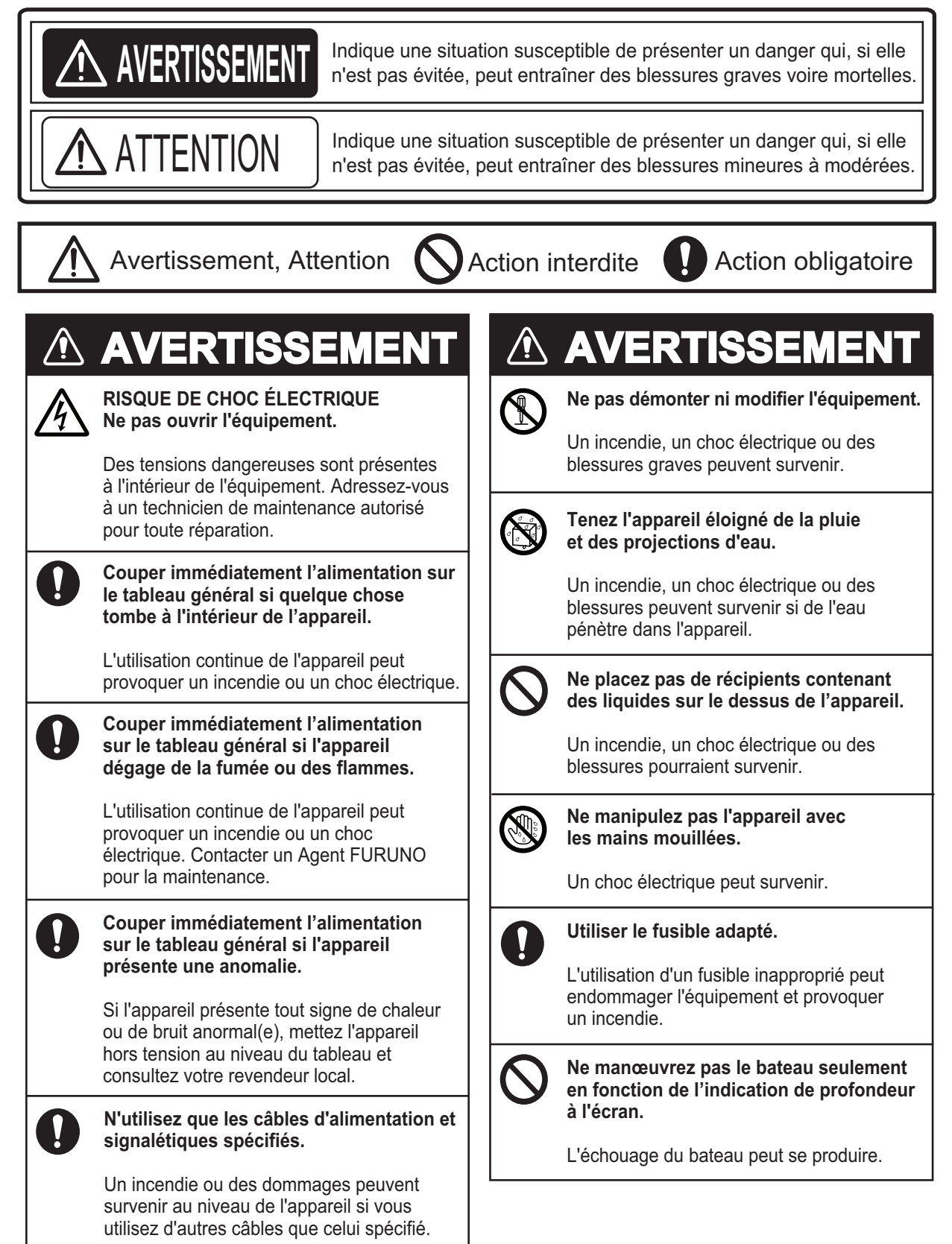

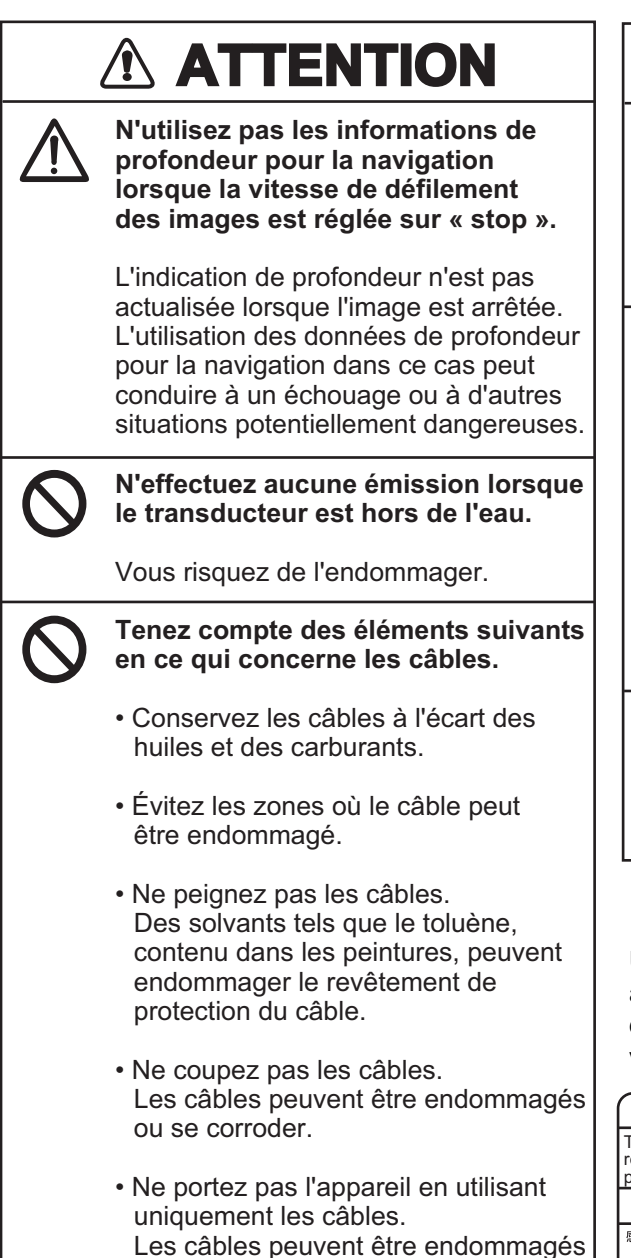

ou se débrancher.

# **▲** ATTENTION

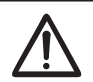

#### Réglez correctement le gain.

Si le gain est trop faible, aucune image ne s'affiche. Si le gain est trop élevé, un bruit excessif apparaît sur l'image.

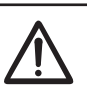

#### Gardez l'affichage de l'indication d'écho et de profondeur de fond stable en permanence.

Si vous ne le faites pas et que le bateau n'est piloté que sur la base des informations affichées à l'écran, vous risquez de vous échouer. Si cette indication est instable, ajustez le réglage au niveau de [Bottom Level] (Niveau du Fond) ou [TX Power] (Puissance émission).

 $\bigcirc$ 

câbles reliés au processeur pendant la mise sous tension de l'appareil.

Ceci peut endommager l'appareil.

Ne branchez/débranchez pas les

### Étiquette d'avertissement

Une étiquette d'avertissement est fixée à l'émetteur. Ne pas la retirer. S'il n'y a pas d'étiquette ou si l'étiquette est illisible, contactez votre revendeur local pour tout remplacement.

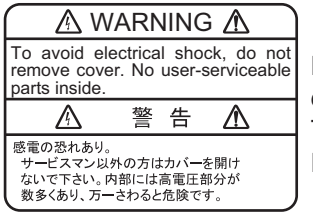

Nom : Étiquette d'avertissement (1) Type : 86-003-1011-3 Réf. : 100-236-233-10

# TABLE DES MATIERES

|    |      | PROP(    | DS                                                                           | .viiiv |
|----|------|----------|------------------------------------------------------------------------------|--------|
|    |      |          |                                                                              |        |
| 1. | UTIL | ISATI    | ON                                                                           | .1-1   |
|    | 1.1  | Clavier  | à molette                                                                    | 1-1    |
|    | 1.2  | Mise so  | bus/hors tension                                                             | 1-2    |
|    | 1.3  | Ecran c  | du sondeur                                                                   | 1-2    |
|    |      | 1.3.1    | Aperçu écran                                                                 | 1-2    |
|    |      | 1.3.2    | Interpréter l'en-tête                                                        | 1-3    |
|    |      | 1.3.3    | Interpréter le pied de page                                                  | 1-3    |
|    |      | 1.3.4    | Utiliser la barre InstantAccess bar                                          | 1-4    |
|    |      | 1.3.5    | Liste des icônes de la barre InstantAccess bar™                              | 1-5    |
|    | 1.4  | Modifie  | r les modes d'affichage                                                      | 1-10   |
|    |      | 1.4.1    | Modifier le mode d'affichage du FCV-2100                                     | 1-10   |
|    |      | 1.4.2    | Réglage de la division de l'écran partagé                                    | 1-11   |
|    | 1.5  | Défilem  | nent des images                                                              | 1-12   |
|    |      | 1.5.1    | Défilement des images du FCV-2100 et sondeurs externes                       | 1-12   |
|    |      | 1.5.2    | Defilement des images des sondeurs externes lorsque [External Fish Find      | er     |
|    |      |          | Window] (Fenetre Sondeur externe) est regle sur [On] (On) lors de l'installa | ation  |
|    | 4.0  |          |                                                                              | 1-13   |
|    | 1.6  | Reglag   | e du gain                                                                    | 1-14   |
|    |      | 1.0.1    | Reglage du gain du FCV-2100                                                  | 1-14   |
|    |      | 1.6.2    | Regier le gain des images des sondeurs externes lorsque [External Fish Fin   |        |
|    |      | 162      | (Sondeul externe) est regie sur [OII] (OII) IOIS de l'Installation           | 1-14   |
|    |      | 1.0.3    | Windowi (Eanôtra Sandaur externa) act réglé aur [On] (On) lora de l'install  | ation  |
|    |      |          | windowj (Fenetie Sondeur externe) est regie sur [Onj (On) lors de l'instan   | 1 15   |
|    | 17   | Dácala   | r l'áchalla d'affichaga                                                      | 1-15   |
|    | 1.7  | 1 7 1    | Décaler l'échelle d'affichage du ECV 2100 et des sondeurs                    | 1 16   |
|    |      | 1.7.1    | Décaler l'échelle d'affichage des sondeurs externes lorsque [External Fish   | 1-10   |
|    |      | 1.7.2    | Finder Window] (Fenêtre Sondeur externe) est réglé sur [On] (On) lors de     |        |
|    |      |          | l'installation                                                               | 1_16   |
|    | 18   | Modifie  | r l'échelle                                                                  | 1-17   |
|    | 1.0  | 181      | Modifier l'échelle du FCV-2100 et des sondeurs externes                      | 1-17   |
|    |      | 1.8.2    | Modifier l'échelle des sondeurs externes lorsque [External Fish Finder Wind  | 10w]   |
|    |      | 1.0.2    | (Fenêtre Sondeur externe) est réglé sur [On] (On) lors de l'installation     | 1011]  |
|    |      |          |                                                                              | 1-18   |
|    | 19   | Rejeter  | les interférences                                                            | 1-18   |
|    |      | 191      | Rejet des interférences du FCV-2100                                          | 1-18   |
|    |      | 1.9.2    | Rejet des interférences des sondeurs externes lorsque External Fish Finde    | er     |
|    |      |          | Window (Fenêtre Sondeur externe) est réglé sur Off (Off) lors de l'installat | ion    |
|    |      |          |                                                                              | 1-19   |
|    |      | 1.9.3    | Reiet des interférences des sondeurs externes lorsque [External Fish Find    | er     |
|    |      |          | Window] (Fenêtre Sondeur externe) est réglé sur [On] (On) lors de l'install  | ation  |
|    |      |          |                                                                              | 1-19   |
|    | 1.10 | Utiliser | la fonction de filtrage                                                      | 1-20   |
|    | 1    | 1.10.1   | Utiliser le filtrage pour le FCV-2100                                        | 1-20   |
|    |      | 1.10.2   | Utiliser le filtrage des sondeurs externes lorsque External Fish Finder Wind | wob    |
|    |      |          | (Fenêtre Sondeur externe) est réglé sur [Off] (Off) lors de l'installation   |        |
|    |      |          |                                                                              | 1-20   |

|    |       | 1.10.3    | Utiliser le filtrage des sondeurs externes lorsque [External Fish Finder Winde<br>(Fenêtre Sondeur externe) est réglé sur [On] (On) lors de l'installation  | ow]         |
|----|-------|-----------|----------------------------------------------------------------------------------------------------|-------------|
|    |       |           |                                                                                                    | -21         |
|    | 1.11  | Rejetei   | r le bruit de faible intensité (Atténuateur)1                                                                                                    | -21         |
|    |       | 1.11.1    | Rejeter l'atténuateur du FCV-21001                                                                                                    | -21         |
|    |       | 1.11.2    | Rejeter l'atténuateur des sondeurs externes lorsque [External Fish Finder<br>Window] (Fenêtre Sondeur externe) est réglé sur [Off] (Off) lors de l'installa | tion        |
|    |       |           | 1                                                                                                    | -22         |
|    |       | 1.11.3    | Rejeter l'atténuateur des sondeurs externes lorsque [External Fish Finder<br>Window] (Fenêtre Sondeur externe) est réglé sur [On] (On) lors de l'installa   | tion        |
|    | 1 1 2 | Ecran     | 1<br>de zoom                                                                                                    | -22         |
|    | 1.12  | 1 12 1    | Mode Détection du fond                                                                                                    | -23         |
|    |       | 1.12.1    | Mode Zoom Fond                                                                                                    | -23         |
|    |       | 1.12.2    | Mode Zoom Marqueur                                                                                                    | -24         |
|    |       | 1 12.0    | Mode d'analyse du fond                                                                                                    | -25         |
|    | 1 13  | Rascul    | er entre les modes de couleur d'affichage                                                                                                    | -20         |
|    | 1 14  | Litiliser | l'écran Δ-Scone                                                                                                    | -20         |
|    | 1 15  | Δffiche   | r/masquer l'indication de profondeur                                                                                                    | -27         |
|    | 1.10  | Δffiche   | r/masquer l'échelle de profondeur                                                                                                    | -27         |
|    | 1.10  | Mesure    | a de la profondeur                                                                                                    | -27         |
|    | 1 18  | Affiche   | r/masquer le marqueur des minutes                                                                                                    | -28         |
|    | 1.10  | Δffiche   | r/masquer la harre de couleurs                                                                                                    | -20         |
|    | 1.10  | Afficha   | rae sondeur externe                                                                                                    | -20         |
|    | 1.20  | 1 20 1    | Modifier le mode d'affichage sur l'écran du sondeur externe                                                                                                 | -30         |
|    |       | 1 20 2    | Utiliser la fonction ACCU-FISH <sup>™</sup>                                                                                                    | -31         |
|    |       | 1 20 3    | Afficher la composition du fond marin (analyse du fond)                                                                                                    | -32         |
|    | 1 21  | Définir   | afficher et masquer les alarmes                                                                                                    | -34         |
|    | 1.21  | 1 21 1    | Activer/Désactiver les alarmes                                                                                                    | -35         |
|    |       | 1 21 2    | Régler les alarmes                                                                                                    | -36         |
|    | 1 22  | Δffiche   | r/masquer les données affichées                                                                                                    | -38         |
|    | 1 23  | Tracer    | des lignes TLL                                                                                                    | -38         |
|    | 1 24  | Utiliser  | le mode Défilement Arrière                                                                                                    | -39         |
|    | 1.24  | Effacer   | ment des échos de faible intensité                                                                                                    | -39         |
|    | 1.20  | 1 25 1    | Effacer les échos de faible intensité du ECV-2100 et des sondeurs                                                                                           | _40         |
|    |       | 1.25.2    | Effacer les échos faibles des sondeurs lorsque [External Fish Finder Windo (Fenêtre Sondeur externe) est réglé sur [On] (On) lors de l'installation         | w]          |
|    |       |           | · · · · · · · · · · · · · · · · · · ·                                                                                                    | -40         |
|    | 1.26  | Régler    | le TVG (Time Varied Gain)1                                                                                                    | -41         |
|    |       | 1.26.1    | Régler le TVG du FCV-21001                                                                                                    | -41         |
|    |       | 1.26.2    | Régler le TVG des sondeurs externes lorsque [External Fish Finder Window (Fenêtre Sondeur externe) est réglé sur [Off] (Off) lors de l'installation         | v]          |
|    |       |           |                                                                                                    | -42         |
|    |       | 1.26.3    | Réglage le TVG des sondeurs externes lorsque [External Fish Finder Winder<br>(Fenêtre Sondeur externe) est réglé sur [On] (On) lors de l'installation       | ow]         |
|    | 4 07  | <b>-</b>  |                                                                                                    | -42         |
|    | 1.27  | Enregi    | strer et charger les reglages1                                                                                                    | -43         |
|    |       | 1.27.1    | Enregistrer les réglages1                                                                                                    | -43         |
|    | 1.28  | Annule    | charger des reglages                                                                                                    | -44<br> -45 |
|    |       |           |                                                                                                    |             |
| 2. | FON   | ICTION    | NS GRAPHIQUES                                                                                                    | 2-1         |
|    | 2.1   | Affiche   | r/masquer les graphes                                                                                                    | .2-1        |
|    | 2.2   | Graphe    | e taille des poissons                                                                                                    | .2-2        |
|    |       | 2.2.1     | Afficher/masquer le graphe de taille des poissons                                                                                                    | .2-3        |
|    |       | 2.2.2     | Définir la méthode de mesure                                                                                                    | .2-3        |

|    |          | 2.2.3 Zone Entière                                                     | 2-4               |
|----|----------|------------------------------------------------------------------------|-------------------|
|    |          | 2.2.4 Eulelle Specifique                                               |                   |
|    |          |                                                                        |                   |
|    |          | 2.2.6 Zone Specifique                                                  |                   |
|    |          | 2.2.7 Modifier les reglages graphiques                                 |                   |
|    |          | 2.2.8 Calibrer l'intensite de l'echo de la cible                       |                   |
|    | 2.3      | Graphes de cibles                                                      | 2-9               |
|    |          | 2.3.1 Graphe cible vertical                                            | 2-9               |
|    |          | 2.3.2 Graphe cible horizontal                                          | 2-10              |
|    |          | 2.3.3 Modifier l'échelle des graphes (graphes de cibles seulement)     | 2-11              |
|    | 2.4      | Graphe Sonde                                                           | 2-12              |
|    | 2.5      | Graphe Température                                                     | 2-12              |
|    | 2.6      | Graphe de dureté                                                       | 2-13              |
| 3. | ENF      | REGISTREMENT D'IMAGES FIXES ET DES DONNEES                             | 3-1               |
|    | 3.1      | Images fixes (Captures d'écran)                                        | 3-1               |
|    |          | 3.1.1 Définir la destination d'enregistrement des images               | 3-1               |
|    |          | 3.1.2 Prendre une image fixe (capture d'écran)                         | 3-2               |
|    |          | 3.1.3 Prendre des images fixes à un intervalle défini                  | 3-2               |
|    |          | 314 Lire une image fixe                                                | 3-3               |
|    |          | 3.1.5 Conjer des images d'une mémoire interne vers une mémoire externe | 3_4               |
|    |          | 3.1.6 Supprimer des fichiers d'image                                   | 3 5               |
|    | <u> </u> | 5.1.0 Supprimer des lichiers d'indige                                  |                   |
|    | 3.Z      | 2.2.1 Enrogistrer les dennées d'écho                                   |                   |
|    |          | 3.2.1 Enregistrer les données d'éche avec sisterées                    |                   |
|    | ~ ~      | 3.2.2 Lire les donnees à echo enregistrees                             |                   |
|    | 3.3      | Selectionner un peripherique memoire externe                           | 3-9               |
| 4. | REC      | GLAGES AVANCES                                                         | 4-1               |
|    | 4.1      | Accéder au menu Réglages avancés                                       | 4-1               |
|    | 4.2      | Menu Sondeur                                                           | 4-2               |
|    | 4.3      | Menu d'affichage                                                       | 4-3               |
|    | 4.4      | Menu Mesure                                                            | 4-5               |
|    | 4.5      | Menu des alarmes                                                       | 4-5               |
|    | 4.6      | Menu Sondeur externe                                                   | 4-5               |
|    |          | 4.6.1 Menu Sondeur                                                     | 4-6               |
|    |          | 4.6.2 Menu Calibrage                                                   | 4-7               |
|    |          | 4.6.3 Menu TX/RX                                                       | 4-8               |
|    | 47       | Menu système                                                           | 4-10              |
|    |          | 471 Menu Echelle                                                       | 4-10              |
|    |          | 472 Menu TX/RX                                                         | 4_11              |
|    |          | 4.7.2 Menu du clavier                                                  | /_12              |
|    |          | 4.7.0 Menu du clavier                                                  | 21 - <del>7</del> |
|    |          | 4.7.4 Menu Regiages intendee utilisateur                               | 4-13<br>1 11      |
|    |          | 4.7.5 Wenu Calibrage                                                   | 4-14              |
|    |          | 4.7.6 Menu Stabilisation                                               |                   |
|    |          | 4.7.7 Menu Mode                                                        | 4-16              |
|    |          | 4.7.8 Menu lest                                                        | 4-18              |
|    | 4.8      | Fenêtre Sondeur externe                                                | 4-19              |
|    |          | 4.8.1 Menu Sondeur                                                     | 4-19              |
|    |          | 4.8.2 Menu d'affichage                                                 | 4-20              |
|    |          | 4.8.3 Menu Mesure                                                      | 4-21              |
|    |          | 4.8.4 Menu Système                                                     | 4-22              |
| 5. | MA       | NTENANCE ET DEPANNAGE                                                  | 5-1               |
|    | 5.1      | Maintenance                                                            | 5-1               |
|    | 5.2      | Maintenance de la molette                                              | 5-2               |
|    | 5.3      | Remplacement des fusibles                                              | 5-2               |

| 5.4   | Remp                                        | lacement de la batterie         | 5-3  |
|-------|---------------------------------------------|---------------------------------|------|
| 5.5   | Dépar                                       | nnage                           | 5-3  |
| 5.6   | Messa                                       | ages d'erreur et icônes         | 5-5  |
| 5.7   | 7 Menu Test                                 |                                 | 5-6  |
|       | 5.7.1                                       | Effectuer un test de diagnostic | 5-7  |
|       | 5.7.2                                       | Moniteur port de communication  | 5-8  |
|       | 5.7.3                                       | Tester l'unité de commande      | 5-10 |
|       | 5.7.4                                       | Test LCD                        | 5-11 |
| ANNEX | E1.                                         | ARBORESCENCE DES MENUS          | AP-1 |
| ANNEX | E 2                                         | DISPOSITIONS DE L'ECRAN         | AP-5 |
| CARAC | CTERISTIQUES TECHNIQUES DU SONDEUR FCV-2100 |                                 | SP-1 |
| INDEX |                                             |                                 |      |
|       |                                             |                                 |      |

#### Quelques mots à l'attention de l'utilisateur du FCV-2100

Félicitations ! Vous venez d'acquérir le sondeur et l'indicateur de taille de poisson FCV-2100. Nous sommes convaincus que vous allez bientôt comprendre pourquoi la marque FURUNO est synonyme de qualité et de fiabilité.

Depuis 1948, FURUNO Electric Company jouit d'une renommée enviable pour l'innovation et la fiabilité de ses appareils électroniques marins. Cette recherche constante de l'excellence est renforcée par notre vaste réseau mondial d'agents et de distributeurs.

Votre équipement a été conçu et fabriqué pour s'adapter aux conditions les plus rigoureuses en mer. Toutefois, pour un fonctionnement optimal, tout matériel doit être installé et entretenu correctement. Nous vous invitons par conséquent à lire et à suivre attentivement les procédures d'utilisation et de maintenance du présent manuel.

Tout retour d'information dont vous pourriez nous faire part en tant qu'utilisateur final nous sera très précieux, ainsi que toute appréciation sur notre capacité à répondre à vos besoins.

Nous vous remercions de l'intérêt et de la confiance que vous portez aux produits FURUNO.

#### Caractéristiques

Le FCV-2100 est un sondeur couleur avec la technologie de faisceau divisé pour l'estimation des tailles de poisson. Le système est composé d'une clavier à molette, d'un processeur, d'un émetteur et d'un transducteur. Le FCV-2100 indique les échos sur un écran (non fourni).

#### Les principales caractéristiques du FCV-2100 sont les suivantes :

- La technologie à large bande permet l'affichage des échos de poissons en haute résolution.
- Le graphe des tailles de poissons-permet d'estimer la répartition des poissons d'un coup d'œil.
- Le graphe d'emplacement de zone permet de suivre des poissons spécifiques.
- Le graphe de dureté permet de contrôler la dureté du fond marin.
- L'enregistrement des données et la fonction de capture d'écran permettent d'examiner facilement les échos et les enregistrements antérieurs.
- Le mode de défilement arrière permet à l'utilisateur d'examiner les données antérieures.
- Les modifications de gain apportées au FCV-2100 sont appliquées à tous les écrans actuellement affichés sur le FCV-2100 (à l'exclusion des sondeurs externes).
- Les données enregistrées peuvent être sauvegardées sur un périphérique d'enregistrement externe.
- Afficher jusqu'à trois images d'écho distinctes ; disponible grâce à la connexion d'un sondeur sur un réseau externe (sondeur externe), comme un DFF3/DFF1-UHD.
- L'affichage stable et constant des échos est obtenu en utilisant la fonction de décalage de houle (nécessite une connexion à un COMPAS SATELLITE<sup>™</sup>).
- L'emplacement des bancs de poissons peut être exporté vers l'équipement de navigation connecté.
- Tailles de poisson faciles à afficher grâce à la fonction ACCU-FISH<sup>™</sup>. (Nécessite une connexion à un écran et un sondeur externes.)

• La composition du fond marin peut être affichée sur l'écran sous forme de graphe ou en couleur. (Nécessite une connexion à un écran et un sondeur externes.)

#### Consignes de sécurité concernant les périphériques de mémoire externes

- N'utilisez pas de périphériques de mémoire verrouillés par mot de passe.
- Ne retirez ou ne déconnectez pas le périphérique externe lorsque les données sont en cours d'enregistrement ou de chargement. Cela peut entraîner la corruption ou la perte des données.
- Ne connectez ou ne déconnectez pas de périphériques externes lorsque le FCV-2100 est sous tension. Mettez le FCV-2100 hors tension avant de connecter ou de déconnecter un périphérique externe.
- Pour les disques durs externes, des lecteurs ayant une alimentation externe séparée sont recommandés.
- Lors de l'enregistrement des données d'écho (voir section 3.2), un périphérique d'une capacité de 500 Go ou plus est recommandé.
- Lors de l'enregistrement des données d'écho et des captures d'écran, connectez le périphérique externe au port USB du processeur. Ne pas connecter de périphériques de mémoire externes sur le port USB du clavier à molette.
- La sortie de loch peut nécessiter une capacité de 2,4 Go. Lorsque le périphérique externe a une capacité insuffisante, le loch est généré jusqu'à ce que la capacité soit pleine. Les entrées de loch après ce point ne sont plus enregistrées.

| Périphérique externe   | Fabricant     | Modèle           | Capacité |
|------------------------|---------------|------------------|----------|
| Mémoire Flash USB      | TDK           | UFD32GE-SLBKA    | 32 Go    |
|                        | Silicon Power | SP008GBUF2M01V1K | 8 Go     |
| Disque dur externe USB | I-O DATA      | HDCL-UT1.0KB     | 1 To     |
|                        | BUFFALO       | HD-LC1.0U3-BKD   | 1 To     |
|                        | ELECOM        | LCH-MN1TU3TVS    | 1 To     |
|                        | TOSHIBA       | HD-ED10TK        | 1 To     |

• Les périphériques externes suivants sont compatibles avec ce système :

#### Normes de terminologie utilisées dans ce manuel

Dans un souci de concision, les procédures contenues dans ce manuel utilisent la terminologie suivante.

| Terminologie    | Signification                                                                      |
|-----------------|------------------------------------------------------------------------------------|
| Sélectionner    | Utilisez la molette pour déplacer le curseur sur l'élément indiqué, puis faites un |
|                 | clic gauche.                                                                       |
|                 | Par exemple, "Sélectionnez l'icône [[Display]] (Affichage) dans la barre Instan-   |
|                 | tAccess <sup>™</sup> .".                                                           |
| Clic gauche     | Appuyez une fois sur Left button.                                                  |
| Double clic     | Appuyez deux fois sur Left button, rapidement.                                     |
| Clic droit      | Appuyez une fois sur <b>Right button</b> .                                         |
| Défilement      | Tournez la Scrollwheel.                                                            |
| Glisser-déposer | Mettez l'élément en surbrillance à l'aide du curseur, et maintenez le Left but-    |
|                 | ton enfoncé. Utilisez la Trackball pour déplacer ou « faire glisser » l'élément.   |
|                 | Relâchez le Left button pour « déposer » l'élément.                                |
| Sondeur externe | Utilisé en référence à un sondeur externe connecté au FCV-2100. Par exem-          |
|                 | ple, DFF3.                                                                         |

# **CONFIGURATION DU SYSTEME**

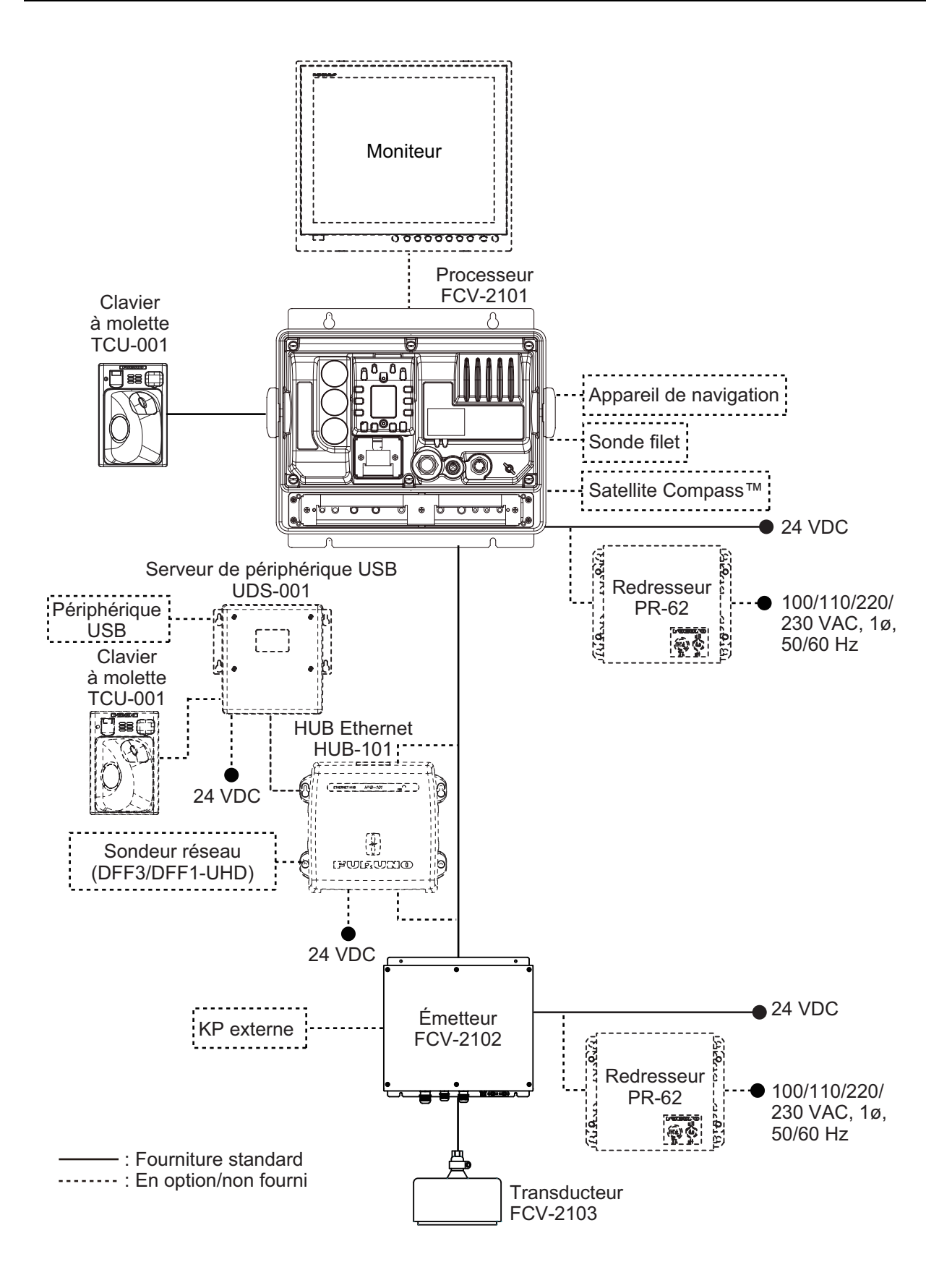

# 1. UTILISATION

# 1.1 Clavier à molette

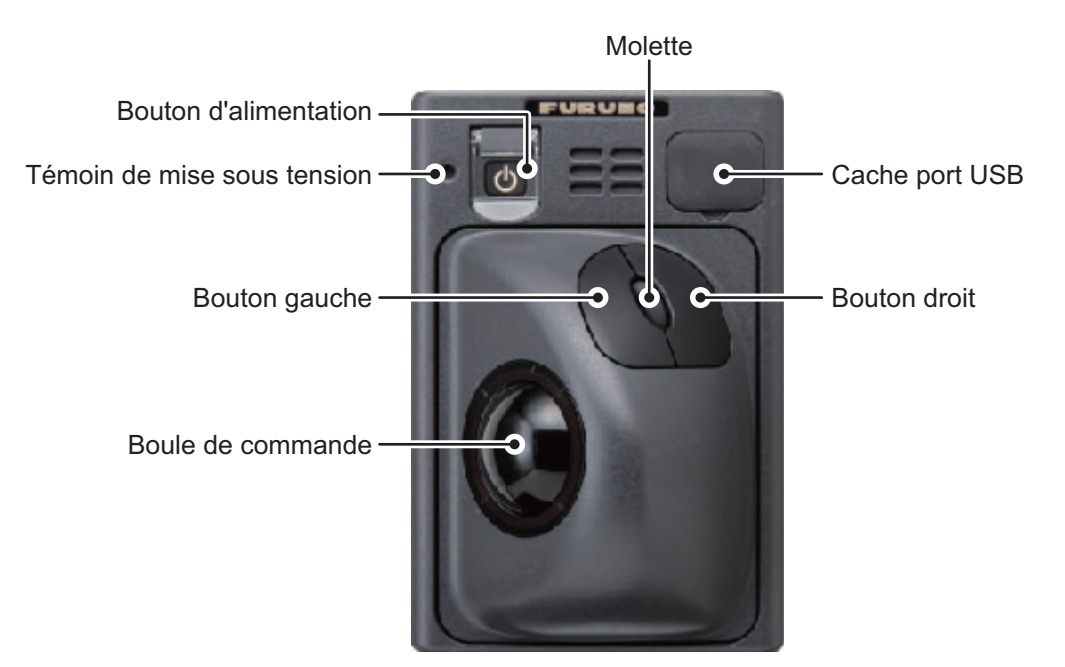

| Touche                | Fonction/Description                                                                                                    |
|-----------------------|----------------------------------------------------------------------------------------------------|
| Bouton d'alimentation | Appuyez sur ce bouton pour mettre sous ou hors tension.                                                                                                    |
| Boule de commande     | Déplace le curseur.                                                                                                    |
| Bouton gauche         | Pression rapide : Sélectionnez l'élément avec le curseur.<br>Double clic : Tracer une ligne (TLL).<br>Glisser-déposer : Déplacer la ligne fenêtre/marqueur sélection-<br>né(e), etc.                                                                                                    |
| Bouton droit          | <ul> <li>Afficher/masquer la barre InstantAccess bar<sup>™</sup>.</li> <li>Annuler l'opération sélectionnée.</li> </ul>                                                                                                    |
| Molette               | Rotation (défilement) : Modifier le réglage de l'élément sélection-<br>né.<br>Pression rapide : Faire une capture d'écran (image fixe).<br>Pression longue : Lire les captures d'écran.                                                                                                    |
| Cache port USB        | Retirer pour accéder au port USB. La mémoire Flash USB peut<br>être insérée ici. Lorsque le port USB n'est pas utilisé, recouvrez-le<br>avec son cache.<br><b>Remarque:</b> N'utilisez pas ce port pour connecter des<br>périphériques de mémoire externe pour l'enregistrement des don-<br>nées et les captures d'écran d'enregistrement. |

## 1.2 Mise sous/hors tension

Ouvrez le couvercle du bouton d'alimentation du clavier à molette, puis appuyez sur le bouton d'alimentation. Un « bip » sonore indique que l'alimentation est maintenant activée, et l'écran de démarrage s'affiche.

Lorsque la procédure de démarrage est terminée, le dernier écran utilisé s'affiche.

Lorsque le réglage de la luminosité de l'indicateur d'alimentation (menu [System] (Système)  $\rightarrow$  [Control Unit] (Clavier)  $\rightarrow$  [Brightness] (Luminosité) est réglé sur une valeur différente de [0], le clavier à molette est allumé pour indiquer que l'alimentation est activée.

Pour mettre hors tension, ouvrez le couvercle du bouton d'alimentation, puis appuyez sur ce bouton.

**Remarque 1:** Utilisez toujours le clavier à molette pour mettre le système sous ou hors tension. Si le système est mis hors tension à partir d'un tableau ou par d'autres moyens, les modifications apportées aux réglages ne sont pas enregistrées.

**Remarque 2:** Bien que le système soit hors tension, il utilise une petite quantité d'énergie (processeur : 60 mA maximum ; émetteur : 280 mA maximum). Lorsque le système n'est pas utilisé pendant une longue période, éteignez-le normalement, puis mettez-le hors tension à partir du tableau.

## 1.3 Ecran du sondeur

#### 1.3.1 Aperçu écran

La figure ci-dessous montre un exemple d'affichage typique. Certaines indications ne sont pas représentées dans cet exemple, cependant toutes les fonctions et indications sont traitées plus loin dans ce manuel.

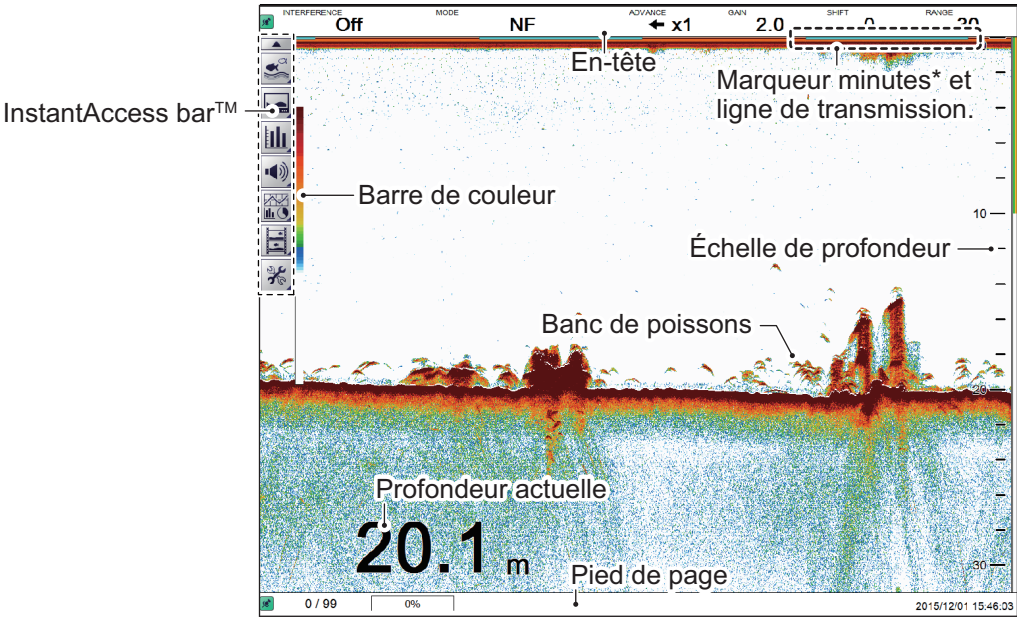

\* : Chaque « barre » de marqueur représente 30 secondes.

#### 1.3.2 Interpréter l'en-tête

L'en-tête contient divers réglages et contrôles, tous accessibles avec le curseur. Sélectionnez une indication sur l'en-tête pour ajuster cette fonction.

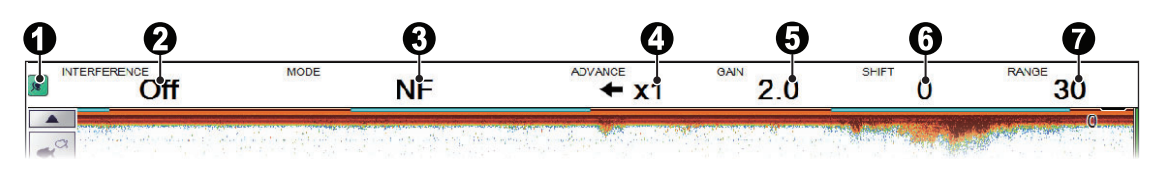

| N° | Nom                         | Description                                                                                                    |
|----|-----------------------------|----------------------------------------------------------------------------------------------------|
| 1  | Icone « épinglé »           | Sélectionnez l'icône « épinglé » pour « épingler » ou « détacher »<br>l'en-tête.<br>Un en-tête « épinglé » est toujours visible en haut de l'écran. Un en-<br>tête « détaché » est masqué jusqu'à ce que le curseur soit placé sur<br>l'emplacement de celui-ci.<br>Cette icône s'affiche en vert lorsqu'elle est « épinglée ».                                                                                                    |
| 2  | Réglages divers             | <ul> <li>Sélectionnez l'indication pour activer la fonction en cours, puis faites défiler pour sélectionner le réglage désiré. Les fonctions disponibles dans cette section de la zone d'en-tête sont :</li> <li>Rejet des interférences. Voir section 1.9.</li> <li>Filtrage. Voir section 1.10.</li> <li>Atténuateur. Voir section 1.11.</li> <li>Mode Zoom. Voir section 1.12.</li> <li>Gain Sondeur Externe. Voir section 1.6.2.</li> </ul> |
| 3  | [MODE] (MODE)               | Sélection du mode d'affichage. Voir section 1.4 pour plus de modes.                                                                                                    |
| 4  | [ADVANCE] (DEFILE-<br>MENT) | Permet de sélectionner la vitesse à laquelle les échos apparaissent sur l'écran. Voir section 1.5.                                                                                                    |
| 5  | [GAIN]                      | Permet de sélectionner le niveau de sensibilité du transducteur. Voir section 1.6.                                                                                                    |
| 6  | [SHIFT] (DECALAGE)          | Permet de décaler la zone affichée. Voir section 1.7.                                                                                                    |
| 7  | [RANGE] (ECHELLE)           | Modifier l'échelle affichée. Voir section 1.8.                                                                                                    |

#### 1.3.3 Interpréter le pied de page

Le pied de page affiche la date et l'heure, le nombre d'images fixes enregistrées, la quantité d'espace disponible dans la mémoire externe.

| 0        | 0      | 6  | 4                  |
|----------|--------|----|--------------------|
| <b>R</b> | 0 / 99 | 0% | 2015/12/01 15:46:0 |
|          | V      |    |                    |

| N° | Nom                                             | Description                                                                                                    |
|----|-------------------------------------------------|----------------------------------------------------------------------------------------------------|
| 1  | Icone « épinglé »                               | Le pied de page peut être « épinglé » ou « détaché ».<br>Un pied de page « épinglé » est toujours visible en bas de l'écran.<br>Un pied de page « détaché » est masqué jusqu'à ce que le curseur soit<br>placé sur l'emplacement de celui-ci.<br>Cette icône s'affiche en vert lorsqu'elle est « épinglée ». |
| 2  | Compteur d'images<br>de la mémoire in-<br>terne | Indique le nombre d'images fixes stockées dans la mémoire interne et la capacité totale disponible. Par exemple, si l'indication lit "9/99", cela sig-<br>nifie que neuf images sont enregistrées et que la capacité totale est de 99 images.                                                                |
| 3  | Capacité de la<br>mémoire externe               | Affiche la capacité disponible sur le périphérique de mémoire externe.                                                                                                    |
| 4  | Date/heure actuelle                             | Affiche la date et l'heure.                                                                                                    |

#### 1.3.4 Utiliser la barre InstantAccess bar<sup>™</sup>

La barre InstantAccess bar<sup>™</sup> contient les menus des fonctions et fonctionnalités, le tout dans un format compact basé sur des icônes. Vous pouvez afficher/masquer la barre InstantAccess bar<sup>™</sup> à tout moment en utilisant l'icône en haut de la barre. Une autre méthode pour afficher/masquer la barre InstantAccess bar<sup>™</sup> consiste à placer le curseur sur une section non-interactive de l'écran, puis à faire un clic droit.

Pour accéder à une fonctionnalité ou une fonction, sélectionnez l'icône appropriée. La barre de menu de cette icône s'affiche. L'exemple ci-dessous représente la section [Sounder] (Sondeur) de la barre InstantAccess bar™.

Lorsque la « flèche » à l'intérieur de l'icône est pointée vers le bas, comme indiqué ici, cela indique que la barre InstantAccess barTM est masquée. Interference Rejection Placez le curseur sur une icône pour le sélectionner et afficher l'info-bulle. Le petit triangle « », en bas à droite de l'icône, indique qu'un menu est disponible pour cette icône.

#### Créer et supprimer des raccourcis

La plupart des icônes affichées sur la barre InstantAccess bar™ peuvent être mémorisées sous forme de raccourcis. Les raccourcis sont affichés lorsque la barre InstantAccess bar™ est masquée. Il est possible d'affecter jusqu'à dix icônes à la barre de raccourcis. Pour affecter une icône à la barre de raccourcis, procédez comme suit :

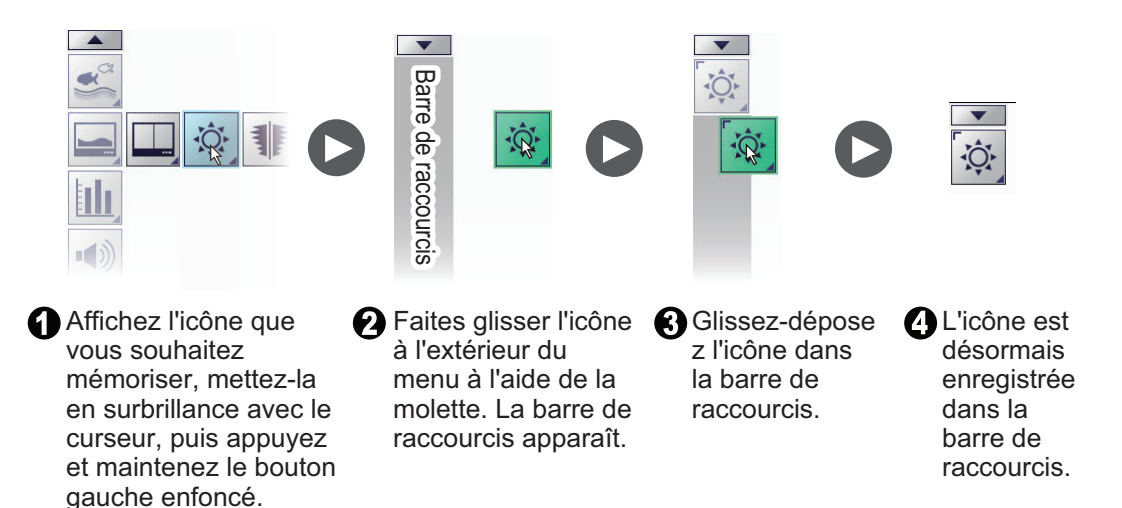

**Remarque:** Les icônes d'emplacement d'enregistrement [Internal Settings] (Réglages internes) (voir section 1.27) ne peuvent pas être mémorisés sous forme de raccourcis.

Pour supprimer une icône dans la barre de raccourcis :

- 1. Masquer la barre InstantAccess bar<sup>™</sup> pour afficher la barre de raccourcis.
- 2. Mettre en évidence l'icône à retirer de la barre de raccourcis.
- 3. Glissez-déposez l'icône à l'extérieur de la barre de raccourcis. L'icône ne s'affiche plus dans la barre de raccourcis.

#### 1.3.5 Liste des icônes de la barre InstantAccess bar™

Le tableau ci-dessous présente les menus de la barre InstantAccess bar™, les éléments de menu respectifs et les options disponibles, ainsi qu'une brève description. Pour plus de détails sur chaque fonction/menu, consultez les sections correspondantes de ce manuel.

| Icône  |                 | Description/Options                                                                                                    |
|--------|-----------------|----------------------------------------------------------------------------------------------------|
| Menu   | Elément         | Description/Options                                                                                                    |
| ₹<br>N |                 | Menu [Sounder] (Sondeur)<br>Sélectionnez cette icône pour accéder aux réglages relatifs au sondeur.                                                                                                    |
|        |                 | Icône [Interference Rejection] (Rejet des interférences).<br>Sélectionnez cette icône pour accéder à la fonction [Interference Rejec-<br>tion] (Rejet des interférences) (voir section 1.9 pour plus de détails).                                                                                                    |
|        |                 | Icône [Smoothing] (Filtrage).<br>Sélectionnez cette icône pour accéder à la fonction [Smoothing] (Filtrage)<br>(voir section 1.10 pour plus de détails).                                                                                                    |
|        |                 | Icône [Clutter] (Atténuateur).<br>Sélectionnez cette icône pour accéder à l'atténuateur (réduction des<br>bruits à un niveau faible) (voir section 1.11 pour plus de détails).                                                                                                    |
|        |                 | Icône [Zoom Mode] (Mode Zoom)<br>Sélectionnez cette icône pour accéder aux fonctions de zoom (voir<br>section 1.12 pour plus de détails).                                                                                                    |
|        | <b>K</b>        | Icône [Measure Fish Size] (Mesurer taille des poissons)<br>Sélectionnez cette icône pour accéder aux réglages de la zone de mesure<br>des poissons (voir section 2.2.2 pour plus de détails). Les réglages dis-<br>ponibles sont :                                                                                                    |
|        |                 | <ul> <li>Mesure des poissons à un endroit quelconque sur l'écran.<br/>Voir la section 2.2.2 pour plus de détails.</li> <li>Mesure des poissons dans une échelle de profondeur spécifique.<br/>Voir la section 2.2.3 pour plus de détails.</li> <li>Mesure seulement des poissons qui apparaissent près du fond.<br/>Voir la section 2.2.4 pour plus de détails.</li> <li>Mesure seulement des poissons dans une zone spécifique sur l'écran.<br/>Voir la section 2.2.5 pour plus de détails.</li> </ul>                                                                                                    |
|        | "-["]<br>(( "]] | <ul> <li>Icône [External Fish Finder Gain] (Gain sondeur externe).</li> <li>Sélectionnez cette icône pour régler le gain du sondeur externe (voir section 1.6 pour plus de détails). Les options disponibles sont :</li> <li>Sélection pour ajuster le gain du sondeur externe haute fréquence.</li> <li>Sélection pour ajuster le gain du sondeur externe basse fréquence.</li> <li>Sélection pour ajuster le gain du sondeur externe basse fréquence.</li> <li>Remarque: L'icône [External Fish Finder Gain] (Gain sondeur externe) n'est pas disponible lorsqu'aucun sondeur externe n'est connecté, ou si le disponible lorsqu'aucun sondeur externe n'est connecté, ou si</li> </ul> |
|        |                 | terne) est réglée sur [Off] lors de l'installation.<br>Menu [Display] (Affichage).<br>Sélectionnez cette icône pour accéder aux réglages relatifs à l'affichage.                                                                                                    |
|        |                 | <ul> <li>Hier Sélection pour ajuster le gain du sondeur externe haute fréquence.</li> <li>Sélection pour ajuster le gain du sondeur externe basse fréquence.</li> <li>Remarque: L'icône [External Fish Finder Gain] (Gain sondeur externe) n'est pas disponible lorsqu'aucun sondeur externe n'est connecté, ou si l'option du menu [External Fish Finder Window] (Fenêtre Sondeur externe) est réglée sur [Off] lors de l'installation.</li> <li>Menu [Display] (Affichage).</li> <li>Sélectionnez cette icône pour accéder aux réglages relatifs à l'affichage.</li> </ul>                                                                                                    |

| Icône |             | Description/Options                                                                                                    |
|-------|-------------|----------------------------------------------------------------------------------------------------|
| Menu  | Elément     | Descriptions                                                                                                    |
|       | EP,         | Icône [Display Division] (Division d'Ecran).<br>Sélectionnez cette icône pour changer la division de l'affichage (voir<br>section 1.4). Les options disponibles sont :                                                                                                    |
|       |             | Division de l'affichage verticalement.                                                                                                    |
|       |             | Division de l'affichage horizontalement.                                                                                                    |
|       |             | Division de l'affichage dans une combinaison d'écrans partagés horizontaux et verticaux.                                                                                                    |
|       | ţÔ,         | Menu [Window Color] (Couleur de fenêtre)<br>Sélectionnez cette icône pour changer les couleurs d'affichage en<br>fonction de la visualisation de jour ou de nuit (voir section 1.13 pour plus<br>de détails). Les options disponibles sont :                                                                          |
|       |             | Réglage de la couleur d'affichage pour visualisation de jour.                                                                                                    |
|       |             | Préglage de la couleur d'affichage pour visualisation de nuit.                                                                                                    |
|       |             | Icône [A-Scope].<br>Sélectionnez pour afficher/masquer A-Scope (voir section 1.14).                                                                                                    |
|       | 100         | Icône [Depth] (Profondeur).<br>Sélectionnez pour afficher/masquer l'indication de profondeur (voir section 1.15).                                                                                                    |
|       | 80-<br>100- | Icône [Depth Scale] (Echelle Profondeur).<br>Sélectionnez pour afficher/masquer l'échelle de profondeur (voir section 1.16).                                                                                                    |
|       | <b>*</b>    | Icône [VRM].<br>Sélectionnez pour afficher/masquer la ligne VRM (voir section 1.17).<br><b>Remarque:</b> Lorsque MZ (Zoom marqueur) est sélectionné, le VRM s'af-<br>fiche constamment, quels que soient les réglages du VRM.                                                                                         |
|       |             | Icône [Minute Marker] (Marqueur des minutes).<br>Sélectionnez pour afficher/masquer le marqueur des minutes (voir section 1.18).                                                                                                    |
|       |             | Icône [Color Bar] (Barre de couleurs)<br>Sélectionnez pour afficher/masquer la barre de couleurs (voir<br>section 1.19).                                                                                                    |
|       | <b>.</b>    | Icône [External Echo Sounder] (Sondeur d'écho externe).<br>Sélectionnez pour afficher/masquer les échos du sondeur d'écho externe<br>sur l'écran auxiliaire.<br><b>Remarque:</b> L'icône [External Echo Sounder] (Sondeur d'écho externe)<br>n'est pas disponible lorsque l'option du menu [External Fish Finder Win- |
|       |             | dow] (Fenêtre Sondeur externe) est règlée sur [Off] lors de l'installation.                                                                                                    |
|       |             | Menu [Graph] (Graphe).<br>Sélectionnez cette icône pour accéder aux fonctions graphiques.<br>Voir chapitre 2 pour plus de détails.                                                                                                    |
|       |             | [Fish Size Graph] (Graphe taille des poissons).<br>Sélectionnez cette icône pour activer/désactiver le graphe de taille des<br>poissons (voir section 2.2).                                                                                                    |
|       |             | [Vertical Target Graph] (Graphe cible vertical).<br>Sélectionnez cette icône pour activer/désactiver le graphe de cible vertical<br>(voir section 2.3.1).                                                                                                    |

| Icône |         | Description/Options                                                                                                    |  |  |  |  |  |
|-------|---------|----------------------------------------------------------------------------------------------------|--|--|--|--|--|
| Menu  | Elément | Description/Options                                                                                                    |  |  |  |  |  |
|       |         | [Horizontal Target Graph] (Graphe cible horizontal) :<br>Sélectionnez cette icône pour activer/désactiver le graphe de cible hori-<br>zontal (voir section 2.3.2).        |  |  |  |  |  |
|       |         | [Sonde Graph] (Graphe sonde).<br>Sélectionnez cette icône pour activer/désactiver le graphe de sonde (voir section 2.4).                                                  |  |  |  |  |  |
|       |         | [Temp Graph] (Graphe Température).<br>Sélectionnez cette icône pour activer/désactiver le graphe de température<br>de l'eau (voir section 2.5).                           |  |  |  |  |  |
|       |         | [Hardness Graph] (Graphe de dureté).<br>Sélectionnez cette icône pour activer/désactiver le graphe de dureté du<br>fond marin (voir section 2.6).                         |  |  |  |  |  |
| •())  |         | Menu [Alarm] (Alarme).<br>Sélectionnez cette icône pour activer/désactiver les alarmes.<br>Voir section 1.21 pour plus de détails.                                        |  |  |  |  |  |
|       | +       | Icône [Bottom Alarm] (Alarme de fond).<br>Sélectionnez cette icône pour activer/désactiver l'alarme de profondeur<br>du fond marin.                                       |  |  |  |  |  |
|       | A Ca    | Icône [Fish Alarm] (Alarme poisson).<br>Sélectionnez cette icône pour activer/désactiver l'alarme de poissons.                                                            |  |  |  |  |  |
|       |         | Icône [Bottom Fish Alarm] (Alarme poisson fond).<br>Sélectionnez cette icône pour activer/désactiver l'alarme de poissons<br>pour les poissons à proximité du fond marin. |  |  |  |  |  |
|       | ≈₿≈     | Icône [Water Temperature Alarm] (Alarme de température d'eau).<br>Sélectionnez cette icône pour activer/désactiver l'alarme de température<br>de l'eau.                   |  |  |  |  |  |
|       |         | Icône [Fish Size Graph Alarm] (Alarme graphe taille des poissons).<br>Sélectionnez cette icône pour activer/désactiver l'alarme de graphe taille<br>des poissons.         |  |  |  |  |  |
|       |         | Icône [Combined Alarm] (Alarme combinée).<br>Sélectionnez cette icône pour activer/désactiver l'alarme combinée.                                                          |  |  |  |  |  |

| Icône |                 | Description/Options                                                                                                    |  |  |  |  |  |
|-------|-----------------|----------------------------------------------------------------------------------------------------|--|--|--|--|--|
| Menu  | Elément         | Descriptions                                                                                                    |  |  |  |  |  |
|       |                 | Menu [Data Display] (Ecran données).<br>Sélectionnez cette icône pour accéder aux réglages des données ex-<br>ternes reçues.<br>Voir section 1.22 pour plus de détails.                                                                               |  |  |  |  |  |
|       |                 | Icône [Own Ship Position] (Position du bateau).<br>Sélectionnez cette icône pour afficher/masquer la latitude et la longitude<br>de votre bateau.                                                                                                    |  |  |  |  |  |
|       |                 | Icône [Time and Date] (Heure et date).<br>Sélectionnez cette icône pour afficher/masquer l'heure et la date.                                                                                                    |  |  |  |  |  |
|       | SOG             | Icône [Speed(SOG)] (Vitesse (SOG)).<br>Sélectionnez cette icône pour afficher/masquer la vitesse du bateau sur le<br>fond.                                                                                                    |  |  |  |  |  |
|       | <b>E</b><br>STW | Icône [Speed(SOG)] (Vitesse (SOG)).<br>Sélectionnez cette icône pour afficher/masquer la vitesse du bateau sur le<br>fond.                                                                                                    |  |  |  |  |  |
|       | ≈₿≈             | Icône [Temperature] (Température).<br>Sélectionnez cette icône pour afficher/masquer la température de l'eau.                                                                                                    |  |  |  |  |  |
| 5     |                 | Menu [Echo Recording] (Enregistrement de l'écho).<br>Sélectionnez cette icône pour accéder aux fonctions d'enregistrement<br>d'écho et d'image.                                                                                                    |  |  |  |  |  |
|       |                 | Icône [Record] (Enregistrer).<br>Sélectionnez cette icône pour lancer l'enregistrement des données d'écho<br>(voir section 3.2.1).                                                                                                    |  |  |  |  |  |
|       |                 | Icône [Play] (Lecture).<br>Sélectionnez cette icône pour lire les données d'écho (voir section 3.2.2).                                                                                                    |  |  |  |  |  |
|       |                 | Icône [Pause] (Pause).<br>Sélectionnez cette icône pour mettre en pause la lecture des données<br>d'écho (voir section 3.2.2).                                                                                                    |  |  |  |  |  |
|       |                 | <ul> <li>Icône [Stop] (Arrêt).</li> <li>Sélectionnez cette icône pour arrêter l'enregistrement des données d'écho (voir section 3.2.1).</li> <li>Sélectionnez cette icône pour arrêter la lecture des données d'écho (voir section 3.2.2).</li> </ul> |  |  |  |  |  |
|       | ſĊ              | Icône [Multi-Screenshot Start/Stop] (Démarrage/arrêt plusieurs captures d'écran).<br>Sélectionnez cette icône pour prendre plusieurs captures d'écran (voir section 3.1.3).                                                                           |  |  |  |  |  |
| 2%    |                 | Menu [Advanced Settings] (Réglages avancés).<br>Sélectionnez cette icône pour accéder au menu des réglages avancés,<br>modifier divers réglages pour le FCV-2100 et annuler/ rétablir des actions.                                                    |  |  |  |  |  |

| lcône |         | Description/Options                                                                                                    |  |  |  |  |
|-------|---------|----------------------------------------------------------------------------------------------------|--|--|--|--|
| Menu  | Elément | Description/Options                                                                                                    |  |  |  |  |
|       | [       | Menu [Internal Settings] (Réglages internes).<br>Sélectionnez cette icône pour enregistrer/charger les données dans/<br>depuis la mémoire interne du processeur (voir section 1.27).          |  |  |  |  |
|       |         | Loône [Save Settings] (Enregistrer les réglages).                                                                                                    |  |  |  |  |
|       |         | Menu [External Settings] (Réglages externes).<br>Sélectionnez cette icône pour enregistrer/charger les données dans/<br>depuis le périphérique de mémoire externe (voir section 1.27).        |  |  |  |  |
|       |         | Icône [Save External Unit Settings] (Enregistrer réglages unité externe).     Icône [Load External Unit Settings] (Charger réglages unité externe).                                           |  |  |  |  |
|       | 2 to    | Icône [Advanced Settings] (Réglages avancés).<br>Sélectionnez cette icône pour accéder au menu contextuel [Advanced<br>Settings] (Réglages avancés).<br>Voir chapitre 4 pour plus de détails. |  |  |  |  |
|       | っ       | Icône [Undo] (Annuler).<br>Sélectionnez cette icône pour « annuler » la dernière opération (voir section 1.28).                                                                               |  |  |  |  |
|       | C       | Icône [Redo] (Rétablir)<br>Sélectionnez cette icône pour « annuler » la dernière opération (voir<br>section 1.28).                                                                            |  |  |  |  |

## **1.4 Modifier les modes d'affichage**

Le FCV-2100 dispose de plusieurs modes d'affichage disponibles, dont certains peuvent être affichés dans un écran partagé.

#### 1.4.1 Modifier le mode d'affichage du FCV-2100

**Remarque:** Pour modifier le mode d'affichage sur la fenêtre de sondeur externe, voir section 1.20.1.

- 1. Affichage de l'en-tête s'il n'est pas « épinglé ». Lorsque l'en-tête s'affiche, passez à l'étape 2.
- 2. Sélectionnez l'indication [MODE] dans l'en-tête. L'indication est alors mise en évidence en vert.

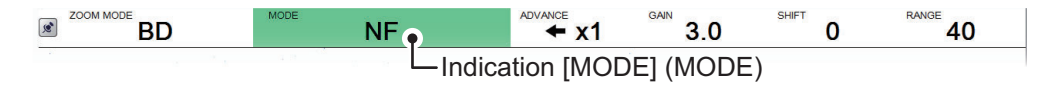

3. Faites défiler pour afficher le mode souhaité. Les modules disponibles dépendent des réglages du menu [Mode] (Mode) dans le menu [System] (Système). Voir section 4.7.7 pour plus de détails.

Le tableau ci-dessous répertorie les modes avec leur abréviation (telles qu'affichées à l'écran) ainsi que leur signification.

| Abréviation | Signification                          | Abréviation | Signification                              |
|-------------|----------------------------------------|-------------|--------------------------------------------|
| NF          | Mode FCV-2100 normal.                  | BD          | Analyse du fond. Voir section 1.12.4.      |
| BL          | Détection du fond Voir section 1.12.1. | HE          | Sondeur HF externe.<br>Voir section 4.7.7. |
| BZ          | Zoom Fond. Voir section 1.12.2.        | BE          | Sondeur LF externe.<br>Voir section 4.7.7. |
| MZ          | Zoom Marqueur. Voir section 1.12.3.    |             |                                            |

**Remarque:** Pour afficher le sondeur externe dans la liste de mode, reportez-vous à section 4.7.7. Lorsque External Fish Finder Window (Fenêtre Sondeur externe) est réglé sur On (On) lors de l'installation, les échos des sondeurs externes peuvent être affichés sur l'écran auxiliaire (voir section 1.20).

4. Lorsque deux sondeurs ou plus sont affichés, sélectionnez l'icône [Display] (Affi-

chage) ( ) dans la barre InstantAccess bar™, puis l'icône [Display Division]

(Division d'écran)\*.

\* : L'icône affichée varie en fonction de la méthode de division sélectionnée. Reportez-vous à la figure ci-dessous pour les icônes et les divisions disponibles.

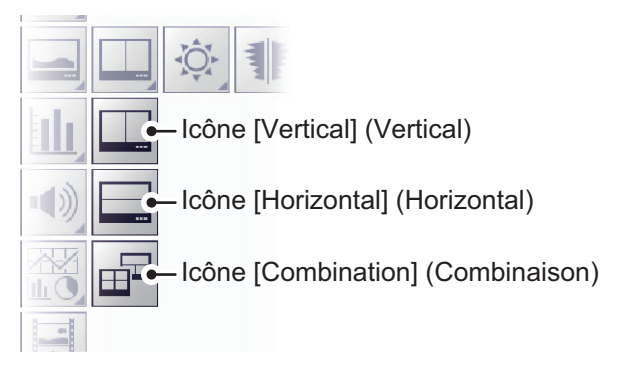

5. Permet de sélectionner la méthode selon laquelle vous souhaitez « diviser » l'affichage.

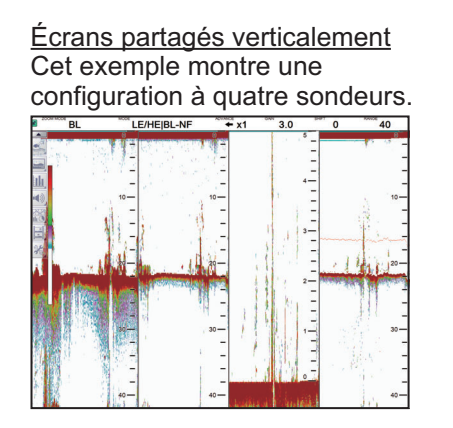

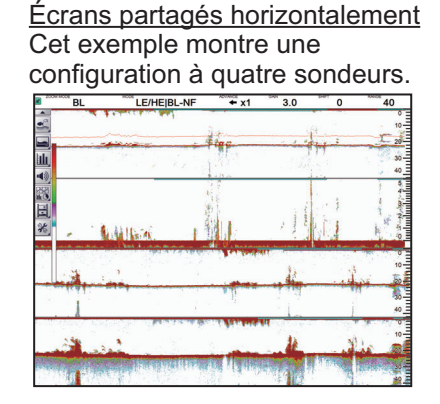

<u>Écrans partagés combinés</u> (Pour les configurations avec seulement deux sondeurs connectés, l'écran combiné est le même que l'écran partagé vertical.)

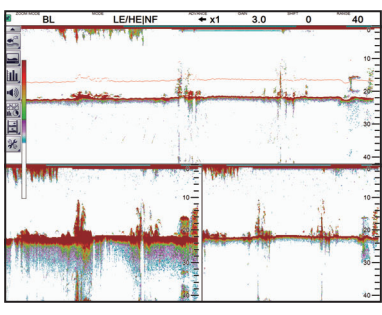

Cet exemple montre une configuration à trois sondeurs.

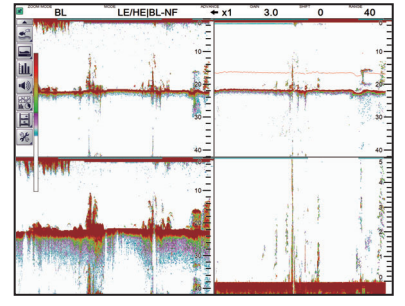

Cet exemple montre une configuration à quatre sondeurs.

#### 1.4.2 Réglage de la division de l'écran partagé

Vous pouvez régler la taille de chaque division d'un écran partagé en fonction de vos besoins. Pour régler la taille d'un écran partagé, procédez comme suit :

1. Sélectionnez la ligne de délimitation entre les écrans partagés. L'exemple ci-dessous représente les écrans partagés verticalement.

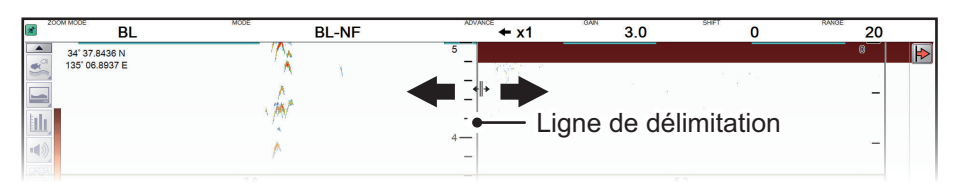

2. Faites glisser la ligne de délimitation pour redimensionner les écrans selon vos besoins.

# 1.5 Défilement des images

La vitesse de défilement des images détermine la rapidité à laquelle les échos sont affichés à l'écran. Lorsque vous configurez une vitesse de défilement des images, tenez compte du fait qu'une vitesse élevée augmente les échos horizontalement sur l'écran et qu'une vitesse faible les réduit. Une vitesse de défilement rapide permet d'observer minutieusement un fond marin accidenté. Une vitesse de défilement lente permet d'observer minutieusement un fond lisse.

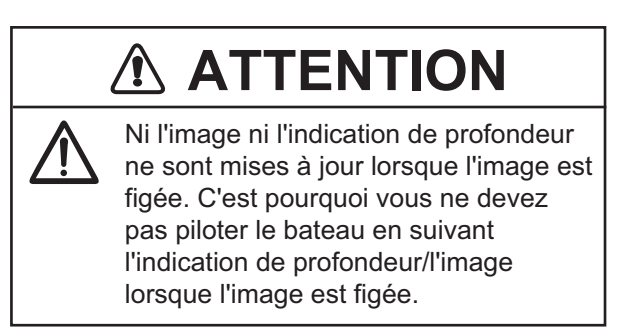

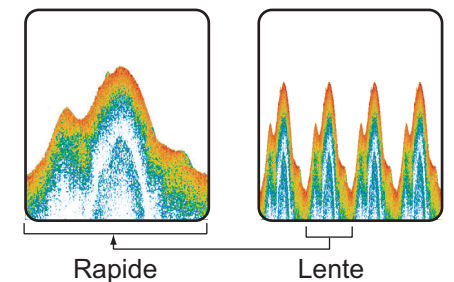

#### 1.5.1 Défilement des images du FCV-2100 et sondeurs externes

Lorsque [External Fish Finder Window] (Fenêtre Sondeur externe) est réglé sur [Off] (Off) lors de l'installation, le réglage du défilement des images s'applique au FCV-2100 et au sondeur externe.

- 1. Affichage de l'en-tête s'il n'est pas « épinglé ». Lorsque l'en-tête est déjà affiché, passez à l'étape 2.
- 2. Sélectionnez l'indication [ADVANCE] (DEFILEMENT) dans l'en-tête. L'indication est alors mise en évidence en vert.

| BD   | NF | GAIN 3.0    | SHIFT <b>O</b> | RANGE 40    |
|------|----|-------------|----------------|-------------|
| 40 A | 1  | ndication [ | ADVANCE        | ] (DEFILEME |

3. Faites défiler pour sélectionner la vitesse de défilement appropriée. Le tableau ci-dessous répertorie chaque vitesse accompagnée d'une description.

| Indication [ADVANCE]<br>(DEFILEMENT) | Description                                     |
|--------------------------------------|-------------------------------------------------|
| [STOP] (ARRET)                       | L'image est « mise en pause ».                  |
| [1/4]                                | Un quart de la vitesse normale.                 |
| [1/2]                                | La moitié de la vitesse normale.                |
| [×1]                                 | Vitesse normale.                                |
| [×2]                                 | Deux fois plus rapide que la vitesse normale.   |
| [×4]                                 | Quatre fois plus rapide que la vitesse normale. |

#### 1.5.2 Défilement des images des sondeurs externes lorsque [External Fish Finder Window] (Fenêtre Sondeur externe) est réglé sur [On] (On) lors de l'installation

Lorsque [External Fish Finder Window] (Fenêtre Sondeur externe) est réglé sur [On] (On) lors de l'installation, suivez la procédure ci-dessous.

1. Placez le curseur dans l'écran du sondeur externe, puis faites un clic droit. Le menu [External Fish Finder] (Sondeur externe) s'affiche.

| Vitesse actu<br>défilement c  | ielle de —<br>les images |      |             |
|-------------------------------|--------------------------|------|-------------|
| Sondeur                       | **                       |      | Sondeur 🛛 🔀 |
| HF                            | Échelle                  |      | 250 💌       |
| Affichage                     | Décalage                 |      | 0           |
| <ul> <li>✓ Système</li> </ul> | Rejet des interfére      | nces | Auto        |
| Échelle                       | Effacer Couleur          |      | 0 %         |
| ▲ TX/RX                       | Marque Blanche           |      | Off         |
| HF (                          | Défilement Image         |      | x1          |
| LF<br>Colline and             | Filtrage                 |      | On          |
| -HF                           | Atténuateur              |      | 0 %         |

- 2. L'option [Sounder] (Sondeur) est déjà sélectionnée. A droite de la fenêtre du menu, sélectionnez [Pic. Advance] (Défilement des images).
- 3. Sélectionnez le bouton déroulant des options à droite de l'écran.
- 4. Sélectionnez la vitesse appropriée.
- 5. Sélectionnez [Apply] (Appliquer) pour sauvegarder les changements actuels et modifier ou fermer les autres réglages. Sélectionnez [OK] (OK) pour sauvegarder les changements actuels et fermer la fenêtre du menu.

Sélectionnez [Cancel] (Annuler) pour annuler les changements et fermer le menu.

# 1.6 Réglage du gain

En fonction de l'intensité du signal, le gain peut être ajusté pour masquer le bruit et les autres échos inutiles. Un réglage de gain élevé augmente l'intensité du signal et peut indiquer un bruit excessif ainsi que de plus petits échos difficiles à détecter. Un réglage de gain faible élimine le bruit et donne une image plus claire, mais les plus petits échos peuvent également être supprimés.

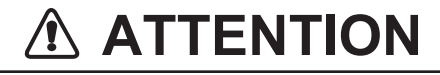

**Réglez correctement le gain.** Si le gain est trop faible, aucune image ne s'affiche. Si le gain est trop élevé, un bruit excessif apparaît sur l'image.

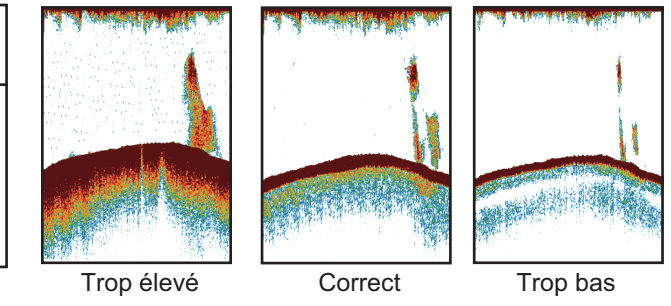

### 1.6.1 Réglage du gain du FCV-2100

- 1. Affichage de l'en-tête s'il n'est pas « épinglé ». Lorsque l'en-tête est déjà affiché, passez à l'étape 2.
- Sélectionnez l'indication [GAIN] dans l'en-tête. L'indication est alors mise en évidence en vert.

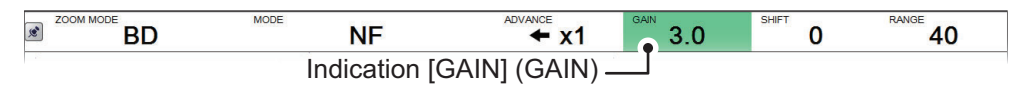

3. Faites défiler pour modifier la quantité de gain utilisée. Le réglage de gain actuel apparaît dans l'en-tête.

Le réglage du gain affecte les échos précédents ainsi que les nouveaux. Cela vous permet de régler le gain au niveau « correct ». Un niveau de gain recommandé est lorsque le bruit commence à apparaître sur l'écran.

#### 1.6.2 Régler le gain des images des sondeurs externes lorsque [External Fish Finder] (Sondeur externe) est réglé sur [Off] (Off) lors de l'installation

- Sélectionnez l'icône [Sounder] (Sondeur) ( ) dans la barre InstantAccess bar™. Le menu [Sounder] (Sondeur) s'affiche.
- Permet de sélectionner l'icône [External Fish Finder] (Sondeur externe) (
   Les icônes de hautes/basses fréquences s'affichent.
- 3. Sélectionnez l'icône appropriée, bour les basses fréquences, bour les basses fréquences, bour les hautes fréquences. L'indication sur l'en-tête devient [EX GAIN LF] ou [EX GAIN HF] respectivement, et l'indication passe au vert.

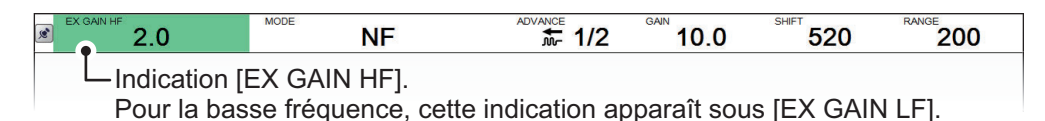

4. Faites défiler pour régler le gain du sondeur externe.

#### 1.6.3 Régler le gain des images des sondeurs externes lorsque [External Fish Finder Window] (Fenêtre Sondeur externe) est réglé sur [On] (On) lors de l'installation

- 1. Placez le curseur dans l'écran du sondeur externe, puis faites un clic droit. Le menu [External Fish Finder] (Sondeur externe) s'affiche.
- 2. Le menu [Sounder] (Sondeur) est déjà sélectionné. Sélectionnez l'option [HF] ou [LF] dans le menu [Sounder] (Sondeur). Les réglages du sondeur externe s'affichent à droite de la fenêtre de menu.

| Sondeur     | *          |     | LF 🔀                                |
|-------------|------------|-----|-------------------------------------|
|             | Gain       | 2.0 |                                     |
| - Affichage | Niveau TVG | 5   |                                     |
| ⊿ Système   | STC        | 0   | Réglage du gain du sondeur externe. |

**Remarque:** Le menu de [HF] et de [LF] sont identiques, l'exemple ci-dessus indique [HF]. Lorsque [LF] est sélectionné, réglez le menu de manière similaire à cette procédure.

- 3. Sélectionnez l'option [Gain] (Gain) dans les réglages. La valeur de réglage est alors mise en surbrillance.
- 4. A droite de la valeur du gain, sélectionnez le bouton ◀ pour réduire le gain ou le bouton ► pour l'augmenter.
- Sélectionnez [Apply] (Appliquer) pour sauvegarder les changements actuels et modifier ou fermer les autres réglages.
   Sélectionnez [OK] (OK) pour sauvegarder les changements actuels et fermer la fenêtre du menu.
   Sélectionnez [Cancel] (Annuler) pour annuler les changements et fermer le menu.

# 1.7 Décaler l'échelle d'affichage

Lorsqu'elles sont utilisées ensemble, les fonctions d'échelle de base et de décalage d'échelle vous permettent de sélectionner la profondeur que vous pouvez voir sur l'écran. L'échelle de base peut être considérée comme ouvrant une « fenêtre » sur une colonne d'eau et le décalage d'échelle comme un déplacement de cette « fenêtre » vers la profondeur voulue.

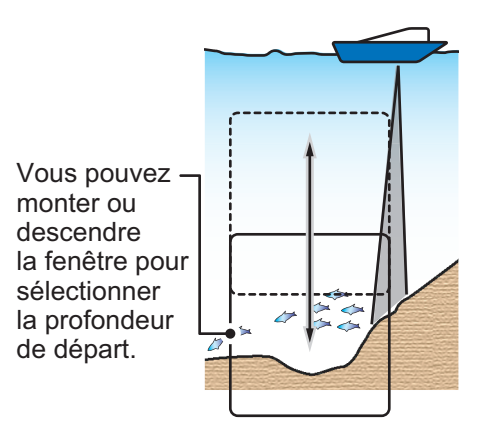

**Remarque 1:** Cette fonction n'est pas disponible lorsque l'option de décalage automatique est activée.

**Remarque 2:** L'écho du fond marin peut être perdu si le décalage a une plus grande valeur que la profondeur du fond marin.

#### 1.7.1 Décaler l'échelle d'affichage du FCV-2100 et des sondeurs

Lorsque [External Fish Finder Window] (Fenêtre Sondeur externe) est réglé sur [Off] (Off) lors de l'installation, la fonction de décalage s'applique au FCV-2100 et au sondeur externe.

- 1. Affichage de l'en-tête s'il n'est pas « épinglé ». Si l'en-tête s'affiche, passez à l'étape 2.
- 2. Sélectionnez l'indication [SHIFT] (DECALAGE) dans l'en-tête. L'indication est alors mise en évidence en vert.

| BD | MODE | NF                             | ADVANCE X1 | GAIN 3.1 | SHIFT 4 | RANGE 40 |  |
|----|------|--------------------------------|------------|----------|---------|----------|--|
| 5  |      | Indications [SHIFT] (DÉCALAGE) |            |          |         |          |  |

3. Faites défiler pour modifier la quantité de décalage utilisée. Le réglage du décalage actuel apparaît dans l'en-tête.

#### 1.7.2 Décaler l'échelle d'affichage des sondeurs externes lorsque [External Fish Finder Window] (Fenêtre Sondeur externe) est réglé sur [On] (On) lors de l'installation

- 1. Placez le curseur dans l'écran du sondeur externe, puis faites un clic droit. Le menu [External Fish Finder] (Sondeur externe) s'affiche.
- 2. L'option [Sounder] (Sondeur) est déjà sélectionnée. A droite de la fenêtre du menu, sélectionnez [Shift] (Décalage).
- 3. A droite de la valeur de réglage [Shift] (décalage), sélectionnez le bouton ◀ pour réduire le réglage ou le bouton ► pour l'augmenter.
- Sélectionnez [Apply] (Appliquer) pour sauvegarder les changements actuels et modifier ou fermer les autres réglages.
   Sélectionnez [OK] (OK) pour sauvegarder les changements actuels et fermer la fenêtre du menu.
   Sélectionnez [Cancel] (Annuler) pour annuler les changements et fermer le menu.

### 1.8 Modifier l'échelle

Le réglage de l'échelle dicte la distance d'affichage à l'écran et peut être modifié en fonction de vos exigences. Le système comprend huit réglages prédéfinis, chacun d'entre eux peut être modifié. Le réglage par défaut pour chaque préréglage est présenté dans le tableau ci-dessous.

| Unité de mesure et sondeur |    | Pré-réglages |     |     |     |     |      |      |  |
|----------------------------|----|--------------|-----|-----|-----|-----|------|------|--|
| connecté                   | 1  | 2            | 3   | 4   | 5   | 6   | 7    | 8    |  |
| m (FCV-2100/DFF1-UHD)      | 10 | 20           | 40  | 80  | 150 | 300 | 500  | 800  |  |
| m (DFF3 - On)              | 5  | 10           | 20  | 40  | 80  | 150 | 300  | 1500 |  |
| ft (FCV-2100/DFF1-UHD)     | 30 | 60           | 100 | 250 | 450 | 900 | 1500 | 2500 |  |
| ft (DFF3 - On)             | 15 | 30           | 60  | 120 | 200 | 400 | 1000 | 4500 |  |
| fa (FCV-2100/DFF1-UHD)     | 5  | 10           | 20  | 40  | 75  | 150 | 250  | 400  |  |
| fa (DFF3 - On)             | 3  | 5            | 10  | 20  | 40  | 80  | 150  | 900  |  |
| Hiro* (FCV-2100/DFF1-UHD)  | 6  | 12           | 25  | 50  | 100 | 200 | 300  | 500  |  |
| Hiro* (DFF3 - On)          | 4  | 8            | 15  | 30  | 50  | 100 | 200  | 1200 |  |
| pb (FCV-2100/DFF1-UHD)     | 6  | 12           | 25  | 50  | 90  | 200 | 300  | 450  |  |
| pb (DFF3 - On)             | 3  | 5            | 15  | 30  | 50  | 100 | 200  | 900  |  |

\* : Unité japonaise de mesure de la profondeur

**Remarque 1:** Les échelles prédéfinies du DFF3 lorsque [External Fish Finder Window] (Fenêtre Sondeur externe) est réglé sur [On] (On) lors de l'installation, sont indiquées ci-dessous par « DFF3 - On ». Lorsque [External Fish Finder Window] (Fenêtre Sondeur externe) est réglé sur [Off] (Off) lors de l'installation, les valeurs par défaut sont identiques à celles de FCV-2100 et DFF1-UHD.

**Remarque 2:** Vous pouvez modifier la plage prédéfinie des préréglages, selon vos besoins. Voir section 4.7.1 ou section 4.8.4 pour plus de détails.

#### 1.8.1 Modifier l'échelle du FCV-2100 et des sondeurs externes

Lorsque [External Fish Finder Window] (Fenêtre Sondeur externe) est réglé sur [Off] (Off) lors de l'installation, la fonction de décalage s'applique au FCV-2100 et au sondeur externe.

Pour modifier l'échelle, procédez comme suit :

- 1. Affichage de l'en-tête s'il n'est pas « épinglé ». Lorsque l'en-tête est déjà affiché, passez à l'étape 2.
- 2. Sélectionnez l'indication [RANGE] (ECHELLE) dans l'en-tête. L'indication est alors mise en évidence en vert.

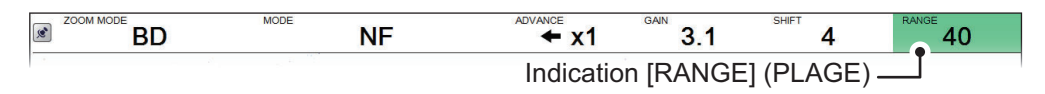

3. Faites défiler pour modifier l'échelle. L'affichage change automatiquement avec chaque modification d'échelle.

**Remarque 1:** Lorsque le décalage auto ou l'échelle auto est actif(ve), l'échelle ne peut pas être réglée manuellement.

#### 1.8.2 Modifier l'échelle des sondeurs externes lorsque [External Fish Finder Window] (Fenêtre Sondeur externe) est réglé sur [On] (On) lors de l'installation

- 1. Placez le curseur dans l'écran du sondeur externe, puis faites un clic droit. Le menu [External Fish Finder] (Sondeur externe) s'affiche.
- 2. L'option [Sounder] (Sondeur) est déjà sélectionnée. A droite de la fenêtre du menu, sélectionnez [Range] (Echelle).
- 3. Sélectionnez le bouton déroulant des options pour afficher les réglages d'échelle prédéfinis.
- 4. Sélectionnez l'échelle appropriée.
- Sélectionnez [Apply] (Appliquer) pour sauvegarder les changements actuels et modifier ou fermer les autres réglages.
   Sélectionnez [OK] (OK) pour sauvegarder les changements actuels et fermer la fenêtre du menu.
   Sélectionnez [Cancel] (Annuler) pour annuler les changements et fermer le menu.

## 1.9 Rejeter les interférences

Des interférences générées par d'autres appareils acoustiques utilisés à proximité ou par d'autres équipements électroniques du bateau peuvent apparaître sur l'écran comme illustré ci-dessous. Lorsque cela se produit, utilisez le dispositif de rejet des interférences.

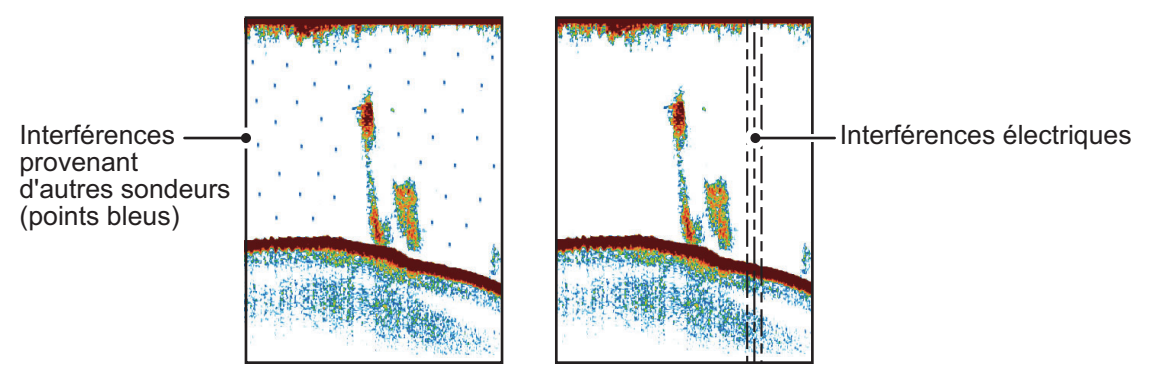

**Remarque:** Un réglage élevé de rejet d'interférences peut également supprimer les échos faibles (petites cibles).

#### 1.9.1 Rejet des interférences du FCV-2100

- 1. Sélectionnez l'icône [Sounder] (Sondeur) (≦) dans la barre InstantAccess bar™. Le menu [Sounder] (Sondeur) s'affiche.
- Sélectionnez l'icône [Interference] (Interférences) (
   Experimentation : [INTERFERENCE] (INTERFERENCE) apparaît dans la section Divers de l'en-tête et est mis en surbrillance en vert.

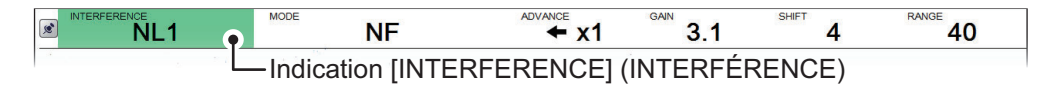

3. Faites défiler pour régler le niveau de rejet des interférences, en vous référant au tableau ci-dessous.

| Réglage       | Description                                                                               |
|---------------|-------------------------------------------------------------------------------------------|
| [Off]         | Permet de désactiver le rejet des interférences.                                          |
| [NL1]         | Niveau de rejet faible.                                                                   |
| [NL2]         | Niveau de rejet moyen.                                                                    |
| [NL3]         | Niveau de rejet élevé.                                                                    |
| [Auto] (Auto) | Permet de régler automatiquement le niveau de rejet en fonction des conditions actuelles. |

#### 1.9.2 Rejet des interférences des sondeurs externes lorsque External Fish Finder Window (Fenêtre Sondeur externe) est réglé sur Off (Off) lors de l'installation

- Sélectionnez l'icône [Advanced Settings] (Réglages avancés) ( ) dans le menu [Advanced Settings] (Réglages avancés). La fenêtre [Advanced Settings] (Réglages avancés) s'affiche.
- Sélectionnez l'option [Sounder] (Sondeur) dans le menu [External Fish Finder] (Sondeur externe) à gauche de la fenêtre. Les réglages du sondeur externe sont indiqués à droite de la fenêtre.

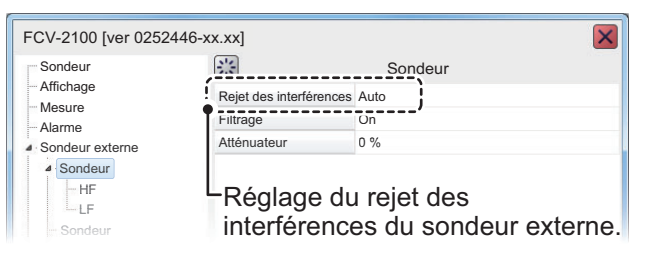

- 4. Sélectionnez le réglage [Interference] (Interférences). Sélectionnez le menu déroulant des options à droite de la fenêtre.
- 5. Sélectionnez le menu déroulant, puis sélectionnez le niveau d'interférences approprié, en vous référant au tableau section 1.9.1.
- Sélectionnez [Apply] (Appliquer) pour sauvegarder les changements actuels et modifier ou fermer les autres réglages.
   Sélectionnez [OK] (OK) pour sauvegarder les changements actuels et fermer la fenêtre du menu.
   Sélectionnez [Cancel] (Annuler) pour annuler les changements et fermer le menu.

#### 1.9.3 Rejet des interférences des sondeurs externes lorsque [External Fish Finder Window] (Fenêtre Sondeur externe) est réglé sur [On] (On) lors de l'installation

- 1. Placez le curseur dans l'écran du sondeur externe, puis faites un clic droit. Le menu [External Fish Finder] (Sondeur externe) s'affiche.
- 2. Le menu [Sounder] (Sondeur) est déjà sélectionné.

- 3. Sélectionnez le réglage [Interference] (Interférences). Sélectionnez le menu déroulant des options à droite de la fenêtre.
- 4. Sélectionnez le menu déroulant, puis sélectionnez le niveau d'interférences approprié, en vous référant au tableau section 1.9.1.
- Sélectionnez [Apply] (Appliquer) pour sauvegarder les changements actuels et modifier ou fermer les autres réglages.
   Sélectionnez [OK] (OK) pour sauvegarder les changements actuels et fermer la fenêtre du menu.
   Sélectionnez [Cancel] (Annuler) pour annuler les changements et fermer le menu.

## 1.10 Utiliser la fonction de filtrage

La fonction de filtrage « filtre » la présentation des échos lorsqu'elle est activée. Cela est particulièrement utile lorsque des échos apparaissent « en pointillé » ou « flous ». Le filtrage peut également être utilisé pour réduire le scintillement de l'écran durant la nuit.

#### 1.10.1 Utiliser le filtrage pour le FCV-2100

- 1. Sélectionnez l'icône [Sounder] (Sondeur) (≤) dans la barre InstantAccess bar™. Le menu [Sounder] (Sondeur) s'affiche.
- 2. Icône [Smoothing] (Filtrage) (). [SMOOTHING] (FILTRAGE) apparaît dans la section Divers de l'en-tête et est mis en surbrillance en vert.

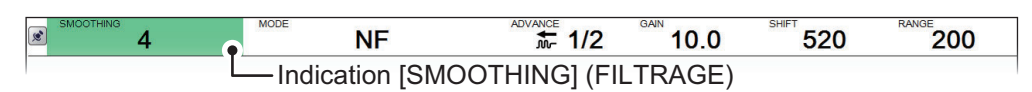

3. Faites défiler pour régler le niveau de filtrage. Une valeur élevée augmente la quantité de filtrage appliquée à l'image.

#### 1.10.2 Utiliser le filtrage des sondeurs externes lorsque External Fish Finder Window (Fenêtre Sondeur externe) est réglé sur [Off] (Off) lors de l'installation

- Sélectionnez l'icône [Advanced Settings] (Réglages avancés) ( ) dans le menu [Advanced Settings] (Réglages avancés). La fenêtre [Advanced Settings] (Réglages avancés) s'affiche.
- Sélectionnez l'option [Sounder] (Sondeur) dans le menu [External Fish Finder] (Sondeur externe) à gauche de la fenêtre. Les réglages du sondeur externe sont indiqués à droite de la fenêtre.
- 4. Sélectionnez le réglage [Smoothing] (Filtrage). Sélectionnez le menu déroulant des options à droite de la fenêtre.

- 5. Sélectionnez le menu déroulant, puis le niveau de filtrage approprié. Une valeur élevée augmente la quantité de filtrage appliquée à l'image.
- Sélectionnez [Apply] (Appliquer) pour sauvegarder les changements actuels et modifier ou fermer les autres réglages.
   Sélectionnez [OK] (OK) pour sauvegarder les changements actuels et fermer la fenêtre du menu.
   Sélectionnez [Cancel] (Annuler) pour annuler les changements et fermer le menu.

#### 1.10.3 Utiliser le filtrage des sondeurs externes lorsque [External Fish Finder Window] (Fenêtre Sondeur externe) est réglé sur [On] (On) lors de l'installation

- 1. Placez le curseur dans l'écran du sondeur externe, puis faites un clic droit. Le menu [External Fish Finder] (Sondeur externe) s'affiche.
- 2. Le menu [Sounder] (Sondeur) est déjà sélectionné.
- 3. Sélectionnez le réglage [Smoothing] (Filtrage). Sélectionnez le menu déroulant des options à droite de la fenêtre.
- 4. Sélectionnez le menu déroulant, puis le niveau de filtrage approprié. Une valeur élevée augmente la quantité de filtrage appliquée à l'image.
- Sélectionnez [Apply] (Appliquer) pour sauvegarder les changements actuels et modifier ou fermer les autres réglages.
   Sélectionnez [OK] (OK) pour sauvegarder les changements actuels et fermer la fenêtre du menu.
   Sélectionnez [Cancel] (Annuler) pour annuler les changements et fermer le menu.

## 1.11 Rejeter le bruit de faible intensité (Atténuateur)

Des « points » de faible intensité sont appelés des points et peuvent s'afficher sur une grande partie de l'écran. L'atténuateur est souvent causé par des sédiments dans l'eau ou du bruit. Ces échos indésirables peuvent être atténués.

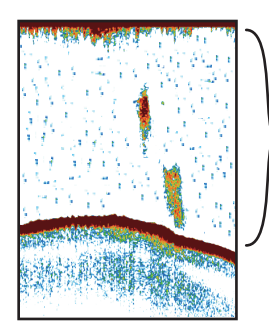

Le bruit de faible intensité (atténuateur) s'affiche sous forme de « points » sur l'écran.

#### 1.11.1 Rejeter l'atténuateur du FCV-2100

 Sélectionnez l'icône [Sounder] (Sondeur) (≤) dans la barre InstantAccess bar™. Le menu [Sounder] (Sondeur) s'affiche. 2. Sélectionner l'icône [Clutter] (Atténuateur) (

apparaît dans la section Divers de l'en-tête et est mis en surbrillance en vert.

■ NF T/2 NICE 1/2 SHIFT 520 RANGE 200 Indication [CLUTTER] (ATTÉNUATEUR)

 Faites défiler pour régler le niveau de rejet du bruit. Un réglage de valeur élevée réduit davantage le bruit, mais peut également supprimer les échos faibles (petites cibles).

#### 1.11.2 Rejeter l'atténuateur des sondeurs externes lorsque [External Fish Finder Window] (Fenêtre Sondeur externe) est réglé sur [Off] (Off) lors de l'installation

- Sélectionnez l'icône [Advanced Settings] (Réglages avancés) ( ) dans le menu [Advanced Settings] (Réglages avancés). La fenêtre [Advanced Settings] (Réglages avancés) s'affiche.
- Sélectionnez l'option [Sounder] (Sondeur) dans le menu [External Fish Finder] (Sondeur externe) à gauche de la fenêtre. Les réglages du sondeur externe sont indiqués à droite de la fenêtre.
- 4. Sélectionnez le réglage [Clutter] (Atténuateur). Sélectionnez le menu déroulant des options à droite de la fenêtre.
- 5. Sélectionnez le menu déroulant, puis le niveau de réduction du bruit approprié. Un réglage de valeur élevée réduit davantage le bruit, mais peut également supprimer les échos faibles (petites cibles).
- Sélectionnez [Apply] (Appliquer) pour sauvegarder les changements actuels et modifier ou fermer les autres réglages.
   Sélectionnez [OK] (OK) pour sauvegarder les changements actuels et fermer la fenêtre du menu.
   Sélectionnez [Cancel] (Annuler) pour annuler les changements et fermer le menu.

#### 1.11.3 Rejeter l'atténuateur des sondeurs externes lorsque [External Fish Finder Window] (Fenêtre Sondeur externe) est réglé sur [On] (On) lors de l'installation

- 1. Placez le curseur dans l'écran du sondeur externe, puis faites un clic droit. Le menu [External Fish Finder] (Sondeur externe) s'affiche.
- 2. Le menu [Sounder] (Sondeur) est déjà sélectionné.
- 3. Sélectionnez le réglage [Clutter] (Atténuateur) ([40 %] dans l'exemple de la figure ci-dessus). Sélectionnez le menu déroulant des options à droite de la fenêtre.
- 4. Sélectionnez le menu déroulant, puis le niveau de réduction du bruit approprié. Un réglage de valeur élevée réduit davantage le bruit, mais peut également supprimer les échos faibles (petites cibles).

 Sélectionnez [Apply] (Appliquer) pour sauvegarder les changements actuels et modifier ou fermer les autres réglages.
 Sélectionnez [OK] (OK) pour sauvegarder les changements actuels et fermer la fenêtre du menu.
 Sélectionnez [Cancel] (Annuler) pour annuler les changements et fermer le menu.

### 1.12 Ecran de zoom

L'écran de zoom agrandit la zone définie de l'écho mono-fréquence. Il existe quatre modes différents : détection fond, zoom fond, zoom marqueur et analyse du fond. Le mode par défaut est Détection Fond.

Pour sélectionner un mode de zoom, procédez comme suit :

- Sélectionnez l'icône [Sounder] (Sondeur) (≤) dans la barre InstantAccess bar™. Le menu [Sounder] (Sondeur) s'affiche.
- Sélectionnez l'icône du mode [Zoom] (Zoom) ( ). [ZOOM MODE] (MODE ZOOM) apparaît dans la section Divers de l'en-tête.

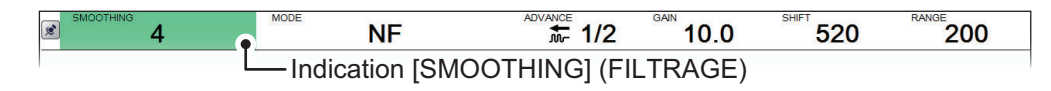

- 3. Faites défiler pour afficher le mode de zoom souhaité. Les quatre modes sont présentés en format abrégé, reportez-vous à la liste ci-dessous.
  - BL : Détection du fond · MZ : Marque Zoom
  - BZ : Zoom Fond
     BD : Analyse du fond

#### 1.12.1 Mode Détection du fond

Le mode de détection du fond fournit une image normale du côté droit de l'écran et une image agrandie du côté gauche. La zone agrandie montre un fond marin lisse, ce qui facilite la détection des poissons près du fond.

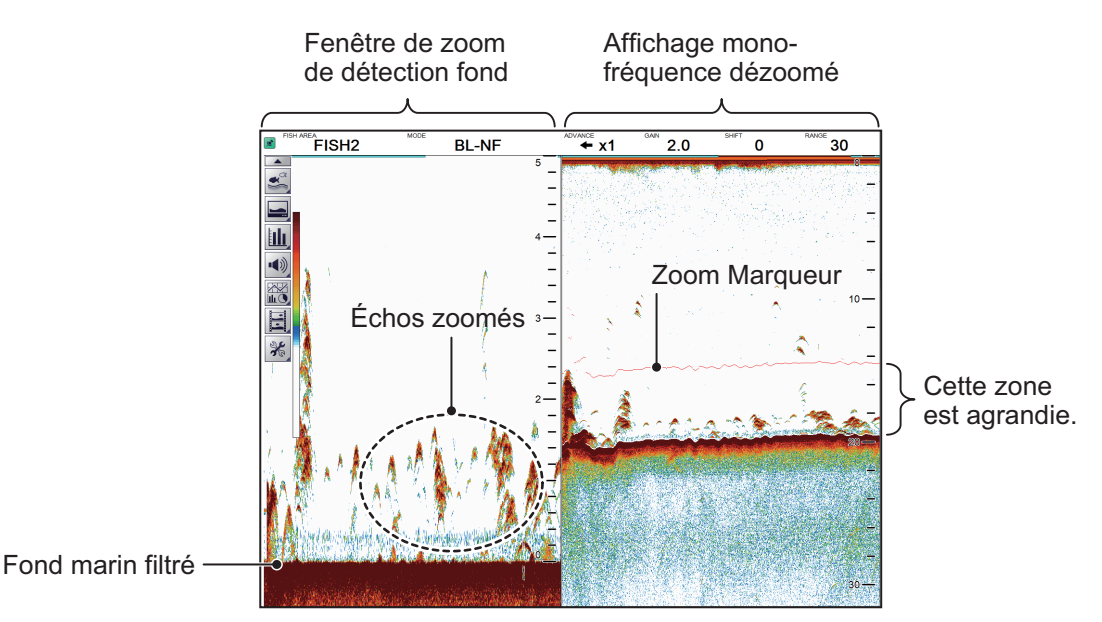

**Remarque 1:** L'échelle d'affichage du zoom peut être réglée dans le menu [Range] (Echelle). Voir section 4.7.1.

**Remarque 2:** Pour afficher ou masquer le marqueur de zoom, modifiez le réglage de [Zoom Marker] (Zoom marqueur) dans le menu [Display] (Affichage). Voir section 4.3.

#### 1.12.2 Mode Zoom Fond

Ce mode agrandit le fond marin, ainsi que tous les poissons près du fond, à gauche de l'écran, et permet de déterminer les contours du fond marin. Lorsque la profondeur du fond marin augmente, l'écran se décale automatiquement pour conserver l'écho de fond dans sa partie inférieure.

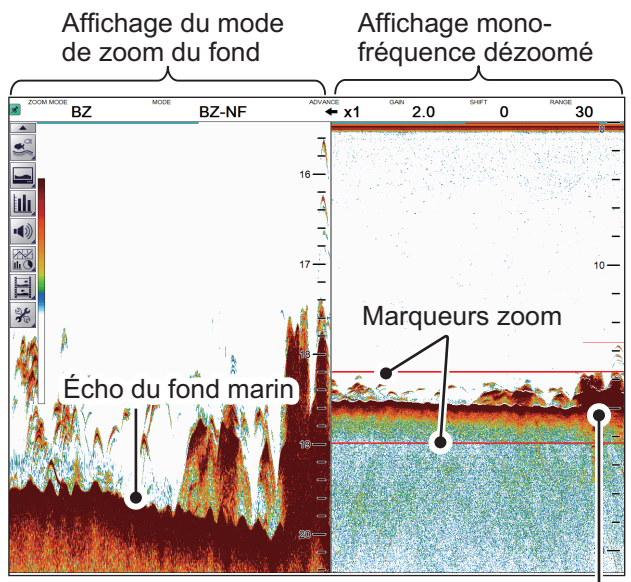

La zone de zoom suit automatiquement le fond marin lorsque la profondeur change.

#### 1.12.3 Mode Zoom Marqueur

Le mode zoom marqueur agrandit une zone définie de l'image normale sur toute la hauteur de l'écran, dans la partie gauche de l'écran. Vous pouvez spécifier la partie à agrandir à l'aide du VRM (marqueur de distance variable). La zone située entre le VRM et la marque zoom est agrandie. Ce mode est utile pour déterminer la taille des poissons en eaux médianes.

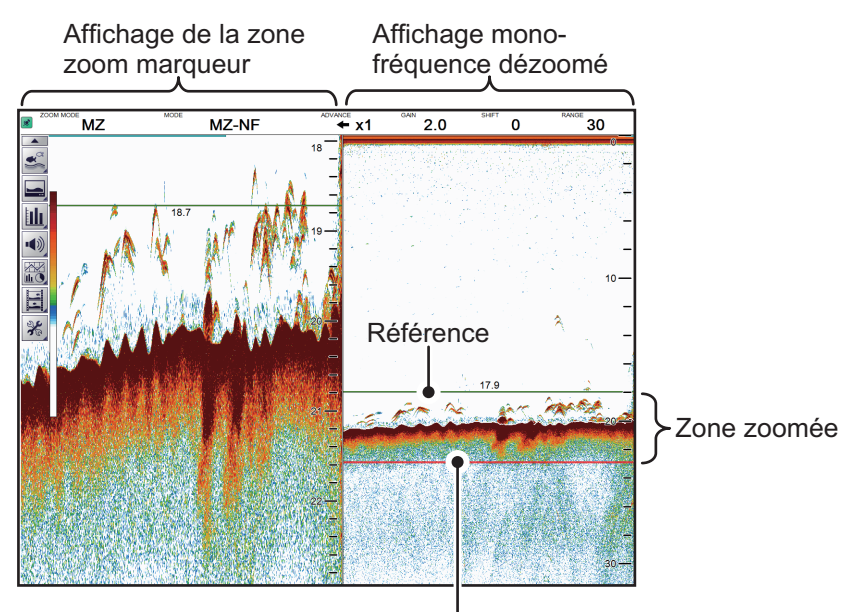

Zoom Marqueur
#### Mode d'analyse du fond 1.12.4

Le mode d'analyse du fond a deux rapports de zoom, qui peuvent être réglés à partir de la section [Range] (Echelle) du menu [System] (Système). Voir section 4.7.1 pour plus de détails.

#### Analyse du fond à un rapport de 1/2

Le côté gauche de l'écran affiche le fond marin sous forme de ligne droite à peu près au milieu de l'écran.

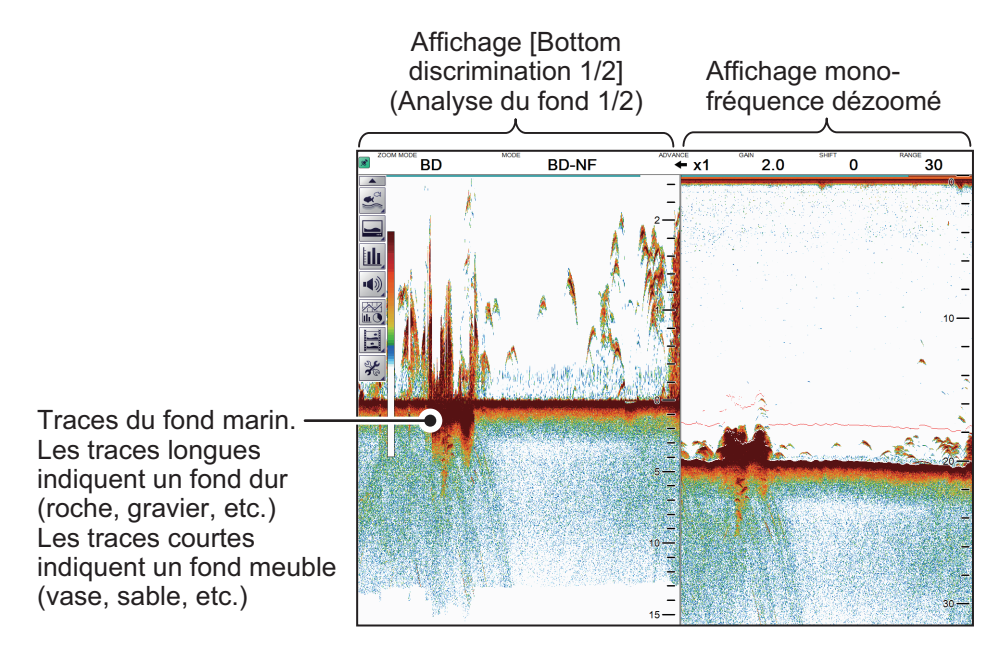

#### Analyse du fond à un rapport de 1/3

Le côté gauche de l'écran affiche le fond marin sous forme de ligne droite à peu près à un tiers de la longueur à partir du bas de l'écran.

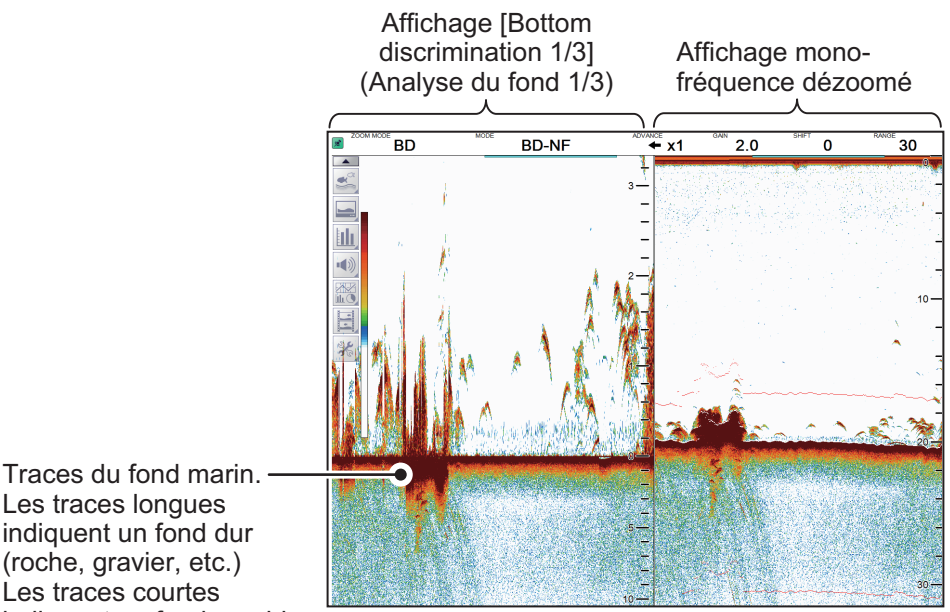

Les traces longues indiquent un fond dur (roche, gravier, etc.) Les traces courtes indiquent un fond meuble (vase, sable, etc.)

# 1.13 Basculer entre les modes de couleur d'affichage

Pour améliorer la visibilité à l'écran, le système dispose d'un mode de couleur d'affichage Jour et d'un mode d'affichage Nuit. Ces modes sont modifiables à tout moment dans la barre InstantAccess bar™ selon vos besoins.

Sauf indication contraire, tous les exemples de figures dans ce manuel utilisent le mode d'affichage Jour.

- Sélectionnez l'icône [Display] (Affichage) ( ) dans la barre InstantAccess bar™. La barre du menu [Display] (Affichage) s'affiche.
- 2. Sélectionnez l'icône [Window Couleur] (Couleur Fenêtre) ( 🔅 ). Les options du menu s'affichent.
- 3. Sélectionnez [Day] (Jour) ( 🔅 ) ou [Night] (Nuit) ( 🏷 ) selon vos besoins.

Les couleurs de l'icône et du texte sont inversées, comme le montrent les exemples des figures ci-dessous.

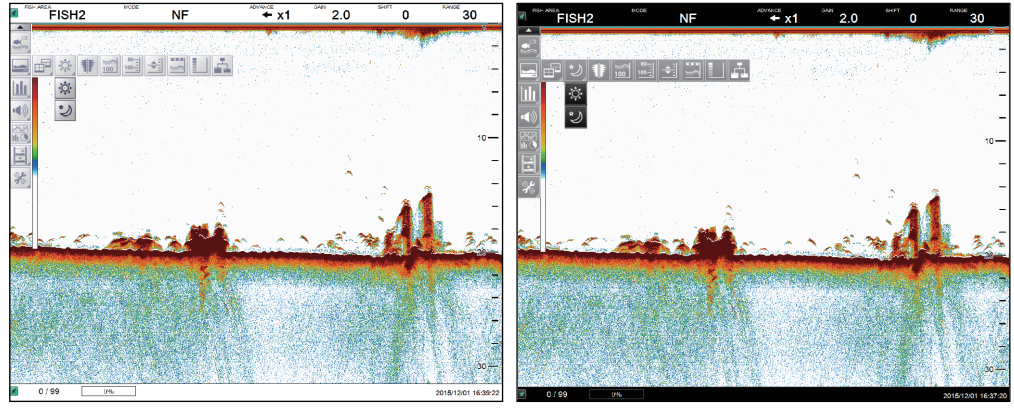

Mode Jour

Mode Nuit

4. Sélectionnez l'icône [Affichage] (

# 1.14 Utiliser l'écran A-Scope

L'écran A-Scope affiche à droite les échos de chaque transmission, avec les amplitudes et les tonalités proportionnelles aux intensités. Il permet de déterminer le type de spécimens d'un banc de poissons et la composition du fond.

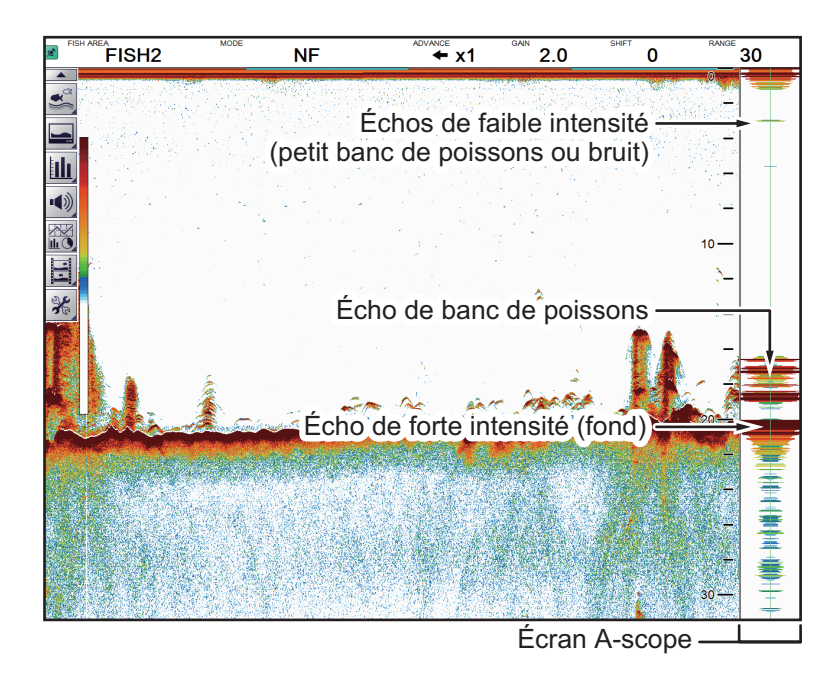

Pour afficher ou masquer l'écran A-Scope, sélectionnez l'icône [A-Scope] ( ) dans le menu [Display] (Affichage), dans la barre InstantAccess bar™. L'icône devient verte lorsqu'il est affiché.

# 1.15 Afficher/masquer l'indication de profondeur

L'indication de profondeur actuelle apparaît en bas à gauche de l'écran. Vous pouvez afficher ou masquer l'indication de profondeur selon vos préférences.

Pour afficher/masquer l'indication de profondeur, sélectionnez l'icône [Depth] (Profon-

deur) ( 100 ) dans le menu [Display] (Affichage) sur la barre InstantAccess bar™. L'icône devient verte lorsqu'il est affiché.

# 1.16 Afficher/masquer l'échelle de profondeur

L'échelle de profondeur s'affiche à droite de l'écran.

Pour afficher/masquer l'échelle de profondeur, sélectionnez l'icône [Depth Scale]

(Echelle de profondeur) () dans le menu [Display] (Affichage) sur la barre InstantAccess bar™. L'icône devient verte lorsqu'il est affiché.

# 1.17 Mesure de la profondeur

Vous pouvez mesurer la profondeur à tout moment avec le VRM (marqueur de distance variable), ce qui facilite le ciblage des poissons et des bancs de poissons.

- 1. Sélectionnez l'icône [Display] (Affichage) ( ) dans la barre InstantAccess bar™. Le menu [Display] (Affichage) s'affiche.
- 2. Sélectionnez l'icône [VRM] (VRM) ( ← ). L'icône [VRM] est alors mise en surbrillance en vert et le VRM apparaît sur l'écran.

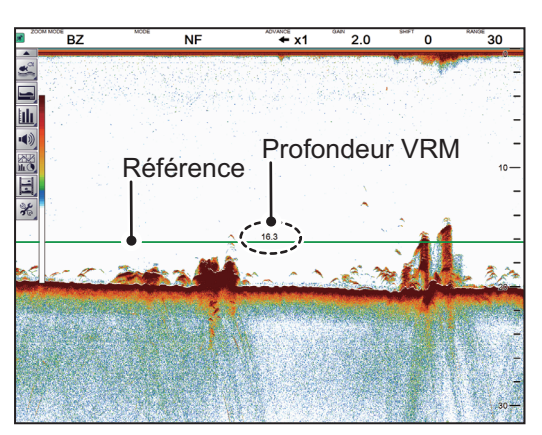

 Faites glisser le VRM afin qu'il coupe l'écho dont vous souhaitez mesurer la profondeur. La profondeur est affichée au-dessus (ou en dessous) du VRM, au centre du VRM.

Pour masquer le VRM, répétez les étapes 1 et 2 dans l'ordre.

**Remarque:** Lorsque MZ (Zoom marqueur) est sélectionné en tant que mode d'affichage, le VRM s'affiche constamment, quels que soient ses réglages.

# 1.18 Afficher/masquer le marqueur des minutes

Le marqueur de minutes apparaît en haut de l'écran lorsqu'il est affiché. Il s'affiche sous forme de ligne en pointillés, chaque tiret et espace entre les tirets indiquant une période de 30 secondes. En d'autres termes, la durée entre le début d'un tiret et le début du prochain est d'une minute.

Pour afficher/masquer la ligne d'intervalle de temps, sélectionnez l'icône [Minute Mar-

ker] (Marqueur minutes) ()) dans le menu d'affichage sur la barre InstantAccess bar™. L'icône devient verte lorsqu'il est affiché.

# 1.19 Afficher/masquer la barre de couleurs

La barre de couleurs indique l'échelle de couleurs d'écho en cours d'utilisation, avec la couleur d'écho la plus intense en haut de l'échelle et la plus faible en bas.

Pour afficher/masquer la barre de couleurs, sélectionnez l'icône [Color Bar] (Barre

des couleurs) ( ) dans le menu d'affichage sur la barre InstantAccess bar™. L'icône devient verte lorsqu'il est affiché.

# 1.20 Affichage sondeur externe

Vous pouvez afficher les échos d'un sondeur externe sur un écran si la configuration de votre système répond aux exigences suivantes :

- · Deux écrans (principal et auxiliaire) connectés.
- Le sondeur externe est connecté au FCV-2100.
- [External Fish Finder Window] (Fenêtre Sondeur externe) est réglé sur [On] (On) lors de l'installation

Pour afficher les échos de sondeur externe, procédez comme suit :

- Sélectionnez l'icône [Display] (Affichage) ( ) dans la barre InstantAccess bar™. Le menu Display (Affichage) s'affiche.
- Sélectionnez l'icône [External Echo Sounder] (Sondeur d'écho externe) (
   L'écran auxiliaire affiche les échos du sondeur externe. L'icône [External Echo Sounder] (Sondeur d'écho externe) devient également verte.

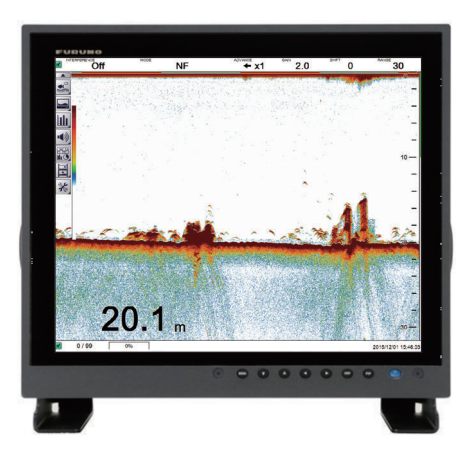

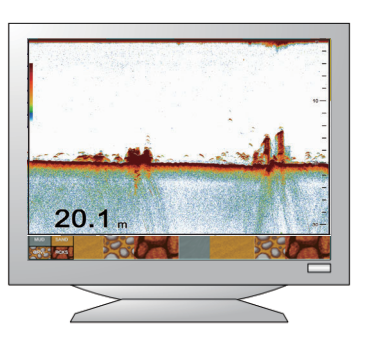

Moniteur principal : Affichage des échos du sondeur FCV-2100.

Moniteur auxiliaire Affichage des échos du sondeur externe.

**Remarque:** Lorsque l'affichage du sondeur externe est actif, les réglages changent et les ajustements apportés à l'écran FCV-2100 ne sont pas appliqués à l'écran externe (à l'exception de la langue et des unités de mesure). Les modifications des réglages et ajustements apportés au sondeur externe doivent être effectués à partir de l'écran auxiliaire. Placez le curseur dans l'écran du sondeur externe, puis faites un clic droit pour afficher le menu du sondeur externe. (Voir section 4.8 pour plus de détails.)

## **1.20.1** Modifier le mode d'affichage sur l'écran du sondeur externe.

Vous pouvez changer le mode d'affichage sur un écran externe en procédant comme suit :

- 1. Placez le curseur dans l'écran du sondeur externe, puis faites un clic droit. Le menu [External Fish Finder] (Sondeur externe) s'affiche.
- 2. Sélection de [Display] (Affichage).

| Sondeur                       | × /                     | Affichage            |
|-------------------------------|-------------------------|----------------------|
|                               | Mode                    | LF/HF                |
| Affichage                     | Division d'Écran        | Vertical             |
| Mesure                        | Couleurs                | 64                   |
| <ul> <li>Système</li> </ul>   | Nuance                  | Normal               |
| Échelle                       | Fond                    | Blanc                |
| TX/RX                         | Taille Profondeur       | Normal               |
| <ul> <li>Calibrage</li> </ul> | Échelle de profondeur   | Droite               |
|                               | Analyse Fond            | Probabilité          |
| Stabilisation                 | Légende Analyse du Fond | Off                  |
| Service                       |                         |                      |
|                               |                         | OK Appliquer Annuler |

- 3. Sélectionnez l'icône déroulante du réglage [Mode] (Mode) à droite du menu. La liste des options s'affiche.
- 4. Sélectionnez l'option appropriée :
  - [LF/HF] : Images haute et basse fréquence.
  - [HF] : Images haute fréquence seulement.
  - [LF] : Images basse fréquence seulement.
- Si vous sélectionnez [LF] ou [HF] à l'étape 4, passez à l'étape 6. Si vous avez sélectionné [HF/LF] à l'étape 4, définissez la division de l'écran dans l'option du menu [Display Division] (Division d'Ecran), directement sous l'option de menu Mode.
- Sélectionnez [Apply] (Appliquer) pour appliquer les modifications et supprimer ou modifier un autre mode. Sélectionnez [OK] (OK) pour appliquer les modifications et fermer le menu. Sélectionnez [Cancel] (Annuler) pour annuler les modifications apportées et fermer le menu.

## 1.20.2 Utiliser la fonction ACCU-FISH<sup>™</sup>

La fonction ACCU-FISH<sup>™</sup> nécessite une connexion à un transducteur compatible.

La fonction ACCU-FISH<sup>™</sup> émet des échos de poissons avec une marque et une taille approximative.

#### A propos de l'utilisation de la fonction ACCU-FISH<sup>™</sup>

- La fonction ACCU-FISH<sup>™</sup> est à titre informatif. Il ne s'agit pas d'une mesure exacte de la taille des poissons.
- L'intensité de l'écho dépend de l'espèce de poisson. Lorsque la longueur des poissons varie entre la longueur indiquée et la longueur réelle, vous pouvez compenser la différence dans le menu [Calibration] (Calibrage) (voir section 4.8.4).
- Les poissons à des profondeurs inférieures à deux mètres ne peuvent pas être mesurés. Toutefois, si [Zero Line Rejector] (Réjection ligne Zéro) est réglé sur [On] (On), les poissons dans la zone couverte par la ligne de transmission ne peuvent pas être détectés.
- La profondeur maximale à laquelle la fonction ACCU-FISH<sup>™</sup> peut détecter les poissons varie, selon le type de transducteur, la configuration du bateau, les conditions de mer et d'autres facteurs qui peuvent affecter la précision du faisceau.
- Dans un banc de poissons, les échos se chevauchent. Cela entraîne une plus grande marge d'erreur dans la mesure de la taille des poissons.
- Cette fonction ne peut pas être utilisée avec les transducteurs à l'intérieur de la coque. Selon la fréquence du transducteur, les poissons peuvent ne pas être détectés. De plus, même si les poissons sont détectés, leur longueur indiquée peut être inférieure à la longueur réelle.
- La longueur des impulsions d'émission change en fonction de l'état d'activation/désactivation de la fonction ACCU-FISH<sup>™</sup>. Cela entraîne une différence en termes de sensibilité et d'échos affichés.

#### Activer/désactiver la fonction ACCU-FISH<sup>™</sup>

- 1. Placez le curseur dans l'écran du sondeur externe, puis faites un clic droit. Le menu [External Fish Finder] (Sondeur externe) s'affiche.
- Sélectionnez [Measurement] (Mesure). Le réglage d'ACCU-FISH<sup>™</sup> apparaît à droite de la fenêtre.

| <sup>⊿</sup> Sondeur           | *         |     | Mesure | × |
|--------------------------------|-----------|-----|--------|---|
| HF<br>LF                       | ACCU-FISH | Off |        | - |
| Affichage<br>Mesure<br>Système |           |     |        |   |

Sélectionnez le menu déroulant à droite du menu, puis [On] (On).
 ACCU-FISH<sup>™</sup> est maintenant activé, les marques et tailles de poissons apparaissent sur l'écran.

Taille Poisson — 64

Marque de poisson

4. Pour désactiver ACCU-FISH<sup>™</sup>, répétez la procédure, puis sélectionnez [Off] (Off) à l'étape 3.

## 1.20.3 Afficher la composition du fond marin (analyse du fond).

L'affichage de la nature du fond analyse l'écho de fond marin pour en classer la dureté selon quatre types (roches, gravier, sable, vase) puis présente les résultats sous la forme d'un graphique en couleurs. Cette fonction nécessite une connexion à un DFF1-UHD (ou un transducteur compatible avec l'analyse du fond) et dispose des trois formats d'affichage suivants :

• **Graphic display** (Ecran graphique): La composition du fond la plus probable (vase, sable, gravier, roche) est indiquée graphiquement.

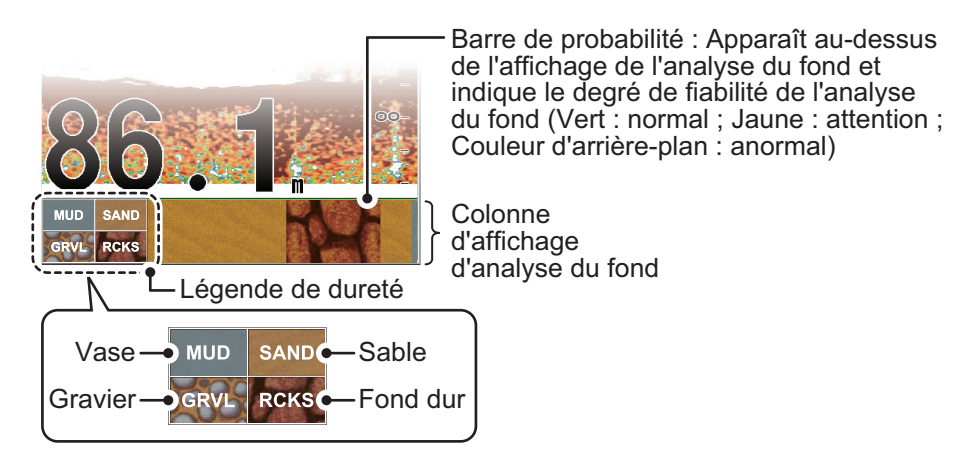

• Four colors display (Ecran quatre couleurs): La composition du fond la plus probable (vase, sable, gravier, roche) est indiquée par quatre couleurs.

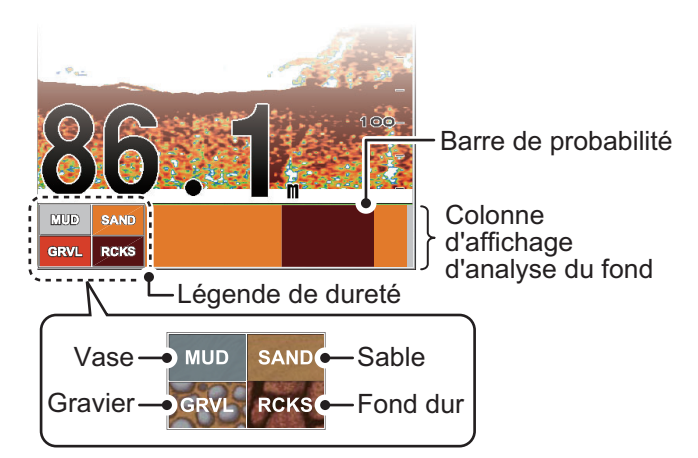

• **Probability display** (Ecran Probabilité): La composition du fond la plus probable est indiquée en proportion.

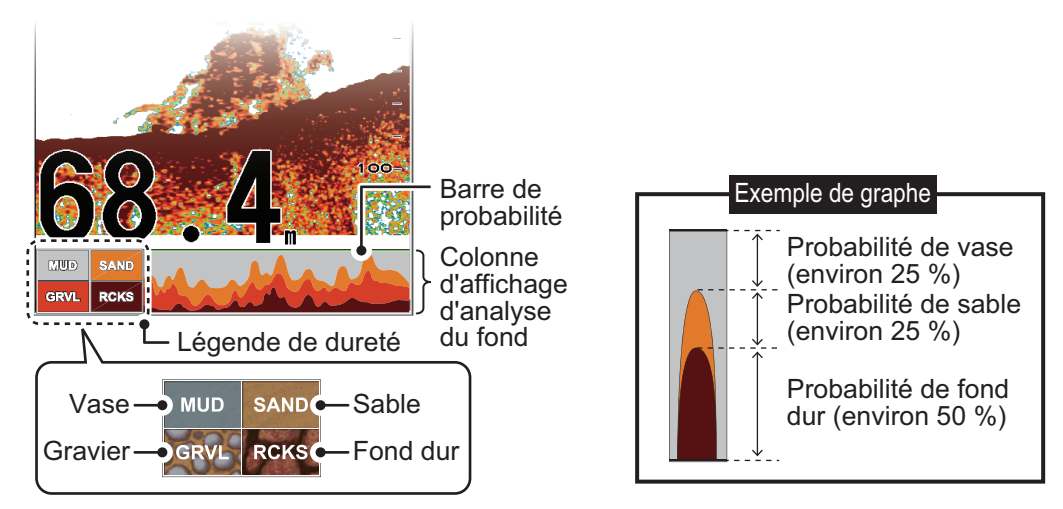

#### A propos de l'affichage de l'analyse du fond marin

- L'affichage de la nature du fond présente une estimation de la composition du fond. La composition réelle peut différer.
- Environnement opérationnel :
  - Profondeur : 5 à 100 m (16 à 328 ft)
  - Vitesse : 10 kn ou moins
- Cette fonction utilise la distance à partir du tirant d'eau du bateau ; (reportez-vous à section 4.7.5).
- Lors du montage du transducteur, assurez-vous que celui-ci est bien droit. Sinon, l'écran d'analyse du fond risque de ne pas fonctionner correctement.

#### Activer/désactiver l'affichage de l'analyse du fond

**Remarque:** Les fonctions d'échelle et de décalage du sondeur externe sont désactivées lorsque l'analyse du fond est active.

- 1. Placez le curseur dans l'écran du sondeur externe, puis faites un clic droit. Le menu [External Fish Finder] (Sondeur externe) s'affiche.
- 2. Sélection de [Display] (Affichage). Le réglage de l'affichage apparaît à droite de la fenêtre.

| Sondeur                     | **                | A       | ffichage                 |
|-----------------------------|-------------------|---------|--------------------------|
|                             | Mode              |         | LF/HF                    |
| Affichage                   | Division d'Écran  |         | Vertical                 |
| Mesure                      | Couleurs          |         | 64                       |
| <ul> <li>Système</li> </ul> | Nuance            | — Réala | des de l'analyse du fond |
| Échelle                     | Fond              |         | blanc                    |
| TX/RX                       | Taille Profondeur |         | Normal                   |
|                             | Échelle de profon | 112     | Droito                   |
|                             | Analyse Fond      |         | Probabilité              |
| Stabilisation               | Légende Analyse   | du Fond | Off                      |
| Service                     |                   |         |                          |

- 3. Sélectionnez le réglage [Bottom Discrimination] (Analyse du fond).
- 4. Sélectionnez le menu déroulant à droite du menu, puis sélectionnez le format d'affichage approprié. Sélectionnez [Off] (Off) pour désactiver cette fonction.
- 5. Sélectionnez le réglage [Bottom Discrimination Legend] (Légende de l'analyse du fond).
- 6. Sélectionnez [On] (On) pour afficher la légende ou [Off] (Off) pour la masquer.

| A DESCRIPTION OF THE OWNER |
|----------------------------|
| CKS                        |
| raphic                     |
|                            |

| <b>CD</b> // | DOVO |
|--------------|------|
| MUD          | SAND |

[Graphic] Lége phe) e

Légende [4 Colors] (4 couleurs) et [Possibility] (Possibilité)

 Sélectionnez [Apply] (Appliquer) pour appliquer les modifications et supprimer ou modifier un autre mode. Sélectionnez [OK] (OK) pour appliquer les modifications et fermer le menu. Sélectionnez [Cancel] (Annuler) pour annuler les modifications apportées et fermer le menu.

# 1.21 Définir, afficher et masquer les alarmes

Le FCV-2100 dispose de cinq alarmes (Alarme de fond, Alarme de poisson, Alarme poisson fond, Alarme de température et Alarme de taille de poisson) et d'une alarme combinée.

Lorsqu'une alarme est réglée et que les conditions satisfont aux exigences d'alarme, le système émet un bip sonore et affiche l'icône d'alarme du message d'alarme correspondant. Pour les alarmes combinées, tous les messages d'alarmes et icônes d'alarme correspondants s'affichent.

: Icône Alarme de fond 🥰 : Icône Alarme poisson fond 💽 : Icône Alarme taille poisson

: Icône Alrm poisson 🛛 🗐 : Icône Alarme de température

Pour couper le bip sonore, sélectionnez le bouton [OK] sur le message d'alarme. L'icône de l'alarme reste visible sur l'écran jusqu'à ce que la cause de l'alarme soit éliminée.

### **Descriptions des alarmes**

- Alarme fond : Vous avertit lorsque le fond marin (fond) entre dans la plage définie pour cette alarme.
- Alrm poisson : Vous avertit lorsque des poissons sont détectés dans la plage définie pour cette alarme.
- Alarme poisson fond : Vous avertit lorsque des poissons sont détectés dans la plage définie pour cette alarme.
- Alarme de température : Vous avertit lorsque la température de l'eau est dans ou hors de la plage, en fonction de votre sélection. Cette alarme nécessite une connexion à un capteur de température.
- Alarme taille poisson : Vous alerte quand un poisson détecté correspond ou dépasse la taille et/ou la distribution définies pour cette alarme.
- Alarme combinée : Cette alarme est une combinaison de deux ou plusieurs des alarmes ci-dessus. Lorsque les exigences pour toutes les alarmes sélectionnées sont respectées, cette alarme se déclenche. Lorsque cette alarme est sélectionnée, les alarmes individuelles ne sont pas disponibles.

## **1.21.1** Activer/Désactiver les alarmes

Vous pouvez activer et désactiver les alarmes en sélectionnant l'icône d'alarme correspondante.

Pour activer ou désactiver une alarme, procédez comme :

- 1. Sélectionnez l'icône d'alarme ( )) dans la barre InstantAccess bar™. Le menu [Alarm] (Alarme) s'affiche.
- 2. En vous référant à la figure ci-dessous, sélectionnez l'alarme que vous souhaitez activer ou désactiver. L'icône change de couleur selon le statut choisi.

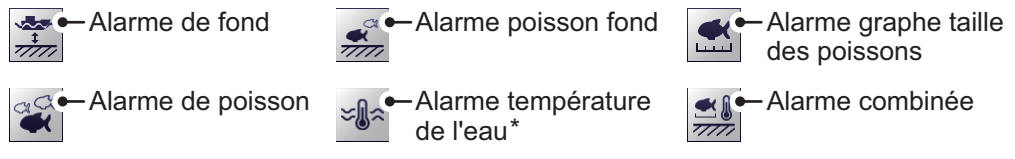

\* : Nécessite une connexion à un capteur de température.

- Vert : L'alarme est active.
- Gris : L'alarme est inactive.

L'alarme de fond, l'alarme de poisson de fond et l'alarme de poisson indiquent également un « marqueur d'alarme » à droite de l'écran. Le marqueur d'alarme indique la plage d'alarmes.

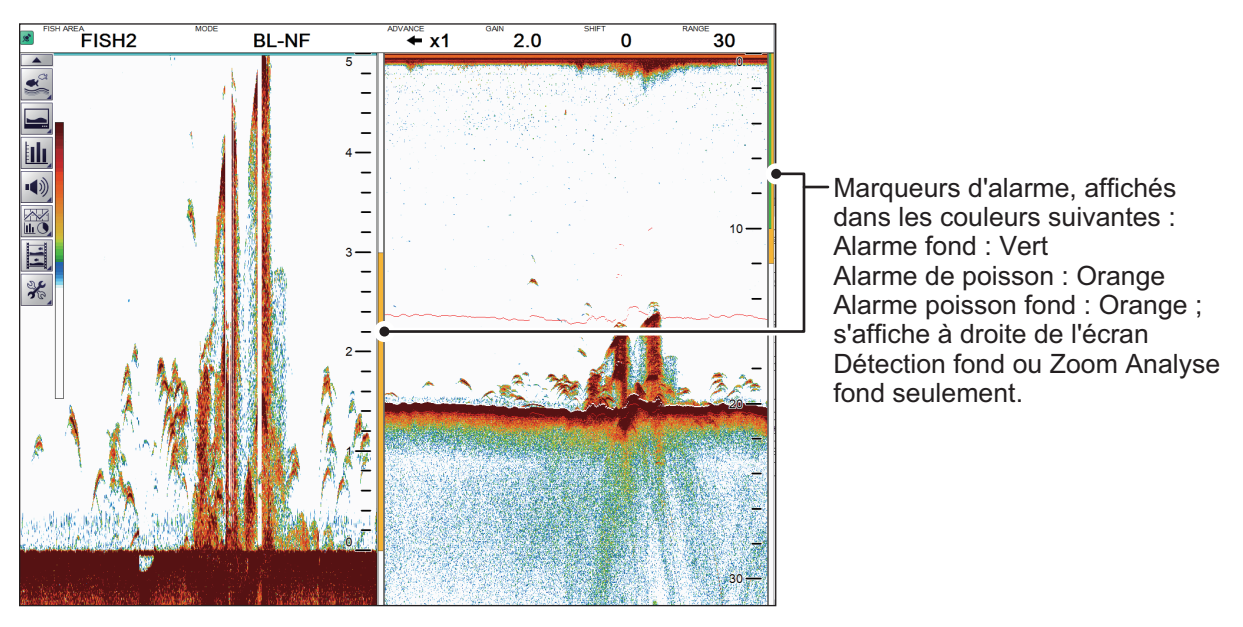

**Remarque:** Lorsque [Combined Alarm] (Alarme combinée) est sélectionnée, les alarmes individuelles ne sont pas disponibles. Pour activer les alarmes autres que celles incluses dans [Combined Alarm] (Alarme combinée), procédez comme suit :

 Désactivez [Combined Alarm] (Alarme combinée), puis activez la ou les alarmes individuellement.

## 1.21.2 Régler les alarmes

Le FCV-2100 dispose de cinq alarmes et d'une alarme combinée. Pour définir les conditions de chaque alarme, procédez comme suit :

- 1. Sélectionnez l'icône [Advanced Settings] (Réglages avancés) ( ) dans la barre InstantAccess bar™. Le menu [Advanced Settings] (Réglages avancés) s'affiche.
- Sélectionnez l'icône [Advanced Settings] (Réglages avancés) ( ) dans le menu [Advanced Settings] (Réglages avancés). La fenêtre [Advanced Settings] (Réglages avancés) s'affiche.
- 3. Sélectionnez l'option [Alarm] (Alarme) à gauche de la fenêtre. Le menu [Alarm] (Alarme) apparaît à droite de la fenêtre.

| FCV-2100 [ver 02524476->                          | [X.XX]                                               | ×                 |
|---------------------------------------------------|------------------------------------------------------|-------------------|
| Sondeur                                           | Alarme                                               |                   |
| Affichage                                         | Début zone de fond                                   | 2500              |
| Alarme                                            | Plage de la zone de fond                             | 30                |
| <ul> <li>Sondeur externe</li> </ul>               | Début profondeur poisson                             | 0                 |
| <ul> <li>Sondeur</li> </ul>                       | Plage de la profondeur poisson                       | 2500              |
| HF                                                | Début profondeur de poisson fond                     | 600.0             |
| LF                                                | Plage de profondeur de poisson fond                  | 0,1               |
| Calibrage                                         | Niveau détection poisson                             | Moyen             |
| I Svstème                                         | Température                                          | Dans la plage     |
| Échelle                                           | Température de déclenchement d'alarme de température | 110.0             |
| TX/RX                                             | Plage de température d'eau                           | 55.0              |
| Clavier                                           | Graphe taille des poissons                           |                   |
| ···· Réglages interface utilisateur               | Seuil du graphe taille des poissons                  | 30 %              |
| Calibrage                                         | Alarme combinée                                      |                   |
| - Stabilisation<br>- Mode<br>- Tests<br>- Service |                                                      |                   |
|                                                   | ОК                                                   | Appliquer Annuler |

4. En vous référant au tableau ci-dessous, définissez les alarmes nécessaires.

| Option de menu                                     | Description                                                                                                    |
|----------------------------------------------------|----------------------------------------------------------------------------------------------------|
| [Bottom Start Depth]<br>(Début zone de fond)       | Définit la profondeur de départ pour l'alarme de profondeur. La dis-<br>tance définie ici est mesurée à partir de l'emplacement de la façade du<br>transducteur. |
|                                                    | Bottom Depth Range]<br>age de profondeur fond)<br>                                                                                                    |
| [Bottom Depth Range]<br>(Plage de la zone de fond) | Définit la plage (distance depuis [Bottom Start Depth]) (Début zone de fond) de l'alarme de poisson. (Pour plus de détails, voir la figure ci-des-sus.)          |

| Option de menu                                                                                | Description                                                                                                    |
|-----------------------------------------------------------------------------------------------|----------------------------------------------------------------------------------------------------|
| [Fish Start Depth] (Début pofondeur poisson)                                                  | Définit la profondeur de départ pour l'alarme de poissons. La distance définie ici est mesurée à partir de l'emplacement de la façade du trans-<br>ducteur.                                                                                                    |
| [Fish Depth Range]<br>(Plage de la profondeur<br>poisson)                                     | Définit la plage (distance depuis [Fish Start Depth]) (Début profondeur poisson) de l'alarme de poisson.                                                                                                    |
| [Bottom Fish Start Depth]<br>(Début profondeur de<br>poisson fond)                            | Définit la profondeur de départ pour l'alarme de poissons de fond. La distance définie ici est mesurée à partir de l'emplacement de la façade du transducteur.                                                                                                    |
| [Bottom Fish Depth<br>Range] (Plage de profon-<br>deur de poisson fond)                       | Définit la plage (distance depuis [Bottom Fish Start Depth)] (Début pro-<br>fondeur de poisson fond) de l'alarme de poisson.                                                                                                    |
| [Fish Level] (Niveau dé-<br>tection poisson)                                                  | <ul> <li>Réglez l'intensité de l'écho à laquelle les alarmes de poisson se déclenchent. Ce réglage est valable pour [Fish Alarm] (Alarme poisson) et [Bottom Fish Alarm] (Alarme poisson fond).</li> <li>[Faible] : Des échos supérieurs au bleu clair déclenchent l'alarme.</li> <li>[Moyen] : Les échos supérieurs au jaune déclenchent l'alarme.</li> <li>[Fort] : Les échos supérieurs au rouge déclenchent l'alarme.</li> </ul>                                                                                                    |
| [Temperature] (Tempéra-<br>ture)*                                                             | <ul> <li>Définir le type d'alarme de température.</li> <li>[In range] (Dans la plage) : L'alarme se déclenche lorsque la température se situe dans la plage définie.</li> <li>[Out of range] (Hors de la plage) : l'alarme se déclenche lorsque la température se situe en dehors de la plage définie.</li> </ul>                                                                                                    |
| [Temperature Alarm Trig-<br>ger Temp.] (Temp. dé-<br>clenchement d'alarme de<br>température)* | Définit le point de départ de la plage d'alarme de température.                                                                                                    |
| [Water Temperature<br>Range] (Plage de<br>température d'eau)*                                 | Définit la plage de l'alarme de température.                                                                                                    |
| [Fish Size Graph] (Graphe taille des poissons)                                                | Permet de sélectionner la ou les tailles de poissons qui déclenchent l'alarme du graphe de taille de poissons. Plusieurs choix sont disponibles.                                                                                                    |
| [Fish Graph Scale<br>Threshold] (Seuil du<br>graphe taille des pois-<br>sons)                 | Réglez le taux de répartition auquel déclencher l'alarme. Par exemple,<br>un réglage de [30 %] va déclencher l'alarme lorsque le taux de réparti-<br>tion des tailles sélectionnées est supérieur à 30 %.                                                                                                    |
| [Combined Alarm]<br>(Alarme combinée)                                                         | <ul> <li>Permet de définir une combinaison de deux ou plusieurs alarmes. En vous référant à la liste ci-dessous, sélectionnez les alarmes à inclure dans la combinaison. Les sélections actives sont marquées par une « coche » dans la case à gauche.</li> <li>Fond : Alarme de fond</li> <li>Poisson (Normal) : Alarme poisson standard</li> <li>Poisson (fond) : Alarme poisson fond</li> <li>Température : Alarme de température</li> <li>Fish Size Graph (Graphe taille des poissons) : Alarme graphe taille des poissons</li> </ul> |

\* : Nécessite une connexion à un capteur de température.

 Sélectionnez [Apply] (Appliquer) pour sauvegarder les changements actuels et modifier ou fermer les autres réglages.
 Sélectionnez [OK] (OK) pour sauvegarder les changements actuels et fermer la fenêtre du menu.
 Sélectionnez [Cancel] (Annuler) pour annuler les changements et fermer le menu.

# 1.22 Afficher/masquer les données affichées

Diverses données envoyées par les capteurs connectés peuvent être affichées à l'écran, ou masquées, à tout moment.

Pour afficher/masquer les données, sélectionnez l'icône [Data Display] (Affiche des

données) ( ) dans la barre InstantAccess bar™, puis, en vous référant à la figure ci-dessous, sélectionnez les données à afficher sur l'écran.

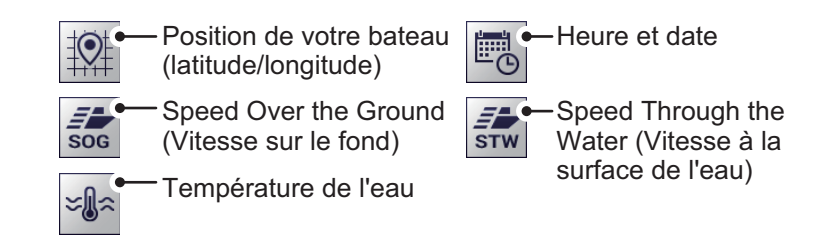

# 1.23 Tracer des lignes TLL

Vous pouvez tracer des lignes TLL (Target Latitude Longitude) (Latitude Longitude de la cible) sur l'écran pour marquer l'emplacement des bancs de poissons, des hautsfonds ou d'autres points d'intérêt. La position de chaque TLL est envoyée au traceur connecté.

**Remarque 1:** La fonction d'envoi de position nécessite une connexion à un dispositif EPFS externe qui fournit les données de position de votre navire.

**Remarque 2:** Les données autres que la latitude et la longitude peuvent être envoyées aux traceurs graphiques connectés. (Voir section 5.7.2.)

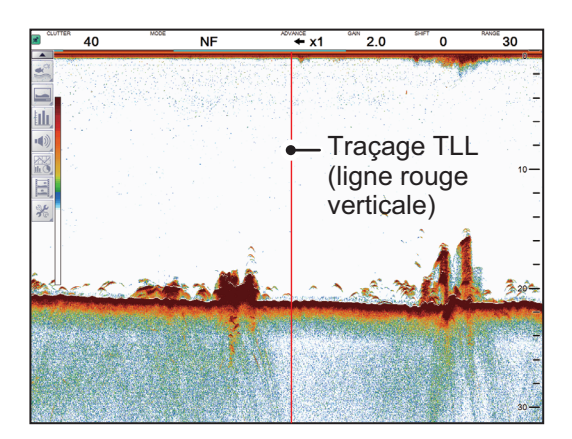

Pour tracer une ligne TLL, placez le curseur sur l'endroit du tracé sur l'écran, puis double-cliquez. Une ligne verticale, de couleur rouge, apparaît à cet endroit. La TLL se déplace avec l'emplacement tracé. Vous pouvez tracer plusieurs lignes à tout moment. Dans les réglages par défaut, le FCV-2100 envoie également la TLL au traceur graphique connecté.

# **1.24 Utiliser le mode Défilement Arrière**

Le mode de défilement arrière permet à l'utilisateur de visualiser les précédents écrans des images de sondeur, ce qui est très pratique pour comparer les bancs de poissons ayant des tailles proches les unes des autres.

Pour utiliser le mode de défilement arrière, procédez comme suit :

- 1. Placez le curseur à un endroit à l'intérieur de l'écran, autre que l'en-tête, le pied de page et la barre de menu.
- 2. Maintenez le bouton droit enfoncé.
- 3. A l'aide de la boule de commande, faites glisser l'écran vers la droite. L'écho affiché se déplace avec le curseur et est également mis en pause.

L'écran affiche l'indicateur de mode de défilement arrière ( ) en haut à droite de l'écran.

Pour annuler le mode de défilement arrière et revenir à l'affichage d'écho normal, sélectionnez l'indicateur de mode de défilement arrière.

**Remarque:** Tous les échos s'arrêtent lorsque le mode de défilement arrière est actif. Soyez prudent avec cette fonctionnalité et évitez de l'utiliser lors de la navigation.

# 1.25 Effacement des échos de faible intensité

Les sédiments contenus dans l'eau ou les réflexions du plancton peuvent être affichés sur l'écran dans des tonalités de faible intensité, comme illustré ci-dessous. Vous pouvez supprimer ces échos indésirables en utilisant la fonction Effac Coul.

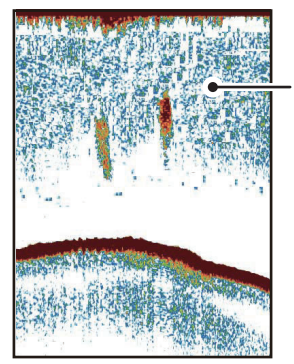

Échos de faible intensité

## 1.25.1 Effacer les échos de faible intensité du FCV-2100 et des sondeurs

Lorsque [External Fish Finder Window] (Fenêtre Sondeur externe) est réglé sur [Off] (Off) lors de l'installation, le réglage s'applique également au sondeur externe.

- Sélectionnez l'icône [Advanced Settings] (Réglages avancés) ( ) dans le menu [Advanced Settings] (Réglages avancés). La fenêtre [Advanced Settings] (Réglages avancés) s'affiche.

| FCV-2100 [ver 025244 | 76-xx.xx]       |     | ×                    |
|----------------------|-----------------|-----|----------------------|
| Sondeur              | 24              | 2   | ondeur               |
| Affichage            | Effacer Couleur | 0 % | •                    |
| Mesure               | Ligne Blanche   | Oft | _^                   |
| Alarme               | Marque Blanche  | Off |                      |
| Sondeur              | Atténuateur     | Std | -Réglage d'effacemen |
| - HF                 | Niveau TVG      | 3   | de couleur           |

- L'option du menu [Sounder] (Sondeur) est déjà sélectionnée et le menu [Sounder] (Sondeur) apparaît à droite de la fenêtre. Sélectionnez [Color Erase] (Effacer Couleur) dans le menu [Sounder] (Sondeur).
- 4. Ajustez le réglage [Color Erase] (Effacer Couleur) jusqu'à ce que l'image présente un minimum de reflets. Lorsque le réglage augmente, les reflets sont supprimés dans l'ordre, du plus faible au plus intense.
- Sélectionnez [Apply] (Appliquer) pour sauvegarder les changements actuels et modifier ou fermer les autres réglages.
   Sélectionnez [OK] (OK) pour sauvegarder les changements actuels et fermer la fenêtre du menu.
   Sélectionnez [Cancel] (Annuler) pour annuler les changements et fermer le menu.

## 1.25.2 Effacer les échos faibles des sondeurs lorsque [External Fish Finder Window] (Fenêtre Sondeur externe) est réglé sur [On] (On) lors de l'installation

- 1. Placez le curseur dans l'écran du sondeur externe, puis faites un clic droit. Le menu [External Fish Finder] (Sondeur externe) s'affiche.
- 2. Le menu [Sounder] (Sondeur) est déjà sélectionné.
- 3. Sélectionnez le réglage [Color Erase] (Effacer Couleur) Sélectionnez le menu déroulant des options à droite de la fenêtre.
- 4. Sélectionnez le menu déroulant, puis le niveau d'effacement des couleurs approprié. Lorsque le réglage augmente, les reflets sont supprimés dans l'ordre, du plus faible au plus intense.
- Sélectionnez [Apply] (Appliquer) pour sauvegarder les changements actuels et modifier ou fermer les autres réglages.
   Sélectionnez [OK] (OK) pour sauvegarder les changements actuels et fermer la fenêtre du menu.
   Sélectionnez [Cancel] (Annuler) pour annuler les changements et fermer le menu.

# **1.26 Régler le TVG (Time Varied Gain)**

Un banc de poissons en eaux profondes est affiché par des couleurs pâles, même si son intensité est égale à celle d'un banc en eaux peu profondes. Ceci est dû à l'atténuation de la propagation des ondes ultrasoniques. Pour compenser cette différence, utilisez la fonction TVG. La fonction TVG règle automatiquement le gain en fonction de la profondeur afin que les échos de même intensité soient affichés en utilisant les mêmes couleurs quelle que soit leur profondeur. Le gain augmente avec la profondeur de sorte que les échos d'intensité égale soient affichés avec les mêmes couleurs. Dans la figure ci-dessous, par exemple, la fonction TVG est réglée pour 100 m et le niveau de TVG est ajusté. Ainsi, les échos indésirables situés à une distance inférieure à 100 m sont supprimés et les échos plus distants ne sont pas affectés par ce réglage.

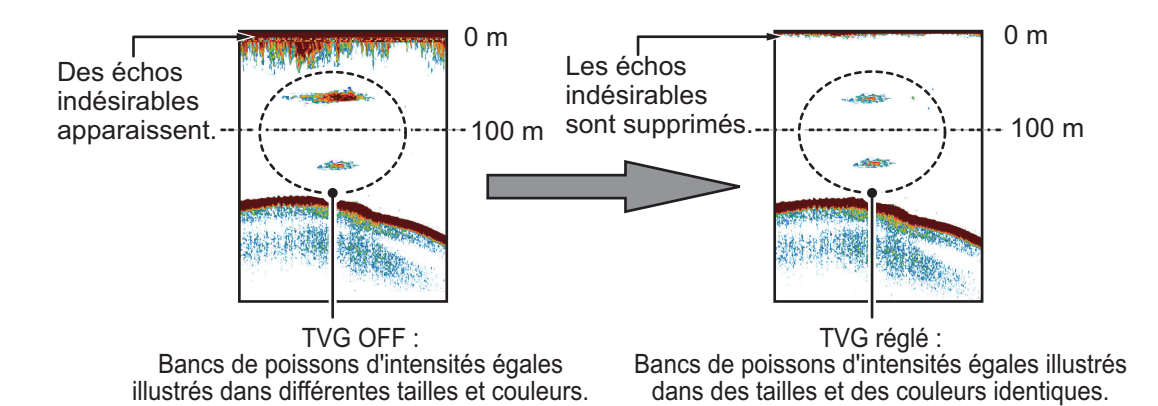

## 1.26.1 Régler le TVG du FCV-2100

La procédure décrite ci-dessous concerne les sondeurs connectés directement au FCV-2100. Pour le sondeur externe, consultez section 1.26.2.

- Sélectionnez l'icône [Advanced Settings] (Réglages avancés) ( ) dans la barre InstantAccess bar<sup>™</sup>. Le menu [Advanced Settings] (Réglages avancés) s'affiche.
- Sélectionnez l'icône [Advanced Settings] (Réglages avancés) ( ) dans le menu [Advanced Settings] (Réglages avancés). La fenêtre [Advanced Settings] (Réglages avancés) s'affiche.
- 3. L'option du menu [Sounder] (Sondeur) est déjà sélectionnée et le menu [Sounder] (Sondeur) apparaît à droite de la fenêtre.
- 4. Sélectionnez [TVG Level] (Niveau TVG) dans le menu [Sounder] (Sondeur). Les boutons de réglage s'affichent à droite de l'indication de niveau TVG.
- 5. Sélectionnez le bouton ◀ pour diminuer le réglage ou le bouton ▶ pour l'augmenter. Un réglage plus élevé réduit le gain des échos à proximité.
- 6. Sélectionnez [TVG Distance] (Distance TVG). Les boutons de réglage s'affichent à droite de l'indication [TVG distance] (Distance TVG).
- 7. Sélectionnez le bouton ◀ pour réduire la distance à partir de laquelle le TVG est appliqué, ou le bouton ► pour l'augmenter.

#### 1. UTILISATION

 Sélectionnez [Apply] (Appliquer) pour sauvegarder les changements actuels et modifier ou fermer les autres réglages.
 Sélectionnez [OK] (OK) pour sauvegarder les changements actuels et fermer la fenêtre du menu.
 Sélectionnez [Cancel] (Annuler) pour annuler les changements et fermer le menu.

## 1.26.2 Régler le TVG des sondeurs externes lorsque [External Fish Finder Window] (Fenêtre Sondeur externe) est réglé sur [Off] (Off) lors de l'installation

- Sélectionnez l'icône [Advanced Settings] (Réglages avancés) ( ) dans le menu [Advanced Settings] (Réglages avancés). La fenêtre [Advanced Settings] (Réglages avancés) s'affiche.

| FCV-2100 [ver 02524476-xx.xx]                                                                                                    | FCV-2100 [ver 02524476-xx.xx]                                                         |
|----------------------------------------------------------------------------------------------------|---------------------------------------------------------------------------------------|
| Sondeur<br>- Affichage<br>Mesure<br>- Alarme<br>- Sondeur externe<br>- Sondeur externe<br>- Sondeur uterne<br>- Sondeur atterne<br>- Sondeur atterne<br>- Sondeur - Sondeur - | Sondeur LF<br>Niveau TVG 3<br>Alarme<br>Sondeur externe<br>Sondeur externe<br>HF<br>F |

- 3. Sélectionnez [HF] ou [LF] si besoin, dans l'option [Sounder] (Sondeur) du menu [External Fish Finder] (Sondeur externe) à gauche de la fenêtre. Les réglages du sondeur externe sont indiqués à droite de la fenêtre.
- 4. Sélectionnez le réglage [TVG Level] (Niveau TVG). Les boutons de réglage s'affichent à droite de l'indication de niveau TVG.
- 5. Sélectionnez le bouton ◀ pour diminuer le TVG ou le bouton ▶ pour l'augmenter. Ce réglage affecte le DFF3 et le DDF1-UHD comme indiqué ci-dessous.
  - DFF1-UHD : Augmente le réglage pour accroître le gain proche.
  - DFF3 : Réduit le réglage pour accroître le gain proche.
- Sélectionnez [Apply] (Appliquer) pour sauvegarder les changements actuels et modifier ou fermer les autres réglages.
   Sélectionnez [OK] (OK) pour sauvegarder les changements actuels et fermer la fenêtre du menu.
   Sélectionnez [Cancel] (Annuler) pour annuler les changements et fermer le menu.

## 1.26.3 Réglage le TVG des sondeurs externes lorsque [External Fish Finder Window] (Fenêtre Sondeur externe) est réglé sur [On] (On) lors de l'installation

- 1. Placez le curseur dans l'écran du sondeur externe, puis faites un clic droit. Le menu [External Fish Finder] (Sondeur externe) s'affiche.
- 2. Le menu [Sounder] (Sondeur) est déjà sélectionné.
- 3. Sélectionnez la fréquence du sondeur que vous souhaitez régler. [HF] pour les hautes fréquences, [LF] pour les basses fréquences. Les réglages de la fréquence sélectionnée s'affichent à droite de la fenêtre.

- 4. Sélectionnez [TVG Level] (Niveau TVG). Les boutons de réglage s'affichent à droite de l'indication de la distance TVG distance.
- 5. Sélectionnez le bouton ◀ pour diminuer le TVG ou le bouton ► pour l'augmenter. Ce réglage affecte le DFF3 et le DDF1-UHD comme indiqué ci-dessous.
  - DFF1-UHD : Augmente le réglage pour accroître le gain proche.
  - DFF3 : Réduit le réglage pour accroître le gain proche.
- Sélectionnez [Apply] (Appliquer) pour sauvegarder les changements actuels et modifier ou fermer les autres réglages.
   Sélectionnez [OK] (OK) pour sauvegarder les changements actuels et fermer la fenêtre du menu.
   Sélectionnez [Cancel] (Annuler) pour annuler les changements et fermer le menu.

# 1.27 Enregistrer et charger les réglages

Les réglages peuvent être enregistrés dans ou chargés à partir de la mémoire interne du FCV-2100 ou d'un périphérique de stockage externe.

## 1.27.1 Enregistrer les réglages

La mémoire interne peut mémoriser jusqu'à 8 variantes de réglages. Pour la mémoire externe, le nombre maximum de réglages variations qu'il est possible de mémoriser dépend de la capacité disponible de la mémoire externe.

**Remarque:** Les réglages qui ont été écrasés (remplacés) ne peuvent pas être restaurés. Vérifiez toujours que l'emplacement d'enregistrement est correct avant de lancer la procédure de sauvegarde.

#### Enregistrer les réglages dans une mémoire interne

- 2. Sélectionnez l'icône de réglage interne ( ). Les icônes d'enregistrement/chargement des réglages internes s'affichent.
- 3. Sélectionnez l'icône Save Settings (Enregistrer les réglages) (). Les icônes d'emplacement d'enregistrement s'affichent.

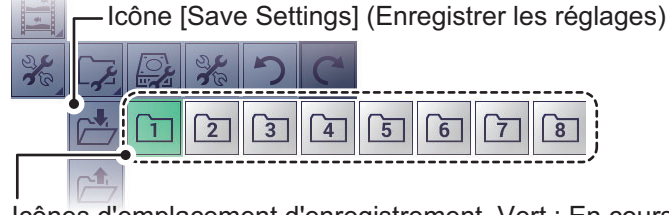

Icônes d'emplacement d'enregistrement. Vert : En cours d'utilisation, mais ne peut remplacer ; Gris : Non utilisé.

- 4. Sélectionnez l'emplacement d'enregistrement que vous voulez utiliser. Un message contextuel de confirmation apparaît à la fin du processus d'enregistrement.
- 5. Sélectionnez [OK] (OK) pour fermer le message.

#### Enregistrer les réglages dans une mémoire externe

- Sélectionnez l'icône [Advanced Settings] (Réglages avancés) ( ) dans la barre InstantAccess bar™. Le menu [Advanced Settings] (Réglages avancés) s'affiche.
- 2. Sélectionnez l'icône [External Setting] (Réglage externe) ( ). Les icônes d'enregistrement/chargement des réglages externes s'affichent.
- 3. Sélectionnez l'icône [Save External Unit Settings] (Enregistrer réglages unité externe) (.). Un message contextuel de confirmation apparaît à la fin du processus d'enregistrement.

**Remarque:** S'il n'y a aucun périphérique de mémoire externe connecté, l'icône [Save External Unit Settings] (Enregistrer réglages unité externe) est grisée et n'est pas sélectionnable.

4. Sélectionnez [OK] (OK) pour fermer le message.

## 1.27.2 Charger des réglages

Les réglages précédemment enregistrés peuvent être chargés à partir de leur emplacement d'enregistrement, interne ou externe, à tout moment.

**Remarque:** Lorsque la procédure de chargement est terminée, les réglages précédents ne peuvent pas être restaurés. Vérifiez que les réglages à charger sont corrects avant de commencer la procédure.

#### Charger des réglages à partir de la mémoire interne

- Sélectionnez l'icône [Advanced Settings] (Réglages avancés) ( ) dans la barre InstantAccess bar™. Le menu [Advanced Settings] (Réglages avancés) s'affiche.
- 2. Sélectionnez l'icône [Internal Setting] (Réglage interne) (
- Sélectionnez l'icône [Load Settings] (Charger les réglages) (
   Les icônes d'emplacement de chargement s'affichent.

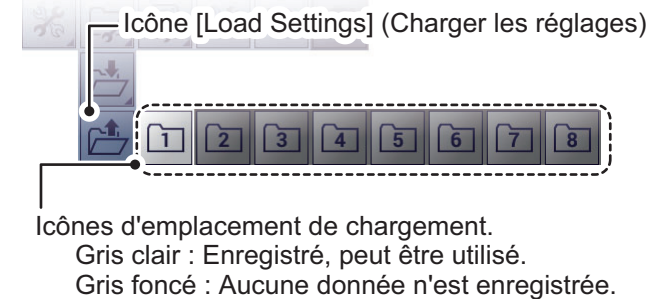

4. Sélectionnez l'emplacement de chargement que vous voulez utiliser. Le système applique les réglages chargés.

#### Charger des réglages à partir de la mémoire externe

**Remarque:** Cette méthode nécessite une connexion à un périphérique de mémoire externe. S'il n'y a aucun périphérique connecté, l'icône [Load External Unit Settings] (Charger réglages unité externe) indiquée dans la procédure ci-dessous n'est pas disponible.

- 2. Sélectionnez l'icône [External Setting] (Réglage externe) ( ). Les icônes d'enregistrement/chargement des réglages externes s'affichent.
- Sélectionnez l'icône [Load External Unit Settings] (Charger réglages unité externe) (
   Une fenêtre contextuelle indiquant les fichiers de réglages disponibles apparaît.

| 7   |                 |
|-----|-----------------|
| Non | Données         |
| 0   | 20151203_092507 |
| 1   | 20151203_092517 |
| 2   | 20151203_141217 |
| 3   | 20160114_093618 |
|     |                 |
|     | OK Annuler      |

- 4. Sélectionnez le fichier de réglages à charger.
- 5. Sélectionnez [OK] (OK) pour fermer le message.

# 1.28 Annuler/rétablir des actions

Le système mémorise les 20 dernières opérations dans la mémoire temporaire. Cela vous permet d'« annuler » une ou plusieurs opérations erronées, à tout moment. Vous pouvez aussi « rétablir » une opération qui a été annulée.

**Remarque 1:** La mémoire temporaire est effacée lors de la mise hors tension. Les fonctions [Undo] (Annuler) et [Redo] (Rétablir) sont disponibles lors du redémarrage du système.

**Remarque 2:** Les fonctions [Undo] (Annuler) et [Redo] (Rétablir) sont disponibles uniquement lorsqu'il est possible d'annuler ou de rétablir une opération, respectivement.

#### Annuler une opération

- Sélectionnez l'icône [Advanced Settings] (Réglages avancés) ( ) dans la barre InstantAccess bar™. Le menu [Advanced Settings] (Réglages avancés) s'affiche.
- 2. Sélectionnez l'icône [Undo] (Annuler) ( 💙 ). La dernière opération est annulée.
- 3. Répétez l'étape 2 si nécessaire.

#### Rétablir une opération

- 1. Sélectionnez l'icône [Advanced Settings] (Réglages avancés) dans la barre InstantAccess bar™. Le menu [Advanced Settings] (Réglages avancés) s'affiche.
- 2. Sélectionnez l'icône [Redo] (Rétablir) ( C ). La dernière opération est rétablie.
- 3. Répétez l'étape 2 si nécessaire.

# 2. FONCTIONS GRAPHIQUES

Le FCV-2100 peut afficher jusqu'à six graphes (indiqués dans section 2.1, ci-dessous), en fonction de la configuration du bateau.

# 2.1 Afficher/masquer les graphes

Tous les graphes peuvent être affichés/masqués selon vos exigences. Pour afficher/ masquer un graphe, procédez comme suit :

 Sélectionnez l'icône [Graph] (Graphe) dans la barre InstantAccess bar<sup>™</sup>. Le menu [Graph] (Graphe) s'affiche.

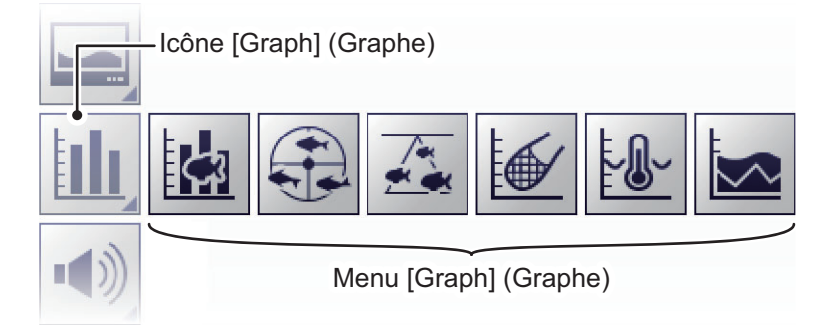

2. Sélectionnez le graphe approprié à afficher/masquer. L'icône change de couleur en conséquence, vert pour affiché, gris pour masqué.

| lcône du<br>menu | Description                                                                                                    |
|------------------|----------------------------------------------------------------------------------------------------|
| <b>3</b>         | [Fish Size Graph] (Graphe taille des poissons) : Permet de choisir d'af-<br>ficher/masquer un graphe à barres qui indique la taille estimée des pois-<br>sons et les données connexes (voir section 2.2).     |
|                  | [Vertical Target Graph] (Graphe cible vertical) : Permet de choisir d'af-<br>ficher/masquer un graphe qui indique les bancs de poissons détectés<br>sous votre bateau (voir section 2.3.1).                   |
|                  | [Horizontal Target Graph] (Graphe cible horizontal) : Permet de choisir<br>d'afficher/masquer un graphe qui indique les bancs de poissons détectés<br>vers la poupe de votre bateau (voir section 2.3.2).     |
|                  | [Sonde Graph] (Graphe Sonde) : Permet de choisir d'afficher/masquer<br>un graphe inséré qui indique les données de profondeur et de tempéra-<br>ture de l'eau provenant de la sonde filet (voir section 2.4). |
|                  | [Temp Graph] (Graphe Temp.) : Permet de choisir d'afficher/masquer un graphe inséré qui indique la température de l'eau sous forme de ligne en pointillés sur l'écran (voir section 2.5).                     |
|                  | [Hardness Graph] (Graphe de dureté) : Permet de choisir d'afficher/mas-<br>quer un graphe qui indique la dureté estimée du fond marin (voir<br>section 2.6).                                                  |

Vous pouvez sélectionner plusieurs graphes à afficher en même temps.

# 2.2 Graphe taille des poissons

Le [Fish Size Graph] (Graphe taille des poissons) affiche la taille de poisson et leur répartition sous forme de graphe à barres.

Dans l'exemple suivant, la taille des poissons (en centimètres) est représentée de gauche à droite et leur répartition (en pourcentage) est indiquée de bas en haut.

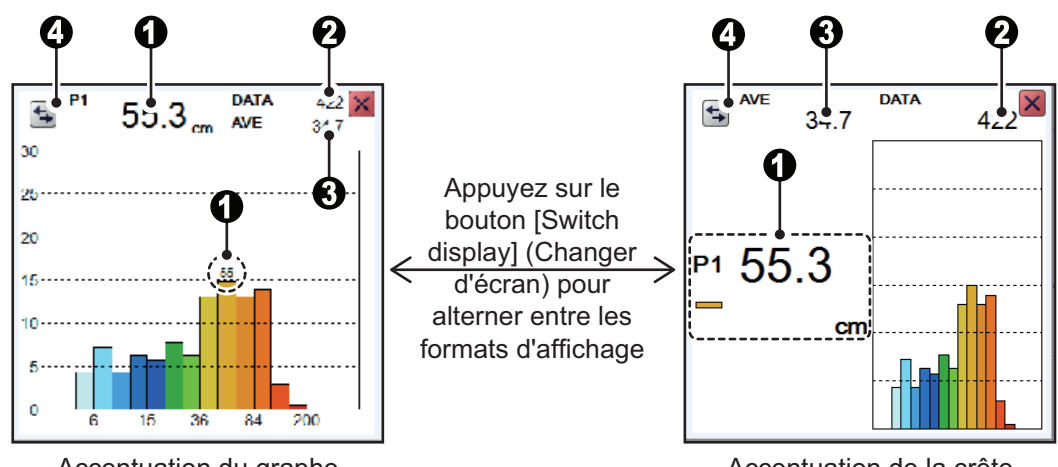

Accentuation du graphe

Accentuation de la crête

| N° | Description                                                                                                    |
|----|----------------------------------------------------------------------------------------------------|
| 1  | Taille estimée du plus grand poisson (taille maximale) détecté. Selon le réglage sélectionné dans [Graph Peak] (Maxi du Graphe) dans le menu [Measurement] (Mesure), vous pouvez afficher jusqu'au troisième plus grand poisson (P1 à P3). (Voir section 2.2.7 pour plus de détails.)<br><b>Remarque:</b> Lors de la sélection du format de l'accentuation du graphe, seule la taille estimée du plus gros poisson (P1) est affichée. |
| 2  | Nombre total de poissons détectés.                                                                                                    |
| 3  | Taille moyenne globale des poissons détectés.                                                                                                    |
| 4  | Bouton [Switch Display] (Changer d'écran). Sélectionnez ce bouton pour bascul-<br>er entre les formats d'affichage d'accentuation graphique et d'accentuation de la<br>crête.                                                                                                    |

Les [Fish Sizes Graph] (Graphes tailles des poissons) peuvent être déplacés vers un autre emplacement sur l'écran. Glissez-déposez le graphe pour le déplacer.

#### Remarques concernant le graphe de taille des poissons

- Les poissons à des profondeurs inférieures à deux mètres ne peuvent pas être mesurés. Toutefois, si [Zero Line Rejector] (Réjection ligne Zéro) est réglé sur [On] (On), les poissons dans la zone couverte par la ligne de transmission ne peuvent pas être détectés.
- Dans un banc de poissons, les échos se chevauchent. Cela entraîne une plus grande marge d'erreur dans la mesure de la taille des poissons.
- L'intensité de l'écho dépend de l'espèce de poisson. Lorsque la longueur des poissons varie entre la longueur indiquée et la longueur réelle, vous pouvez compenser la différence dans le menu [Calibration] (Calibrage) (voir section 4.7.5).

## 2.2.1 Afficher/masquer le graphe de taille des poissons

Pour afficher/masquer le [Vertical Target Graph] (Graphe cible vertical), procédez comme suit :

- 1. Sélectionnez l'icône [Graph] (Graphe) ( pour afficher le menu [Graph] (Graphe).
- Sélectionnez l'icône [Vertical Target Graph] (Graphe cible vertical) (
   L'icône devient verte et le [Vertical Cible Graph] (Graphe cible vertical) s'affiche.

Pour fermer le graphe, sélectionnez l'icône [Close Window] (Fermer la fenêtre) (X), ou l'icône du graphe.

## 2.2.2 Définir la méthode de mesure

Le FCV-2100 dispose de quatre méthodes de mesure de la taille des poissons.

Pour sélectionner ou modifier la méthode de mesure, procédez comme suit :

1. Sélectionnez l'icône [Sounder]

(Sondeur) ( ) dans la barre InstantAccess bar™. La barre du menu [Sounder] (Sondeur) s'affiche.

2. Sélectionnez l'icône [Fish Size Measurement] (Mesure de la taille des

poissons) ( 🥌 ). Les options du

menu s'affichent.

3. Sélectionnez l'icône de la méthode appropriée de mesure, en vous référant à la figure à droite.

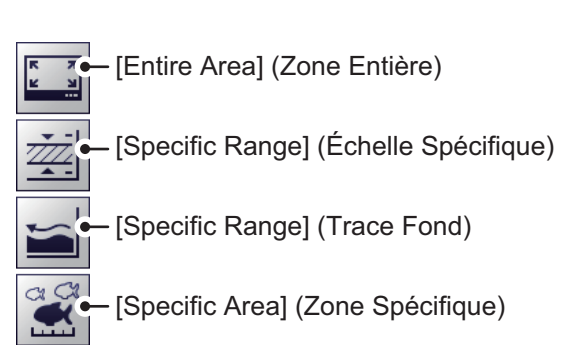

## 2.2.3 Zone Entière

Cette méthode mesure tous les poissons détectés. Lorsque cette méthode est active, la zone de détection (la totalité de l'écran) est entourée d'un cadre jaune, comme le montre l'exemple de la figure ci-dessous.

- Sélectionnez l'icône [Sounder] (Sondeur) ( ) dans la barre InstantAccess bar™. La barre du menu [Sounder] (Sondeur) s'affiche.
- 2. Sélectionnez l'icône [Fish Size Measurement] (Mesure de la taille des poissons)

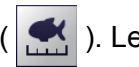

). Les options du menu s'affichent.

3. Sélectionnez l'icône [Entire Area] (Zone Entière) ()

## 2.2.4 Echelle Spécifique

Cette méthode génère trois lignes de marqueur, une verticale et deux horizontales, qui peuvent être ajustées pour définir l'échelle spécifiée.

- Sélectionnez l'icône [Sounder] (Sondeur) ( ) dans la barre InstantAccess bar™. La barre du menu [Sounder] (Sondeur) s'affiche.
- 2. Sélectionnez l'icône [Fish Size Measurement] (Mesure de la taille des poissons)

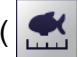

). Les options du menu s'affichent.

3. Sélectionnez l'icône [Specific Range] (Echelle Spécifique) (Z

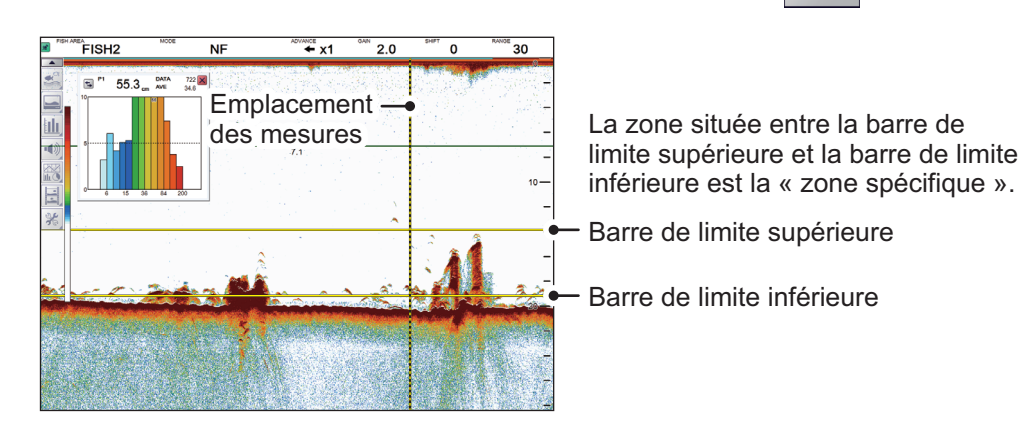

 Réglez la zone en fonction de vos besoins. Glissez-déposez la barre de limite supérieure pour déplacer les barres de limite supérieure et inférieure ensemble. Glissez-déposez la barre de limite inférieure pour ajuster la largeur de l'échelle. Glissez-déposez la position de la mesure pour définir où les mesures des poissons sont effectuées.

#### 2.2.5 Trace Fond

Cette méthode génère deux lignes de marqueur. L'horizontale, la petite ligne sur le bord droit de l'écran, est le marqueur de la plage de mesure. La ligne verticale correspond à la position de la mesure.

1. Sélectionnez l'icône [Sounder] (Sondeur) (

bar™. La barre du menu [Sounder] (Sondeur) s'affiche.

2. Sélectionnez l'icône [Fish Size Measurement] (Mesure de la taille des poissons)

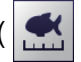

). Les options du menu s'affichent.

3. Sélectionnez l'icône [Bottom Trace] (Trace Fond) ( ). [FISH TRACK] apparaît dans la section Divers de l'en-tête.

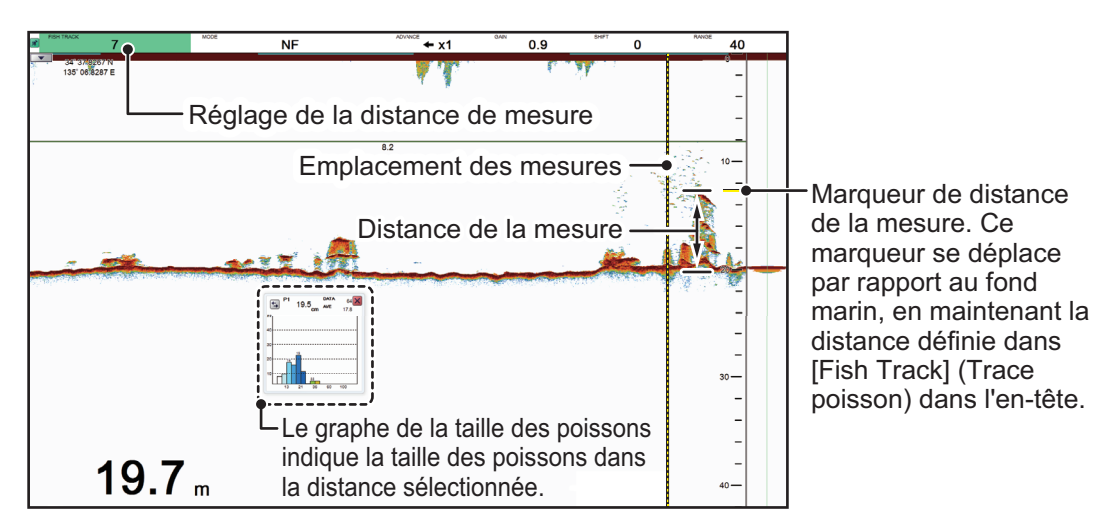

Glissez-déposez la position de la mesure pour définir où les mesures des poissons doivent être effectuées.

**Remarque:** Lorsque l'indicateur de profondeur (côté inférieur gauche de l'écran) affiche des barres "- - - -" au lieu d'une valeur de profondeur, le marqueur de la plage de mesure et la position de la mesure ne sont pas représentées. Dans ce cas, la méthode de mesure est automatiquement remplacée par [Entire Area] (Zone Entière).

#### Régler la plage de mesure

Le marqueur de plage de mesure se déplace de façon dynamique, en gardant une distance définie avec le fond marin. Pour modifier l'échelle, procédez comme suit :

- 1. Sélectionnez l'indication [FISH TRACK] à gauche de l'en-tête. L'indication est mise en évidence en vert.
- 2. Faites défiler pour modifier l'échelle. Le marqueur de plage se déplace avec chaque changement de plage.

## 2.2.6 Zone Spécifique

Cette méthode vous permet de spécifier jusqu'à trois zones de forme carrée. Procédez comme suit pour paramétrer une ou plusieurs zones de détection :

- Sélectionnez l'icône [Sounder] (Sondeur) ( ) dans la barre InstantAccess bar™. La barre du menu [Sounder] (Sondeur) s'affiche.
- 2. Sélectionnez l'icône [Fish Size Measurement] (Mesure de la taille des poissons)

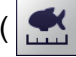

). Les options du menu s'affichent.

- 3. Sélectionnez l'icône [Specific Area] (Zone Spécifique) ( ). [FISH AREA] apparaît dans la section Divers de l'en-tête.
- 4. Sélectionnez l'indication [FISH AREA] dans l'en-tête. L'indication est mise en évidence en vert.
- 5. Faites défiler pour modifier la zone que vous souhaitez définir. L'indication lit "FI-SH1", "FISH2" ou "FISH3"en fonction de votre sélection.
- 6. Positionnez le curseur dans le coin de la zone, puis appuyez et maintenez le **left button** enfoncé.
- Faites glisser le curseur vers le coin diagonalement opposé de la zone, puis relâchez le left button. La zone sélectionnée est mise en évidence avec un cadre de couleur. La couleur change en fonction du nombre de zones sélectionnées (reportez-vous à la liste ci-dessous).

[FISH1] : Jaune, [FISH2] : Orange, [FISH3] : Mauve.

Lorsqu'il est défini, chaque graphe de zone s'affiche également, comme le montre l'exemple de la figure ci-dessous.

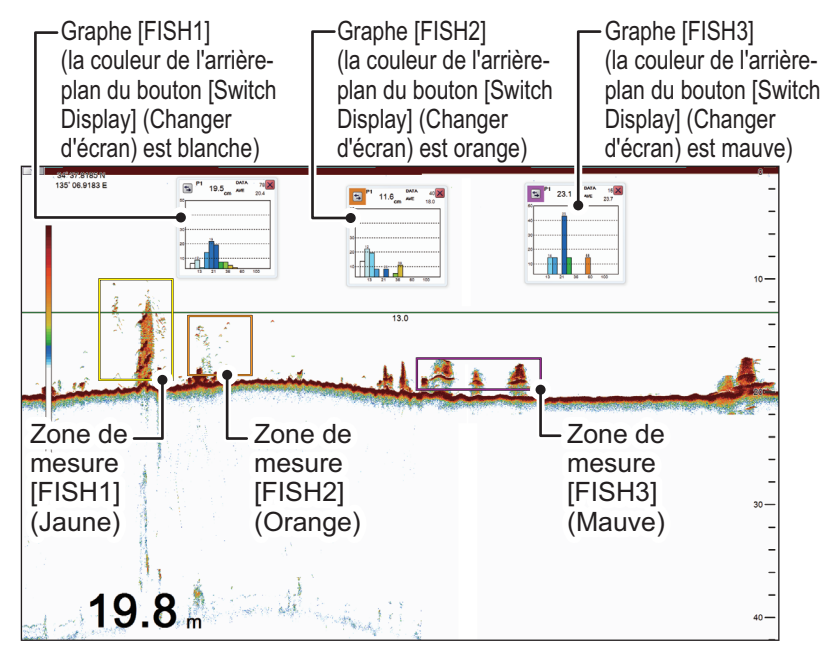

Pour déplacer une zone, faites glisser la ligne supérieure d'une zone à l'endroit désiré. Pour ajuster la taille d'une zone, faites glisser les côtés ou le bas de la zone.

## 2.2.7 Modifier les réglages graphiques

Vous pouvez modifier certains aspects des graphes. Pour modifier les réglages graphiques, procédez comme suit :

- Sélectionnez l'icône [Advanced Settings] (Réglages avancés) ( ) dans la barre InstantAccess bar™. Le menu [Advanced Settings] (Réglages avancés) s'affiche.
- Sélectionnez l'icône [Advanced Settings] (Réglages avancés) ( ) dans le menu [Advanced Settings] (Réglages avancés). La fenêtre [Advanced Settings] (Réglages avancés) s'affiche.
- 3. Sélectionnez [Measurement] (Mesure). Les réglages [Measurement] (Mesure) apparaissent à droite de la fenêtre.

| Sounder        | 3.5                     | Measurement |  |
|----------------|-------------------------|-------------|--|
| Display        | Graph Display           | Vertical    |  |
| Alarm          | Graph Scale End         | 39          |  |
| ▲ System       | Distributed Scale Start | 3%          |  |
| Range          | Distributed Scale End   | 50%         |  |
| TX/RX          | Graph Peak              | 1st         |  |
| Control Unit   | Updating Cycle          | RT          |  |
| Réglages de me | sure                    | '           |  |

4. En vous référant au tableau ci-dessous, sélectionnez l'option de mesure à modifier, puis modifiez les réglages selon vos besoins.

| Réglage des<br>mesures                                            | Descriptio                                                                                                    | n                                                                                                    |
|-------------------------------------------------------------------|----------------------------------------------------------------------------------------------------|----------------------------------------------------------------------------------------------------|
| [Graph Display]<br>(Affichage<br>graphique)                       | Permet de sélectionner l'orientation du graph<br>[Vertical] selon vos besoins.                                                                    | ne. Sélectionnez [Horizontal] ou                                                                                                    |
|                                                                   | Barres verticales du graphe Barres                                                                                                    | P1 19.5 cm AVE 64<br>AVE 18.5                                                                                                    |
| [Graph Scale<br>End] (Fin d'Ech-<br>elle Graph.)                  | Permet de définir les données graphiques<br>que vous souhaitez afficher sur le graphe.<br>(Voir la figure de droite).                             | P1 73.8 DATA 1286                                                                                                    |
| [Distributed Scale<br>Start] (Début<br>d'échelle dis-<br>tribuée) | Permet de définir le pourcentage de distri-<br>bution auquel les données commencent à<br>apparaître sur le graphe. (Voir la figure de<br>droite). | <sup>26</sup> [Distributed Scale End]<br><sup>20</sup> (Début d'échelle distribuée)<br><sup>15</sup><br><sup>10</sup> [Distributed Scale Start] |
| [Distributed Scale<br>End] (Fin<br>d'échelle dis-<br>tribuée)     | Permet de définir le pourcentage de distri-<br>bution auquel les données cessent d'appa-<br>raître sur le graphe. (Voir la figure de<br>droite).  | [Graph Scale End]<br>(Fin d'échelle graphique)                                                                                                  |
| [Graph Peak]<br>(Maxi du Graphe)                                  | Permet de définir le nombre de mesures de crête à afficher sur le graphe.                                                                         | [P1] : Affiche seulement la me-<br>sure de crête la plus élevée.                                                                                |

| Réglage des<br>mesures               | Description                                                |                                                                |
|--------------------------------------|------------------------------------------------------------|----------------------------------------------------------------|
| [Updating Cycle]<br>(Cycle de mise à | Permet de définir l'intervalle de mise à jour des graphes. | [RT] : En temps réel<br>[1s], [2s], [3s] : Intervalle, en sec- |
| Jour)                                |                                                            | ondes.                                                         |

## 2.2.8 Calibrer l'intensité de l'écho de la cible

Pour analyser de façon précise la répartition des poissons, il est nécessaire de calibrer l'intensité de la cible à l'aide d'une sphère de calibrage avec un diamètre d'au moins 38,1 mm. Le calibrage est effectué afin de correspondre à la valeur de l'intensité de la cible affichée dans la boîte de dialogue de l'histogramme de poisson à l'aide de la valeur d'intensité de la cible de la sphère de calibrage.

Pour calibrer l'intensité de la cible, procédez comme suit :

- 1. Suspendez une sphère de calibrage à au moins 3 m directement sous le transducteur.
- 2. Réglez le mode de mesure sur [Specific Area] (Zone spécifique) (voir section 2.2.2).
- 3. Réglez le marqueur de zone (rectangle de couleur, voir section 2.2.6) pour placer l'écho de la sphère de calibrage à l'intérieur de la zone de mesure. Gardez la zone de mesure petite, afin d'éviter les échos indésirables.
- 4. Vérifiez la taille de poisson affichée sur le graphe par rapport à la sphère de calibrage. Notez que le calibrage peut être effectué si d'autres échos sont présents.
- 5. Vérifiez que l'écho de la sphère de calibrage s'affiche dans le marqueur de zone sous forme de balayages consécutifs avant de passer à l'étape suivante.
- Sélectionnez l'icône [Advanced Settings] (Réglages avancés) ( ) dans la barre InstantAccess bar™.
- Sélectionnez l'icône [Advanced Settings] (Réglages avancés) ( ) dans la barre de menu. Le menu [Advanced Settings] (Réglages avancés) s'affiche.

| Sondeur                             | Calibrage                                   |        |  |
|-------------------------------------|---------------------------------------------|--------|--|
| Affichage                           | Vitesse propagation                         | 1500.0 |  |
| Alarme                              | Température                                 | 0.0    |  |
| <ul> <li>Sondeur externe</li> </ul> | Niveau du fond                              | 0      |  |
| Sondeur                             | Début plage de détection de poisson de fond | 0.0    |  |
| - HF                                | Rejet ligne zéro                            | Off    |  |
| LF                                  | Zone ligne zéro                             | 4.5    |  |
| Calibrage                           | Remplissage ligne zéro                      | Off    |  |
| Svstème                             | Tirant d'eau                                | 0.0    |  |
| Échelle                             | Réglage Gain                                | 0      |  |
| - TX/RX                             | Taille Poisson                              | 0      |  |
| - Clavier                           | Réglage du calibrage                        | 0.0    |  |
| Réglages interface utilisateur      |                                             |        |  |
| Calibrage                           |                                             |        |  |
| Stabilisation                       |                                             |        |  |
| Tests                               |                                             |        |  |

8. Sélectionnez [Calibration] (Calibrage). Les options de [Calibration] (Calibrage) s'affichent à droite du menu.

 Sélectionnez [Calibration Setting] (Réglage du calibrage), puis sélectionnez l'icône des détails (...) à droite de la valeur de calibrage. La fenêtre pop-up de réglage illustrée ci-dessous s'affiche.

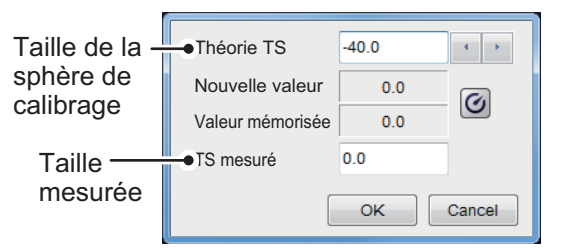

- 10. Règle la valeur afin de correspondre à la taille de la sphère de calibrages. Appuyez sur ◀ pour réduire la valeur ou sur ◀ pour l'augmenter.
- 11. Sélectionnez le bouton de calibrage ( ). Le système mesure la taille de la sphère de calibrage et la mesure apparaît dans l'indication [Measured TS] (TS mesuré).
- 12. Sélectionnez [OK] (OK) pour appliquer les réglages de calibrage. Sélectionnez [Cancel] (Annuler) pour annuler les nouveaux réglages.

# 2.3 Graphes de cibles

Les graphes de cibles illustrent les emplacements des poissons par rapport à votre bateau. Le [Vertical Target Graph] (Graphe cible vertical) indique les poissons en dessous de votre bateau et le [Horizontal Target Graph] (Graphe cible horizontal) les poissons vers la poupe de votre bateau.

**Remarque:** La zone de mesure pour les graphes de cibles est partagée avec le [Fish Size Graph] (Graphe taille des poissons).

## 2.3.1 Graphe cible vertical

Avec une « vision à vol d'oiseau » des poissons en dessous de votre bateau, votre bateau étant au centre de l'affichage du graphe, ce mode graphe est idéal pour garder une trace de votre cap par rapport aux bancs de poissons et pour déterminer également la répartition des poissons autour de votre bateau.

Les échos de poissons des trois derniers balayages s'affichent, ce qui permet de suivre les bancs.

Pour afficher le [Vertical Target Graph] (Graphe cible vertical), procédez comme suit :

1. Sélectionnez l'icône [Graph] (Graphe) ( **III**) dans la barre InstantAccess bar™ pour afficher le menu [Graph] (Graphe).

Sélectionnez l'icône [Vertical Target Graph] (Graphe cible vertical) (
 L'icône devient verte et le [Vertical Cible Graph] (Graphe cible vertical) s'affiche.

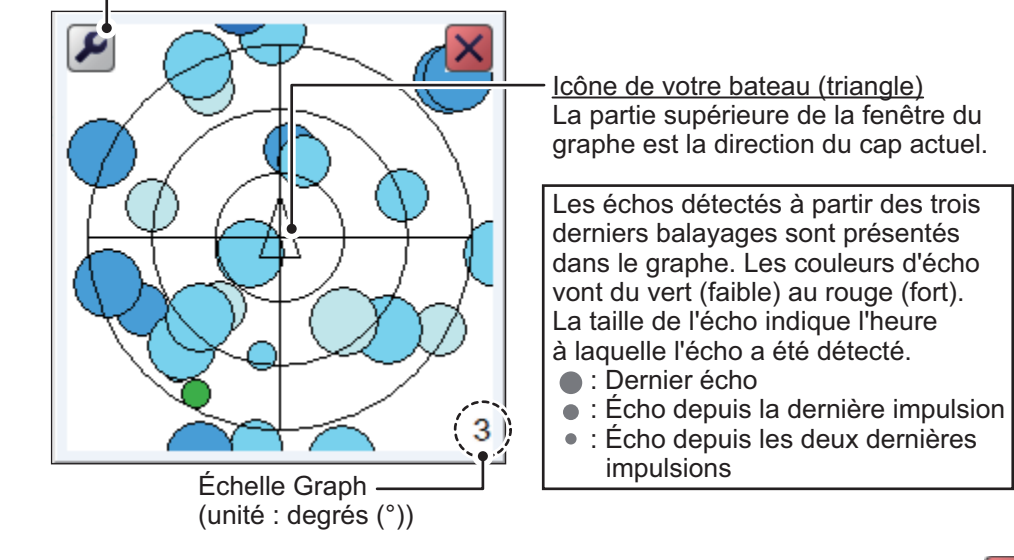

- Bouton d'échelle (reportez-vous à la section 2.3.3)

Pour fermer le graphe, sélectionnez l'icône [Close Window] (Fermer la fenêtre) ( ), ou l'icône du graphe.

## 2.3.2 Graphe cible horizontal

Le mode [Horizontal Target Graph] (Graphe cible horizontal) donne une vision des échos des poissons vers la poupe. La profondeur à laquelle les échos ont été détectés et la répartition s'affichent, ce qui rend ce mode idéal pour estimer le type de poisson.

Les échos de poissons des trois derniers balayages s'affichent, ce qui permet de suivre les bancs.

Pour afficher le [Horizontal Target Graph] (Graphe cible horizontal), procédez comme suit :

1. Sélectionnez l'icône [Graph] (Graphe) ( pour afficher le menu [Graph] (Graphe).  Sélectionnez l'icône [Horizontal Target Graph] (Graphe cible horizontal) ( L'icône devient verte et le [Horizontal Cible Graph] (Graphe cible horizontal) s'affiche.

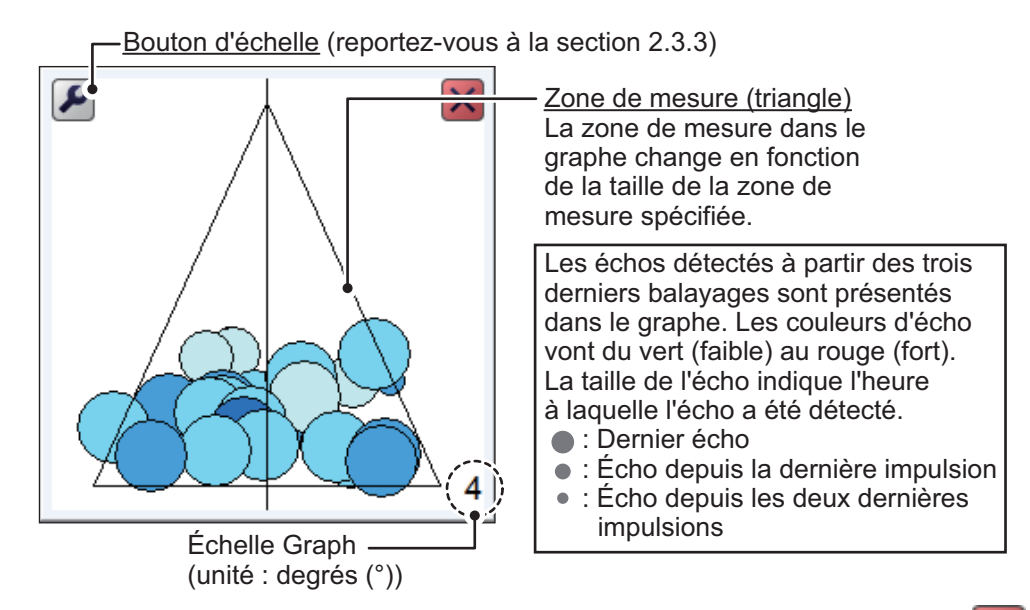

Pour fermer le graphe, sélectionnez l'icône [Close Window] (Fermer la fenêtre) ( ), ou l'icône du graphe.

## 2.3.3 Modifier l'échelle des graphes (graphes de cibles seulement)

Pour modifier l'échelle de graphe de cible, procédez comme suit :

1. Lorsque le graphe de cible vertical ou horizontal est affiché, sélectionnez le bouton d'échelle

( ) en haut à gauche du graphe. La fenêtre des réglages de l'échelle s'affiche.

| Échelle | 4  |         |
|---------|----|---------|
|         | ОК | Annuler |

- 2. Sélectionnez la valeur [Scale] (Echelle). Les boutons de paramétrage ( s'affichent.
- 3. Sélectionnez ◀ pour réduire ou ◀ pour augmenter la distance. La distance disponible est comprise entre 2° et 8° directement sous votre bateau. Un réglage plus élevé présente une zone de détection plus large.
- 4. Sélectionnez [OK] (OK).

# 2.4 Graphe Sonde

Le [Sonde Graph] (Graphe Sonde) illustre les données de profondeur et de température de l'eau provenant de la sonde filet, sous forme d'une ligne rouge.

Les données affichées sont envoyées par la sonde filet avec le plus petit nombre dans la liste des sondes sélectionnées [Sonde Mark] (Marque sonde) dans la section [Display] du menu [Advanced Settings] (Réglages avancés). (Voir section 4.3.)

Pour afficher le [Sonde Graph] (Graphe Sonde), procédez comme suit :

1. Sélectionnez l'icône [Graph] (Graphe)

( ) dans la barre InstantAccess bar™ pour afficher le menu [Graph] (Graphe).

2. Sélectionnez l'icône [Sonde Graph]

(Graphe Sonde) ( ). L'icône devient

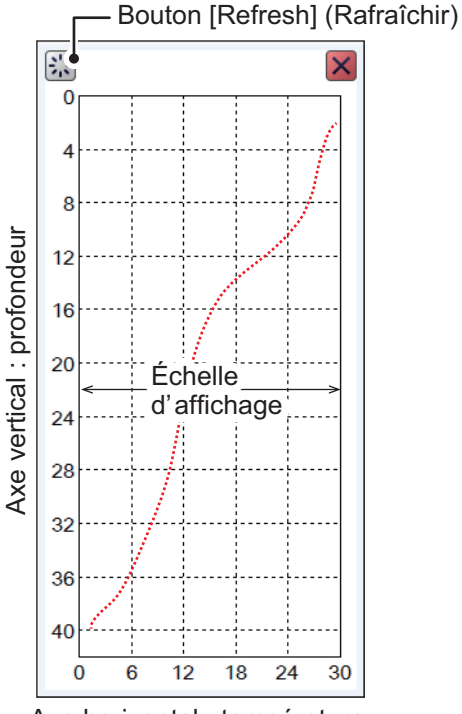

Axe horizontal : température

verte et le [Sonde Graph] (Graphe Sonde) s'affiche.

La profondeur et la température à l'emplacement de la sonde apparaissent sur le graphe. L'échelle de profondeur reflète toutes les modifications apportées à l'échelle de profondeur du sondeur.

Pour fermer le graphe, sélectionnez l'icône [Close Window] (Fermer la fenêtre) (X), ou l'icône du graphe.

**Remarque:** Vous pouvez effacer le [Sonde Graph] (Graphe Sonde) et commencer un nouveau graphe à tout moment. Sélectionnez le bouton [Refresh] (Rafraîchir) (indiqué sur la figure ci-dessus) pour effacer le graphe et en commencer un nouveau.

# 2.5 Graphe Température

Le [Temp Graph] (Graphe Température) illustre la température de l'eau, l'entrée d'un capteur de température externe, sous forme de ligne pointillée bleue sur l'écran.

**Remarque 1:** Un capteur de température de l'eau doit être connecté pour utiliser cette fonctionnalité.

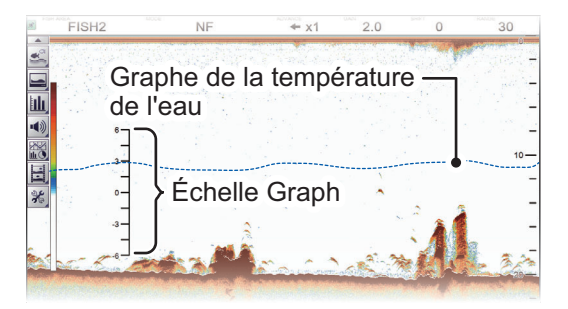

**Remarque 2:** La source de données de l'entrée de la température de l'eau est réglée lors de l'installation. Pour plus de détails, consultez votre revendeur local.

Pour afficher le [Temp Graph] (Graphe Température), procédez comme suit :

- Sélectionnez l'icône [Graph] (Graphe) ( 1 ) dans la barre InstantAccess bar™ pour afficher le menu [Graph] (Graphe).
- 2. Sélectionnez l'icône [Temp Graph] (Graphe Température) ( ). L'icône devient verte et le [Temp Graph] (Graphe Température) s'affiche.

Pour fermer le graphe, sélectionnez l'icône [Close Window] (Fermer la fenêtre) ( ), ou l'icône du graphe.

# 2.6 Graphe de dureté

Le [Hardness Graph] (Graphe de dureté) illustre la dureté estimée du fond marin sous forme de graphe linéaire continu en bas de l'écran. Ce graphe indique la composition approximative, telle que des roches ou du gravier, ce qui en fait un outil pratique pour trouver le bon emplacement de pêche.

Pour afficher le [Hardness Graph] (Graphe de dureté), procédez comme suit :

- 1. Sélectionnez l'icône [Graph] (Graphe) ( **1**) dans la barre InstantAccess bar™ pour afficher le menu [Graph] (Graphe).
- 2. Sélectionnez l'icône [Hardness Graph] (Graphe de dureté) ( ). L'icône devient verte et le [Hardness Graph] (Graphe de dureté) s'affiche.

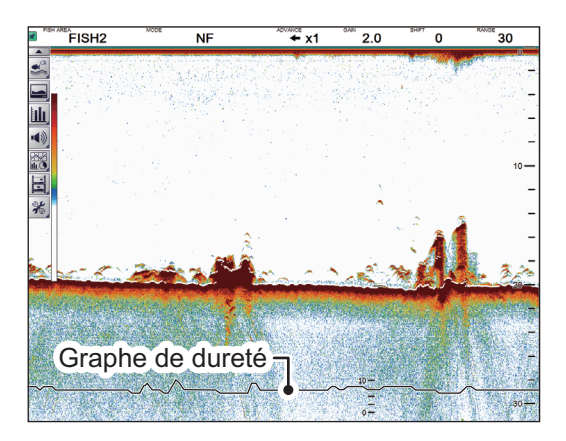

Pour fermer le graphe, sélectionnez l'icône [Close Window] (Fermer la fenêtre) ( X) ou l'icône du graphe.

#### 2. FONCTIONS GRAPHIQUES

Cette page est laissée vierge intentionnellement.
# 3. ENREGISTREMENT D'IMAGES FIXES ET DES DONNEES

# 3.1 Images fixes (Captures d'écran)

Vous pouvez enregistrer une capture d'écran de l'affichage à l'écran et le lire à tout moment. Ceci est utile lors de la comparaison des tailles de bancs de poissons.

**Remarque:** Notez que cette fonction n'est pas disponible sur un écran déporté.

## 3.1.1 Définir la destination d'enregistrement des images

Les images peuvent être enregistrées dans la mémoire interne du processeur ou sur un appareil externe. Le processeur peut contenir jusqu'à 99 fichiers d'image. Pour les périphériques externes, le nombre de fichiers qui peuvent être sauvegardés dépend de la capacité du périphérique externe.

Pour définir la destination d'enregistrement des images, procédez comme suit :

- 1. Sélectionnez l'icône [Advanced Settings] (Réglages avancés) dans la barre InstantAccess bar™.
- 2. Sélectionnez l'icône [Advanced Settings] (Réglages avancés) dans la barre de menu. Le menu [Advanced Settings] (Réglages avancés) s'affiche.
- 3. Faites un double-clic sur [System] (Système) pour afficher la section [System] (Système) du menu.
- 4. Sélectionnez [Setting] (Réglage). Les options de [Setting] (Réglage) sont indiquées à droite du menu.
- 5. Sélectionnez l'option [Screenshot Recording Destination] (Destination d'enregistrement de capture d'écran) (indiquée dans la figure ci-dessous). Le bouton d'options est désormais visible.

| Sounder                                                                                                    | User Inte                                                                                                    | rface Settings                          |                                                                                            |
|----------------------------------------------------------------------------------------------------|----------------------------------------------------------------------------------------------------|-----------------------------------------|--------------------------------------------------------------------------------------------|
| Display     Measurement     Alarm     External Echo Sounder     Sounder     HF     LF     Calibration     TOYY                                     | Language<br>Depth<br>Speed<br>Temperature<br>Fish Size<br>Date Auto Adjust<br>Date Setting                                                | English<br>ft<br>kn<br>°F<br>inch<br>On |                                                                                            |
| TX/RX     System     Range     TX/RX     Control Unit     User Interface Settings     Calibration     Stabilization     Mode     Tests     Service | Time Setting<br>Time Difference (Hour)<br>Time Difference (Minutes)<br>Save Destination For Screenshots<br>Save Intervals For Screenshots | 9<br>0<br>Internal Inony<br>10          | <ul> <li>Option de destination<br/>d'enregistrement</li> <li>← Bouton d'options</li> </ul> |

6. Sélectionnez le bouton d'options, puis la destination appropriée. Les options disponibles sont :

[Internal Memory] (Mémoire interne) - enregistre les images dans le processeur. [External Memory] (Mémoire externe) - enregistre les images sur un périphérique externe. 7. Sélectionnez [Apply] (Appliquer), puis [OK], dans cet ordre. La destination est désormais définie pour les images enregistrées.

## 3.1.2 Prendre une image fixe (capture d'écran)

Pour prendre une capture d'écran, appuyez sur la molette du clavier à molette.

Lorsque la destination d'enregistrement est réglée sur [Internal Memory] (Mémoire interne), le pied de page indique le nombre total de captures d'écran enregistrées dans le processeur.

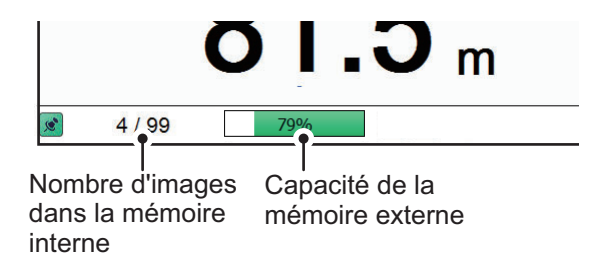

Lorsque la destination d'enregistrement est réglée sur [External Memory] (Mémoire externe), le pied de page indique le nombre total de captures d'écran enregistrées dans le périphérique externe.

Le format de fichier des images enregistrées est JPEG (Joint Photographic Experts Group).

**Remarque 1:** Lorsque la mémoire interne ou externe n'a pas suffisamment d'espace pour enregistrer une nouvelle image, le message d'erreur "Pas assez de mémoire pour enregistrer la capture d'écran. Supprimez les fichiers inutiles." s'affiche. Pour corriger le problème, effectuez l'une des opérations suivantes :

- Supprimez les fichiers inutiles (reportez-vous à section 3.1.6).
- Déplacez les fichiers enregistrés vers un périphérique externe (reportez-vous à section 3.1.5).

**Remarque 2:** Si une image fixe est prise lorsque [External Memory] (Mémoire externe) est sélectionné et qu'aucun périphérique externe n'est connecté, le message d'erreur "La mémoire externe n'est pas connectée." s'affiche. Vérifiez que la mémoire externe est bien connectée.

### 3.1.3 Prendre des images fixes à un intervalle défini

Plusieurs images fixes peuvent être prises à des intervalles définis. Pour utiliser cette fonction, procédez comme suit :

**Remarque 1:** L'intervalle (en secondes) auquelle les images fixes sont enregistrées est défini dans [Screenshot Recording Interval] (Intervalle d'enregistrement des captures d'écran) dans la section [System] (Système) du menu [Advanced Settings] (Réglages avancés).

**Remarque 2:** Connectez le périphérique externe au port USB du processeur. Ne connectez pas le périphérique externe au port USB du clavier à molette.

**Remarque 3:** [Static Display Recording: Start/Stop] (Enregistrement statique d'affichage:démarrage/arrêt) n'est pas sélectionnable dans le menu si le périphérique externe n'est pas bien connecté.

1. Sélectionnez l'icône [Echo Recording] (Enregistrement de l'écho) dans la barre InstantAccess bar™.

2. Sélectionnez l'icône [Multi-Screenshot Start/Stop] (Démarrage/arrêt plusieurs

captures d'écran) (

l'écho). Les images fixes sont désormais enregistrées à intervalles réguliers et l'icône [Static Display Recording: Start/Stop] (Enregistrement statique d'affichage:démarrage/arrêt) s'affiche en vert.

3. Sélectionnez l'icône [Static Display Recording: Start/Stop] (Enregistrement statique d'affichage:démarrage/arrêt) pour arrêter l'enregistrement.

### 3.1.4 Lire une image fixe

Pour lire une image fixe enregistrée, maintenez la molette du clavier à molette enfoncée. L'écran de lecture s'affiche et l'image fixe la plus ancienne s'affiche. Un total de 1000 images peuvent être chargées et lues.

**Remarque:** La lecture n'est pas disponible sur les moniteurs auxiliaires.

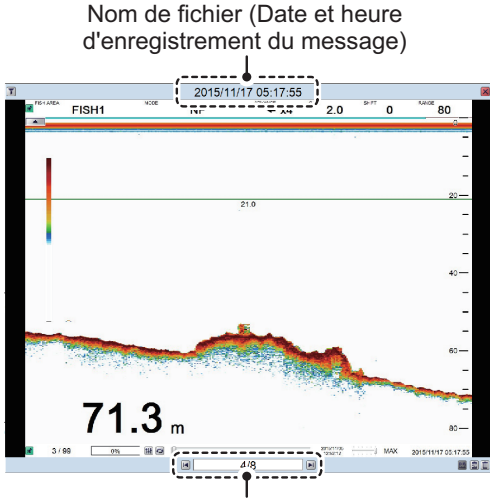

Emplacement de la liste de lecture (image en cours/total des images)

Pour modifier le fichier affiché, appuyez sur les touches fléchées (I ou I).

Pour fermer l'écran de lecture, appuyez sur l'icône 🛛 en haut à droite de l'écran.

**Remarque 1:** Lorsqu'il n'y a pas encore d'images fixes à lire et que la molette sur la boule de commande est maintenue enfoncée, un écran vide (noir) apparaît.

**Remarque 2:** L'indication du nombre d'images actuelles et du nombre total d'images totales se trouve en bas de l'écran (voir la figure ci-dessus). Cette indication montre les images numériques au moment de l'ouverture de l'écran de lecture et n'indique pas les nouvelles images prises lorsque l'écran de lecture est ouvert. Pour actualiser le nombre, fermez, puis rouvrez l'écran de lecture.

#### Filtrer les images qui sont affichées

- Sélectionnez l'icône de filtre () en haut à gauche de l'écran pour afficher la fenêtre contextuelle des options de filtrage (illustrée à droite).
- Cochez la case appropriée pour afficher les options de filtrage. Vous pouvez sélectionner un seul ou les deux filtres.
  - [Specify Date] (Spécifier date) : Appliquez un filtre basé sur la date. Vous pouvez sélectionner un filtre unique (par exemple, filtre par mois seulement) ou un filtre mixte (par exemple, filtre par année, mois et date).
  - [Specify Location] (Spécifier emplacement) : Appliquez un filtre basé sur un emplacement spécifique et/ou un rayon de milles nautiques à partir du point spécifié.

| Spécifier date      | ]          |
|---------------------|------------|
| Année               |            |
| Mois                |            |
| Jour                |            |
| Spécifier emplaceme | ent        |
| Latitude            | N -        |
| Degrés              | 0          |
| Minute              | 0          |
| Deuxième            | 0          |
| Longitude           | E -        |
| Degrés              | 0          |
| Minute              | 0          |
| Deuxième            | 0          |
| Rayon [nm]          | 50         |
|                     |            |
|                     | OK Annuler |

3. Sélectionnez [OK] (OK) pour appliquer les filtres.

### 3.1.5 Copier des images d'une mémoire interne vers une mémoire externe

Vous pouvez copier des fichiers d'image à partir de la mémoire interne du processeur vers un périphérique externe (par exemple un lecteur flash USB).

- 1. Appuyez et maintenez la molette sur la boule de commande enfoncée pour afficher l'écran de lecture.
- 2. Sélectionnez l'icône appropriée en bas à droite de l'écran.

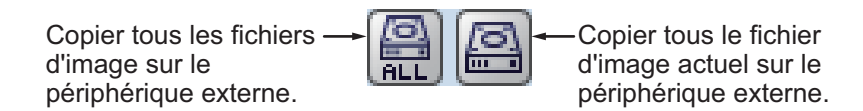

Les images sont copiées à partir du processeur vers le périphérique externe connecté.

**Remarque 1:** Si le périphérique externe n'a pas la capacité de stocker des fichiers d'images, le message d'erreur "Pas assez de mémoire pour copier la capture d'écran. Supprimez les fichiers inutiles." s'affiche.

Pour corriger ce problème, supprimez les fichiers inutiles du périphérique pour créer de l'espace pour les fichiers d'image, puis répétez la procédure ci-dessus.

**Remarque 2:** Su aucun périphérique externe n'est connecté, les icônes [Copy] (Copier) et [Copy All] (Copier tout) sont grises et non disponibles.

### 3.1.6 Supprimer des fichiers d'image

Vous pouvez supprimer des fichiers d'image de deux manières : individuellement ou toutes à la fois. Pour supprimer des fichiers d'image, procédez comme suit :

- 1. Appuyez et maintenez la molette sur la boule de commande enfoncée pour afficher l'écran de lecture.
- 2. Sélectionnez la zone en bas à droite dans l'écran, puis l'icône appropriée.

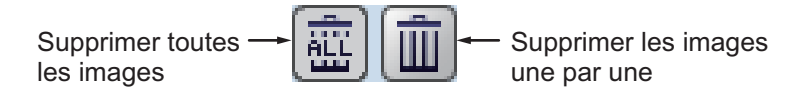

Un message de confirmation s'affiche.

3. Sélectionnez [Yes] (Oui) pour procéder à la suppression du fichier. Sélectionnez [Cancel] (Annuler) pour annuler la suppression du fichier.

# 3.2 Enregistrement et lecture des données d'écho

La fonction d'enregistrement et de lecture des données d'écho nécessite une connexion à un périphérique de mémoire externe. Les données d'écho sont enregistrées sous forme de « film », ce qui vous permet de lire les données d'écho précédemment enregistrées, telles que les bancs de poissons, à votre convenance.

### 3.2.1 Enregistrer les données d'écho

Pour commencer l'enregistrement de données, sélectionnez l'icône du menu [Echo Recording] (Enregistrement de l'écho) dans la barre InstantAccess bar™, puis l'icône [Record] (enregistrer). Pour interrompre l'enregistrement à tout moment, appuyez sur l'icône [Stop] (Arrêt).

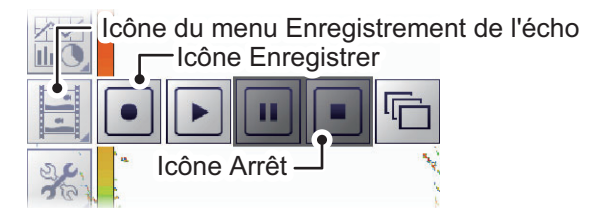

La quantité de mémoire utilisée pour l'enregistrement des données d'écho varie, selon la configuration et les réglages. Par exemple, sans sondeur externe connecté, sans division d'écran et une échelle définie à 150 m, l'utilisation de la mémoire estimée est de 4,7 Go par heure.

**Remarque 1:** Quand il n'y a pas de dispositif de mémoire externe connecté, l'icône [Echo Recording] (Enregistrement de l'écho) n'est pas sélectionnable.

**Remarque 2:** Un périphérique externe de 500 Go de capacité, ou plus, est recommandé pour cette fonction.

**Remarque 3:** Connectez le périphérique externe au port USB du processeur. Ne connectez pas le périphérique externe au port USB du clavier à molette.

**Remarque 4:** Lorsqu'un périphérique de mémoire externe est connecté et que la capacité de celui-ci atteint sa limite, l'enregistrement est interrompu et le message "Enregistrement interrompu parce que la capacité de la mémoire est pleine. Vérifiez la capacité." s'affiche. Supprimez les fichiers inutiles du périphérique externe, ou prenez d'autres mesures appropriées pour laisser une capacité suffisante pour enregistrer les données d'écho.

**Remarque 5:** Lorsque le périphérique de mémoire externe ne dispose pas de suffisamment de mémoire pour démarrer l'enregistrement de données, et que vous tentez d'enregistrer des données, le message "Pas assez de mémoire pour démarrer l'enregistrement. Supprimez les fichiers inutiles." s'affiche.

Supprimez les fichiers inutiles du périphérique externe, ou prenez d'autres mesures appropriées pour laisser une capacité suffisante pour enregistrer les données d'écho.

#### 3.2.2 Lire les données d'écho enregistrées

La fonction de lecture vous permet d'afficher les données d'écho que vous avez précédemment enregistrées. Le mode d'affichage utilisé pour la lecture doit correspondre aux réglages utilisés lorsque les données d'écho ont été enregistrées, ou les échos peuvent ne pas s'afficher correctement.

Les réglages apportés au gain et à d'autres réglages d'écho ne sont pas reflétés dans les données d'écho en cours de lecture.

Pour lire les données d'écho enregistrées, procédez comme suit :

1. Sélectionnez l'icône [Echo Recording] (Enregistrement de l'écho) dans la barre

InstantAccess bar™, puis l'icône Play (Lecture) ( \_\_\_\_\_). La boîte de dialogue de sélection de fichier ci-dessous apparaît.

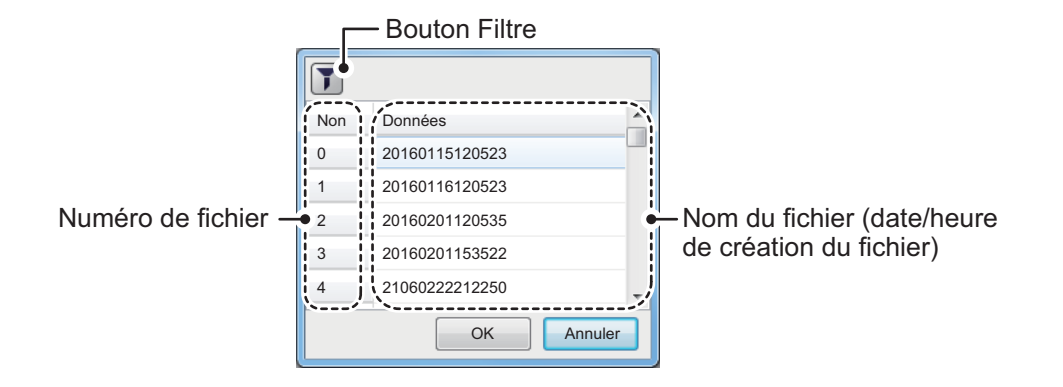

2. Si vous devez filtrer les fichiers, sélectionnez le bouton de filtre, indiqué dans la figure ci-dessus. La fenêtre des options de filtre, illustrée ci-dessous, apparaît. Si vous n'avez pas besoin de filtrer les fichiers, passez à l'étape 4.

| Spécifier date           |            |                       |
|--------------------------|------------|-----------------------|
| Année                    |            |                       |
| Mois                     |            |                       |
| Jour                     |            | Options de            |
| r⊡Spécifier emplaceme    | nt         | filtre par date       |
| Latitude                 | N -        |                       |
| Degrés                   | 0          |                       |
| Minute                   | 0          |                       |
| Deuxième                 | 0          |                       |
| Longitude                | E          | Options de filtre     |
| Degrés                   | 0          | par position          |
| Minute                   | 0          |                       |
| Deuxième                 | 0          |                       |
| Rayon [nm]               | 50         |                       |
| 50                       |            |                       |
| r⊡Trier les enregistreme | ents       |                       |
| Heure minimale           | 1          | Options de filtre par |
| Heure maximale           | 2          | enregistrement        |
| Profondeur mini          | 40         |                       |
| Profondeur maxi          | 80         |                       |
|                          | OK Annuler |                       |

3. En vous référant au tableau ci-dessous, définissez les filtres de fichiers appropriés, puis sélectionnez [OK].

| Type de filtre                                      | Description                                                                                                    |
|-----------------------------------------------------|----------------------------------------------------------------------------------------------------|
| [Specify Date]<br>(Spécifier date)                  | Appliquez un filtre basé sur la date. Vous pouvez sélectionner un fil-<br>tre unique (par exemple, filtre par mois seulement) ou un filtre mixte<br>(par exemple, filtre par année, mois et date).                                                                                                    |
| [Specify Loca-<br>tion] (Spécifier<br>emplacement)  | Appliquez un filtre basé sur un emplacement spécifique et/ou un rayon de milles nautiques à partir du point spécifié.                                                                                                    |
| [Specify Record]<br>(Spécifier enreg-<br>istrement) | <ul> <li>Appliquez un filtre basé sur la durée de lecture de l'enregistrement,<br/>la profondeur enregistrée ou un mélange de durée et de profond-<br/>eur.</li> <li>[Minimum Time]/[Minimum Depth] (Durée mini/Profondeur mini) :<br/>Les enregistrements avec une durée/profondeur inférieure à ce<br/>réglage ne sont pas affichés.</li> <li>[Maximum Time]/[Maximum Depth] (Durée maxi/Profondeur</li> </ul> |
|                                                     | maxi) : Les enregistrements avec une durée/profondeur<br>supérieure à ce réglage ne sont pas affichés.                                                                                                    |

#### 3. ENREGISTREMENT D'IMAGES FIXES ET DES DONNEES

4. Sélectionnez le fichier à lire, puis [OK]. Le fichier sélectionné est lu. Certains réglages, tels que les mesures de gain et de taille des poissons, peuvent être ajustés en cours de lecture.

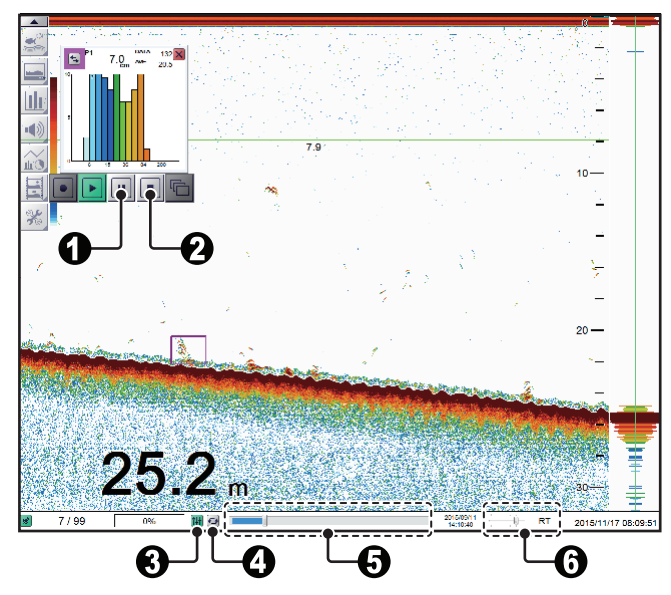

| N° | Nom                                                               | Description                                                                                                    |
|----|-------------------------------------------------------------------|----------------------------------------------------------------------------------------------------|
| 1  | Icône [Pause]<br>(Pause)                                          | Sélectionnez cette icône pour mettre la lecture en pause.<br>Sélectionnez l'icône [Play] (Lecture) pour poursuivre la lec-<br>ture.                                                                                                    |
| 2  | Icône [Stop] (Arrêt)                                              | Sélectionnez cette icône pour arrêter la lecture.                                                                                                    |
| 3  | Icône [Settings]<br>(Réglages)                                    | Appliquez vos réglages actuels au fichier de lecture. Cette icône s'affiche en vert lors de son utilisation.                                                                                                    |
| 4  | Icône [Loop] (Bou-<br>cle)                                        | Sélectionnez cette icône pour boucler la lecture.                                                                                                    |
| 5  | Indicateur [Play-<br>back Location]<br>(Emplacement lec-<br>ture) | Indique votre emplacement actuel dans la lecture totale.<br>Sélectionnez la barre coulissante, puis faites glisser le lo-<br>calisateur pour modifier l'emplacement de la lecture.                                                                                                    |
| 6  | [Playback Speed]<br>(Vitesse de lecture)                          | <ul> <li>Sélectionner la vitesse de lecture de l'enregistrement. Les options disponibles sont :</li> <li>[2000]/[1500]/[1000]/[500] ms : Lisez l'enregistrement à la vitesse définie en millisecondes.</li> <li>[RT] : Lisez l'enregistrement à la vitesse en temps réel (la vitesse à laquelle il a été enregistré).</li> <li>[MAX] : Lisez l'enregistrement à la vitesse de lecture maximale.</li> </ul> |

5. Sélectionnez l'icône Stop (Arrêt) (

# 3.3 Sélectionner un périphérique mémoire externe

Lorsque plusieurs périphériques de mémoire externe sont connectés au FCV-2100, vous pouvez sélectionner celui qui sera utilisé pour l'enregistrement des données et des images fixes\*.

\* : [Screenshot Recording Destination] Destination d'enregistrement de capture d'écran) doit être réglé sur [External Memory] (Mémoire externe) pour enregistrer des images fixes sur un périphérique de mémoire externe.

1. Sélectionnez l'icône [Advanced Settings] (Réglages avancés) ( 3/2 ) dans la

barre InstantAccess bar™.

2. sélectionnez l'icône [Select External Recording Media] (Sélectionner le support

d'enregistrement externe) (

**Remarque:** L'icône [Select External Recording Media] (Sélectionner le support d'enregistrement externe) ne s'affiche que lorsqu'il y a plusieurs périphériques de mémoire externe connectés au FCV-2100.

 Sélectionnez le périphérique de mémoire externe approprié à utiliser. Lorsque le curseur est placé sur l'icône d'un périphérique de mémoire externe, la capacité de celui-ci mise en évidence (espace disponible/espace maximum) est affichée.

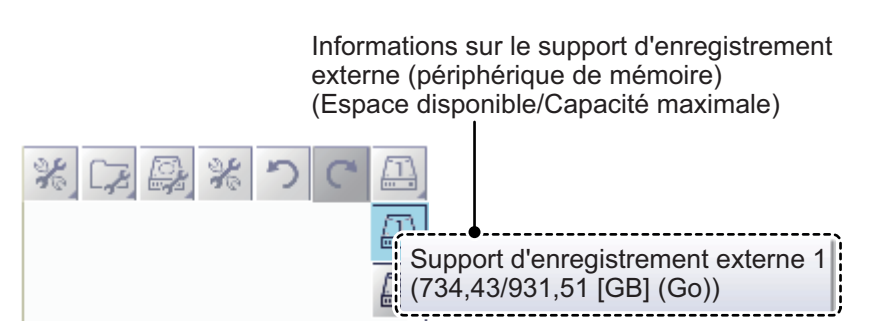

#### 3. ENREGISTREMENT D'IMAGES FIXES ET DES DONNEES

Cette page est laissée vierge intentionnellement.

# 4. REGLAGES AVANCES

Le menu Réglages avancés contient divers réglages, tels que [Sounder] (Sondeur), [Display] (Affichage) et [Measurement] (Mesure).

# 4.1 Accéder au menu Réglages avancés

Sélectionnez l'icône [Advanced Settings] (Réglages avancés) ( ) dans la barre InstantAccess bar™.

Sélectionnez l'icône [Advanced Settings] (Réglages avancés) ( 2010) ) dans la barre de menu. Le menu [Advanced Settings] (Réglages avancés) s'affiche.

Lorsque [External Fish Finder Window] (Fenêtre Sondeur externe) est réglé sur [On] (On) lors de l'installation, vous pouvez accéder aux réglages du sondeur externe à partir d'un moniteur auxiliaire en faisant un clic-droit sur une section non interactive de l'écran. Les réglages du sondeur externe ne sont pas disponibles dans le menu [Advance Settings] (Réglages avancés). (Voir section 4.8.)

| Version logicielle (numéro du programme)<br>« xx.xx » indique des modifications mineures |                                                   |                    |                                                |  |  |
|------------------------------------------------------------------------------------------|---------------------------------------------------|--------------------|------------------------------------------------|--|--|
| FCV-2100 [ver 02524476                                                                   | FCV-2100 [vcr 02524476-xx.xx]                     |                    |                                                |  |  |
| Sondeur                                                                                  | Réglages inte                                     | erface utilisateur | -Sélectionnez                                  |  |  |
| Affichage                                                                                | Langue                                            | Anglais            | cette icône pour                               |  |  |
| Alarme                                                                                   | Profondeur                                        | ft                 | réinitialiser les                              |  |  |
| Sondeur externe                                                                          | Vitesse                                           | kn                 | réglages actuels                               |  |  |
| <ul> <li>Sondeur</li> </ul>                                                              | Température                                       | °F                 | du menu aux                                    |  |  |
| HF                                                                                       | Taille Poisson                                    | inch               | valeurs d'usine.                               |  |  |
| LF                                                                                       | Date automatique                                  | On                 |                                                |  |  |
| Calibrage                                                                                | Ajuster date                                      | *****              |                                                |  |  |
| ····· IA/RA<br>▲· Svstème                                                                | Ajuster heure                                     | *****              |                                                |  |  |
| Échelle                                                                                  | Décalage heure                                    | 0                  |                                                |  |  |
| TX/RX                                                                                    | Décalage minutes                                  | 0                  |                                                |  |  |
| Clavier                                                                                  | Destination d'enregistrement des captures d'écran | Mémoire interne    |                                                |  |  |
| Réglages interface utilisateur                                                           | Intervalles d'enregistrement des captures d'écran | 10                 |                                                |  |  |
| Calibrage                                                                                |                                                   |                    | - Confirmez les changements                    |  |  |
| Mode                                                                                     |                                                   |                    | et fermez le menu.                             |  |  |
| Tests                                                                                    |                                                   |                    |                                                |  |  |
| Service                                                                                  |                                                   |                    | <ul> <li>Validez les modifications.</li> </ul> |  |  |
| ι ··•                                                                                    |                                                   |                    | (Le menu reste ouvert).                        |  |  |
|                                                                                          |                                                   |                    |                                                |  |  |
|                                                                                          | OK Appliquer Annuler Annulez les changements      |                    |                                                |  |  |
|                                                                                          |                                                   |                    | et fermez le menu.                             |  |  |
| Accessib                                                                                 | Left Accessible seulement au                      |                    |                                                |  |  |
| personne                                                                                 | l d'entretien.                                    |                    |                                                |  |  |

**Remarque:** Les réglages du sondeur externe s'affichent sous [Alarm] (Alarme) si [External Fish Finder Window] (Fenêtre Sondeur externe) est réglé sur [Off] (Off) lors de l'installation et lorsqu'un sondeur externe est connecté correctement.

# 4.2 Menu Sondeur

La section [Sounder] (Sondeur) du menu [Advanced Setting] (Réglages avancés) contient les réglages des sondeurs connectés au FCV-2100. Pour les sondeurs externes, reportez-vous à la section section 4.6.

| FCV-2100 [ver 02524476-xx.xx] |                        |         |
|-------------------------------|------------------------|---------|
| Sondeur                       | **                     | Sondeur |
| Affichage                     | Effacer Couleur        | 0 %     |
| Mesure                        | Ligne Blanche          | Off     |
| Sondeur externe               | Marque Blanche         | Off     |
| <ul> <li>Sondeur</li> </ul>   | Atténuateur            | Std     |
| HF                            | Niveau TVG             | 3       |
| LF                            | Distance TVG           | 3       |
| Calibrage                     | STC                    | 0       |
| - IX/RX                       | Zone de Fond Supérieur | 5096    |
| Échelle                       | Zone de Fond Inférieur | 85 %    |

| Option de menu                     | Description                                                                                                    |
|------------------------------------|----------------------------------------------------------------------------------------------------|
| [Color Erase]<br>(Effacer Couleur) | Permet de supprimer des bruits indésirables. Voir section 1.25.                                                                                                    |
| [White Edge]<br>(Ligne Blanche)    | Donne à l'écho du fond marin une ligne blanche. Utile lor-<br>sque vous essayez de séparer les poissons de fond du fond<br>marin. Définissez une valeur élevée pour une ligne blanche<br>épaisse ou une valeur faible pour une ligne blanche fine.<br>Réglez sur [Off] (Off) pour désactiver cette fonction.                                                                                                    |
| [White Marker]<br>(Marque Blanche) | Permet d'afficher les échos<br>sélectionnés en blanc. Sélec-<br>tionnez l'icône des détails ()<br>pour afficher la fenêtre contex-<br>tuelle de sélection de la cou-<br>leur, représentée à droite.<br>Sélectionnez la couleur de<br>l'écho à afficher en blanc, puis<br>[OK].<br>Pour annuler toutes les modifi-<br>cations, sélectionnez [Cancel]<br>(Annuler).                                                                                            |
| [Clutter]<br>(Atténuateur)         | Permet de supprimer les échos indésirables (sédiment, etc.). Voir section 1.11.                                                                                                    |
| [TVG Level]<br>(Niveau TVG)        | Time Varied Gain. Permet de régler le niveau TVG. Voir section 1.26.                                                                                                    |
| [TVG Distance]<br>(Distance TVG)   | Permet de régler la distance maximale à laquelle le TVG est appliqué. Voir section 1.26.                                                                                                    |
| [STC]                              | Sensitivity Time Control. Permet de supprimer les échos in-<br>désirables à proximité de la surface. Utilisez cette fonction<br>lorsque vous voulez voir clairement les poissons à proxim-<br>ité de la surface.<br>Définissez la valeur STC selon vos besoins. Un réglage de<br>[0] désactive le STC.<br><b>Remarque:</b> Un réglage STC élevé peut effacer les échos<br>des poissons. Il est recommandé de regarder votre écran<br>lors du réglage du STC. |

| Option de menu                                                            | Description                                                                                                    |
|---------------------------------------------------------------------------|----------------------------------------------------------------------------------------------------|
| [Bottom Zone Above]<br>(Zone de Fond Supérieur)<br>et [Bottom Zone Below] | Permet de régler la zone dans laquelle le fond marin s'af-<br>fiche lorsque le mode échelle auto est actif.<br><b>Remarque:</b> Cette option du menu n'est disponible que si |
| (Zone de Fond Inférieur)                                                  | [Auto Range] (Echelle Auto) n'est pas sélectionné dans le menu [Range] (Echelle) $\rightarrow$ [Auto] (Auto) dans le [System] (Système).                                     |

# 4.3 Menu d'affichage

La section[Display] (Affichage) du menu [Advanced Settings] (Réglages avancés) contient les réglages des données à afficher et la manière de les afficher sur votre écran.

| FCV-2100 [ver 02524476-xx.xx]  |                       |                      |
|--------------------------------|-----------------------|----------------------|
| Sondeur                        |                       | Affichage            |
| Affichage                      | A-Scope               | Normal               |
| Mesure                         | Graphe T°             | Normal               |
| Sondeur externe                | Coul. T °             | Normal               |
| <ul> <li>Sondeur</li> </ul>    | Zoom Marqueur         | On                   |
| HF                             | Couleurs              | 64                   |
| LF                             | Nuance                | Normal               |
| Calibrage                      | Personnalisé          | ***                  |
| 4 Système                      | Fond                  | Blanc                |
| Échelle                        | Personnalisé          | ****                 |
| - TX/RX                        | Taille Profondeur     | Normal               |
| - Clavier                      | Échelle de profondeur | Droite               |
| Réglages interface utilisateur | Marque sonde          | 0:1:2:3:4:5          |
| - Calibrage                    | Couleur Marque Sonde  | *****                |
| - Mode                         | Largeur Marque sonde  | 1                    |
| Tests                          | Transparence          | Off                  |
| Service                        |                       |                      |
|                                |                       |                      |
|                                |                       |                      |
|                                |                       | OK Appliquer Annuler |

| Option de menu                                  | Description                                                                                                    |
|-------------------------------------------------|----------------------------------------------------------------------------------------------------|
| [A-Scope]<br>(A-Scope)                          | <ul> <li>Permet d'afficher les échos de chaque transmission avec les amplitudes et tonalités proportionnelles aux intensités.</li> <li>[Normal] (Normal) : L'écran affiche les échos de chaque transmission avec les amplitudes et tonalités proportionnelles aux intensités.</li> <li>[Crête] : écran A-Scope « normal » avec image de l'amplitude de maintien de la valeur de crête en points pour les cinq dernières secondes.</li> </ul> |
| [Temp Graph]<br>(Graphe Température)            | Nécessite une connexion à un capteur de température.<br>Permet d'afficher un graphe indiquant la température de l'eau dans l'une<br>des trois dispositions ([Narrow] (Etroit), [Normal] (Normal) ou Wide<br>(Large)).                                                                                                    |
| [Temp Color]<br>(Couleur Graphe<br>Température) | Permet de sélectionner la couleur dans laquelle le graphe de température affiche les températures. Le réglage « Normal » est bleu clair.                                                                                                    |
| [Zoom Marker]<br>(Zoom Marqueur)                | Lorsque la fonction [Zoom] (Zoom) est active, choisissez si vous souhai-<br>tez afficher ou masquer le marqueur de zoom.                                                                                                    |
| [Colors]<br>(Couleurs)                          | Permet de sélectionner le nombre de couleurs disponibles pour la barre de couleurs et les échos.                                                                                                    |

| Option de menu                                  | Description                                                                                                    |  |
|-------------------------------------------------|----------------------------------------------------------------------------------------------------|--|
| [Hue]<br>(Nuance)                               | Permet de régler la palette de couleurs en fonction de vos besoins. Il ex-<br>iste huit options :                                                                                                    |  |
|                                                 | <ul> <li>[Normal] (Normal) :<br/>Palette de couleurs<br/>d'usine par défaut.</li> <li>[Hue1] (Nuance1) à<br/>[Hue6] (Nuance6) :<br/>Palettes de couleurs<br/>prédéfinies.</li> <li>[Custom] (Perso.) :<br/>Permet de créer une<br/>palette de couleurs<br/>personnalisée.<br/>Lorsque [Custom] (Perso.) est sélectionné, l'option du menu Perso. est<br/>sélectionnable. Sélectionnez l'icône des détails () pour afficher la</li> </ul>                                                                                 |  |
|                                                 | fenêtre contextuelle de sélection de la couleur. Sélectionnez une cou-<br>leur, puis ajustez les réglages de couleur dans la fenêtre contextuelle<br>de mélange des couleurs.<br>Ajustez les barres coulissantes pour créer une couleur appropriée, puis<br>appuvez sur la touche <b>ENTER</b> .                                                                                                    |  |
| [Background]<br>(Fond)                          | Permet de modifier la couleur d'arrière-plan. Sélectionnez [Custom] (Per-<br>so.) pour définir une couleur d'arrière-plan personnalisée ou sélectionnez<br>une couleur prédéfinie. La couleur [Custom] (Perso.) ici n'est pas la<br>même que la [Hue] (Nuance) → couleur [Custom] (Perso.). Cependant, la<br>couleur personnalisée peut être définie d'une manière similaire.                                                                                                    |  |
| [Depth Size]<br>(Taille Profondeur)             | Permet de sélectionner la taille à laquelle l'indication de profondeur est af-<br>fichée.                                                                                                    |  |
| [Depth Scale]<br>(Echelle profondeur)           | Permet d'ajuster l'emplacement auquel l'échelle de profondeur est af-<br>fichée.                                                                                                    |  |
| [Sonde Mark]<br>(Marque Sonde)                  | Permet d'afficher la profondeur du transmetteur de la sonde filet. Vous pouvez afficher plusieurs marques de sonde à l'écran. L'exemple ci-dessous montre trois marques de sonde.                                                                                                    |  |
| [Sonde Mark Color]<br>(Couleur Marque<br>Sonde) | <ul> <li>Permet de sélectionner la couleur des sondes affichées.</li> <li>1) Sélectionnez l'icône des détails () pour afficher la fenêtre contextuelle de sélection de la couleur.</li> <li>2) Sélectionnez le numéro de sonde approprié à droite de la fenêtre contextuelle de sélection de la couleur.</li> <li>3) Réglez la barre coulissante pour modifier la couleur d'affichage de la sonde.</li> <li>4) Sélectionnez [OK] (OK) pour confirmer les modification ou [Cancel] (Annuler) pour les annuler.</li> </ul> |  |
| [Sonde Mark Width]<br>(Largeur Marque<br>sonde) | Permet de définir l'épaisseur à laquelle la ligne de sonde est affichée à l'écran. Sélectionnez un réglage plus élevé pour augmenter l'épaisseur.                                                                                                    |  |
| [Transparency]<br>(Transparence)                | Permet de régler le niveau de transparence du graphe de poissons. Un réglage plus élevé augmente la transparence, mais les barres du graphe, l'échelle et les indications sur le graphe ne sont pas transparents.                                                                                                    |  |

# 4.4 Menu Mesure

La mesure associée au graphe peut être réglée dans la section [Measurement] (Mesure) du menu [Advanced Settings] (Réglages avancés). Pour plus de détails sur chaque réglage, reportez-vous à section 2.2.7.

| FCV-2100 [ver 02524476->            | (x.xx]                     | ×        |
|-------------------------------------|----------------------------|----------|
| Sondeur                             |                            | Mesure   |
| Affichage                           | Affichage graphique        | Vertical |
| Alarme                              | Fin d'Échelle Graph.       | 39       |
| <ul> <li>Sondeur externe</li> </ul> | Début d'échelle distribuée | 3 %      |
| <ul> <li>Sondeur</li> </ul>         | Fin d'échelle distribuée   | 50 %     |
| - HF                                | Maxi du Graphe             | 1er      |
| LF LF                               | Cycle de Mise à Jour       | RT       |
| Calibrage                           |                            |          |

# 4.5 Menu des alarmes

Toutes les alarmes et leurs conditions respectives peuvent être réglées dans la section Alarme du menu [Advanced Settings] (Réglages avancés). Pour de plus amples détails sur le réglage des alarmes et de leurs conditions, reportez-vous à section 1.21.

| FCV-2100 [ver 02524476-xx.xx]  |                                                      |               |  |  |
|--------------------------------|------------------------------------------------------|---------------|--|--|
| Sondeur                        | Alarme                                               |               |  |  |
| Affichage                      | Début zone de fond                                   | 2500          |  |  |
| Alarme                         | Plage de la zone de fond                             | 30            |  |  |
| Sondeur externe                | Début profondeur poisson                             | 0             |  |  |
| ▲ Sondeur                      | Plage de la profondeur poisson                       | 2500          |  |  |
| HF                             | Début profondeur de poisson fond                     | 600.0         |  |  |
| LF                             | Plage de profondeur de poisson fond                  | 0,1           |  |  |
| Calibrage                      | Niveau détection poisson                             | Moyen         |  |  |
| ▲ Svstème                      | Température                                          | Dans la plage |  |  |
| Échelle                        | Température de déclenchement d'alarme de température | 110.0         |  |  |
| - TX/RX                        | Plage de température d'eau                           | 55.0          |  |  |
| Clavier                        | Graphe taille des poissons                           |               |  |  |
| Réglages interface utilisateur | Seuil du graphe taille des poissons                  | 30 %          |  |  |
| Calibrage                      | Alarme combinée                                      |               |  |  |
| Mode                           |                                                      |               |  |  |
| Tests                          |                                                      |               |  |  |
| Service                        |                                                      |               |  |  |
|                                |                                                      |               |  |  |
|                                |                                                      |               |  |  |
| OK Appliquer Annuler           |                                                      |               |  |  |

# 4.6 Menu Sondeur externe

Le sondeur externe peut être réglé dans la section [External Fish Finder] (Sondeur externe) du menu [Advanced Settings] (Réglages avancés).

**Remarque 1:** La section [External Fish Finder] (Sondeur externe) du menu [Advanced Settings] (Réglages avancés) n'est disponible que lorsqu'un sondeur externe est connecté correctement.

**Remarque 2:** Lorsque [External Fish Finder Window] (Fenêtre Sondeur externe) est réglé sur [On] (On) lors de l'installation, vous pouvez accéder aux réglages du sondeur externe à partir d'un moniteur auxiliaire en faisant un clic-droit sur une section non interactive de l'écran. (Voir section 4.8.)

### 4.6.1 Menu Sondeur

Vous pouvez définir plusieurs réglages d'affichage d'écho pour la sirène extérieure de la section [Sounder] (Sondeur) du menu [External Fish Finder] (Sondeur externe). Pour ajuster les réglages du FCV-2100, reportez-vous à section 4.2.

| FCV-2100 [ver 025244                | 76-xx.xx]               | 1       |
|-------------------------------------|-------------------------|---------|
| Sondeur                             | 21 <u>8</u>             | Sondeur |
| Affichage                           | Rejet des interférences | Auto    |
| Mesure                              | Filtrage                | On      |
| <ul> <li>Sondeur externe</li> </ul> | Atténuateur             | 0 %     |
| Sondeur<br>HF                       |                         |         |

| Option de menu                   | Description                                                                                                    |
|----------------------------------|----------------------------------------------------------------------------------------------------|
| [Interference]<br>(Interférence) | Permet de rejeter les interférences des autres équipe-<br>ments. Voir section 1.9.                                                                                                    |
| [Smoothing]<br>(Filtrage)        | Permet de filtrer la présentation des échos lorsqu'il est<br>activé. Activez le filtrage lorsque des échos apparaissent<br>« en pointillé » ou « flous ». Voir section 1.10.                                                                        |
| [Clutter]<br>(Atténuateur)       | Des « points » de faible intensité, provoqués par des<br>sédiments dans l'eau ou du bruit, peuvent apparaître sur<br>la plupart des écrans. Il est possible de supprimer ces<br>points en réglant le [Clutter] (Atténuateur). Voir<br>section 1.11. |

#### Réglages HF/LF (haute/basse fréquence)

| FCV-2100 [ver 02524476                                                            | -xx.xx]               | X      | FCV-2100 [ver 02524476-                                                           | -xx.xx]           |   |    | X |
|-----------------------------------------------------------------------------------|-----------------------|--------|-----------------------------------------------------------------------------------|-------------------|---|----|---|
| Sondeur<br>Affichage<br>Mesure<br>Aarme<br>Sondeur externe<br>Sondeur<br>HF<br>LF | Niveau TVG 3<br>STC 0 | HF x x | Sondeur<br>Affichage<br>Mesure<br>Alarme<br>Sondeur externe<br>Sondeur<br>HF<br>F | Niveau TVG<br>STC | 3 | LF |   |

| Option de menu              | Description                                                                                                    |
|-----------------------------|----------------------------------------------------------------------------------------------------|
| [TVG Level]<br>(Niveau TVG) | Permet de régler le niveau TVG (Time Varied Gain). Voir section 1.26.                                                                                                    |
| [STC]                       | Sensitivity Time Control. Permet de supprimer les échos<br>indésirables à proximité de la surface. Utilisez cette<br>fonction lorsque vous voulez voir clairement les poissons<br>à proximité de la surface.<br>Définissez la valeur STC selon vos besoins. Un réglage<br>de [0] désactive le STC.<br><b>Remarque:</b> Un réglage STC élevé peut effacer les échos<br>des poissons. Il est recommandé de regarder votre écran<br>lors du réglage du STC. |

### 4.6.2 Menu Calibrage

Les réglages du sondeur externe peuvent être calibrés dans la section [Calibration] (Calibrage) du menu [External Fish Finder] (Sondeur externe). Pour calibrer les réglages du FCV-2100, reportez-vous à section 4.7.5.

| FCV-2100 [ver 02524476-xx.xx]       |                         |        |  |  |
|-------------------------------------|-------------------------|--------|--|--|
| Sondeur                             |                         | Alarme |  |  |
| Affichage                           | Rejet ligne zéro        | Off    |  |  |
| Alarme                              | Zone Ligne Zéro         | 4.5    |  |  |
| <ul> <li>Sondeur externe</li> </ul> | Gain Stabilisation (HF) | 0      |  |  |
| <ul> <li>Sondeur</li> </ul>         | Gain Stabilisation (LF) | 0      |  |  |
| HF                                  | TD Avant Arrière        | 0.0    |  |  |
| le LF                               | TD Bâbord Tribord       | 0.0    |  |  |
| TX/RX                               | Hauteur ANT-TD          | 0.0    |  |  |

| Option de menu                                            | Description                                                                                                    |
|-----------------------------------------------------------|----------------------------------------------------------------------------------------------------|
| [Zero Line Rejector]<br>(Réjection ligne Zéro)            | Permet d'activer ou de désactiver la ligne zéro (ligne de transmission). Si cette option est activée (sur [On]), la ligne de transmission disparaît, ce qui donne un meilleur visuel des échos de poisson à proximité de la surface. La largeur de la ligne de transmission dépend du transducteur utilisé et des caractéristiques de l'installation. |
| [Zero Line Area]<br>(Zone Ligne Zéro)                     | Permet d'ajuster la ligne de transmission, de sorte qu'elle<br>disparaisse lorsque [Zero Line Rejector] (Réjection ligne<br>Zéro) est activée. Pour une trace longue, augmentez la<br>valeur. Si la ligne de transmission ne disparaît pas, rédui-<br>sez la puissance d'émission.                                                                    |
| [Gain Stabilization (HF/LF)]<br>(Gain Stabilisation (HF)) | Permet de stabiliser le gain, pour permettre d'obtenir une<br>image claire lorsque le gain est défini à un réglage très<br>faible/élevé. Cette fonction est également utile, car elle<br>équilibre le gain entre les images HF et LF.                                                                                                    |
| [TD fore-aft]<br>(TD Avant Arrière)                       | Permet de définir la position avant-arrière du transducteur<br>du sondeur externe. Ce réglage est effectué lors de l'in-<br>stallation, ne le modifiez pas.                                                                                                    |
| [TD port-stbd]<br>(TD Bâbord Tribord)                     | Permet de définir la position bâbord tribord du transduc-<br>teur du sondeur externe. Ce réglage est effectué lors de<br>l'installation, ne le modifiez pas.                                                                                                    |
| [ANT TD height]<br>(Hauteur ANT-TD)                       | Permet de définir la hauteur de l'antenne SATELLITE<br>COMPASS <sup>™</sup> . Ce réglage est effectué lors de l'installation,<br>ne le modifiez pas.                                                                                                    |

### 4.6.3 Menu TX/RX

Les réglages de la transmission du sondeur externe peuvent être ajustés dans la section [TX/RX] (TX/RX) du menu [External Fish Finder] (Sondeur externe)  $\rightarrow$  [Advanced Settings] (Réglages avancés).

| FCV-2100 [ver 02524476- | (x.xx]             |       | × |
|-------------------------|--------------------|-------|---|
| Sondeur                 |                    | TX/RX |   |
| Mesure                  | Puissance émission | Auto  | • |
| Alarme                  | Taux Émission      | 10    |   |
| Sondeur externe         |                    |       |   |
| - HF                    |                    |       |   |
| LF                      |                    |       |   |
| TX/RX                   |                    |       |   |

| Option de menu                       | Description                                                                                                    |
|--------------------------------------|----------------------------------------------------------------------------------------------------|
| [TX Power] (Puis-<br>sance émission) | Lorsque vous utilisez plusieurs sondeurs avec la même fréquence, à proximité<br>les uns des autres, des interférences peuvent se produire. Pour réduire les in-<br>terférences, vous pouvez réduire la puissance d'émission en réduisant ce<br>réglage. Pour désactiver ce sondeur, définissez ce réglage sur [Off] (Off).<br>En fonction du sondeur connecté, les options de configuration sont les<br>suivantes :<br><b>DFF3</b> : [Off], [1] à [10]<br><b>DFF1-UHD</b> : [Auto]*, [Off], [MIN] (Minimum), [MAX] (Maximum)<br>* : Sélectionnez [Auto] (Auto) pour ajuster automatiquement la puissance<br>d'émission qui génère des échos du fond marin de meilleure qualité. |
| [TX Rate]<br>(Taux Emission)         | Modifie la vitesse à laquelle le sondeur émet une impulsion. Ajustez ce réglage pour effacer les échos du fond marin erronés qui peuvent apparaître entre la surface et le fond marin réel.                                                                                                    |

#### Réglages HF/LF du sondeur externe

| FCV-2100 [ver 02524476-xx.xx]                        |                      | ×             | FCV-2100 [ver 02524476-xx.xx] |                                                      |                           | ×                                |               |  |
|------------------------------------------------------|----------------------|---------------|-------------------------------|------------------------------------------------------|---------------------------|----------------------------------|---------------|--|
| Sondeur<br>Affichage                                 |                      | HF            |                               | Sondeur                                              | *                         | - 77                             | LF            |  |
| - Mesure<br>- Alarme                                 | Longueur d'impulsion | 1.00          |                               | Mesure                                               | Longueur                  | d'impulsior                      | 1.00          |  |
| <ul> <li>Sondeur externe</li> <li>Sondeur</li> </ul> | Bande de réception   | Normal<br>0.2 | _                             | <ul> <li>Sondeur externe</li> <li>Sondeur</li> </ul> | Bande de<br>Largeur de ba | e réceptior<br>inde de réception | Normal<br>0.2 |  |
| HF                                                   |                      |               |                               | HF                                                   |                           |                                  | 4             |  |
| Calibrage                                            |                      |               |                               | Calibrage                                            |                           |                                  |               |  |
| HF<br>LF                                             |                      |               |                               | HF                                                   |                           |                                  |               |  |

**Remarque:** Cette section du menu est disponible seulement lorsque le sondeur DFF3 est connecté au FCV-2100.

| Option de menu                                             | Description                                                                                                    |
|------------------------------------------------------------|----------------------------------------------------------------------------------------------------|
| [TX Pulse]<br>(Impulsion TX)                               | <ul> <li>La largeur de l'impulsion change en fonction de l'échelle et de la valeur du décalage. Cependant, lorsque vous visez une détection à longue distance ou une meilleure résolution, vous pouvez régler manuellement la largeur d'impulsion. Les réglages disponibles sont :</li> <li>[1/4] : Résolution plus élevée, cependant la portée est inférieure au réglage [1/2].</li> <li>[1/2] : Résolution élevée, cependant la portée est inférieure au réglage [Std] (Std).</li> <li>[Std] : Réglage standard (par défaut). La portée et la résolution sont équilibrées.</li> <li>[×2] : Détection plus élevée que [Standard] (Standard), cependant la résolution est inférieure.</li> <li>[Manuel] : Permet de régler la largeur d'impulsion manuellement.</li> </ul> |
| [Pulse Length]<br>(Longueur d'im-<br>pulsion)              | Disponible seulement lorsque [TX Pulse] (Impulsion TX) est réglé sur<br>[Manual] (Manuel). Un réglage faible donne une résolution plus<br>élevée, mais la détection est réduite. Un réglage élevé donne une<br>plus grande détection, mais la résolution est réduite.                                                                                                    |
| [RX Band]<br>(Bande de<br>réception)                       | La bande passante de réception est réglée automatiquement en<br>fonction de la [TX Pulse] (Impulsion TX) → [Pulse Length] (Longueur<br>d'impulsion). Le réglage [Normal] (Normal) offre de bonnes perfor-<br>mances. Si le bruit pose un problème, passez à l'option [Etroit]. Pour<br>une meilleure résolution, sélectionnez l'option [Large]. L'option<br>[Manual] (Manuel) permet le réglage manuel de la largeur de la<br>bande passante de réception au niveau de [RX Band Width] (Largeur<br>de bande de réception).                                                                                                    |
| [RX Band Width]<br>(Largeur de<br>bande de récep-<br>tion) | Cette fonction est opérante lorsque vous avez sélectionné l'option<br>[Manual] (Manuel) dans [RX Band] (Bande de réception). Une faible<br>valeur permet de diminuer le bruit. A l'inverse, une valeur élevée<br>donne une meilleure résolution.                                                                                                    |

# 4.7 Menu système

Le menu [System] (Système) contient des réglages qui ne nécessitent aucun ajustement régulier.

### 4.7.1 Menu Echelle

La section Echelle du menu [System] (Système) contient des réglages liés à l'échelle.

| Sondeur                        |              | Échelle |
|--------------------------------|--------------|---------|
| - Affichage                    | Échelle1     | 30 4 +  |
| Alarme                         | Échelle2     | 60      |
| Système                        | Échelle3     | 100     |
| - Échelle                      | Échelle4     | 250     |
| - TX/RX                        | Échelle5     | 450     |
| - Clavier                      | Échelle6     | 900     |
| Reglages interface utilisateur | Échelle7     | 1500    |
| - Stabilisation                | Échelle8     | 2500    |
| Mode                           | Échelle Zoom | 16      |
| Tests                          | Echelle V/F  | 16      |
| i Service                      | Zoom discrim | 1/2     |
|                                | Auto         | Off     |
|                                |              |         |

| Option de menu                               | Description                                                                                                    |
|----------------------------------------------|----------------------------------------------------------------------------------------------------|
| [Range1] (Echelle1) à<br>[Range8] (Echelle8) | Permet de modifier le réglage d'échelle des échelles prédéfinies.                                                                                                    |
| [Zoom Range]<br>(Echelle Zoom)               | Modifier l'échelle à laquelle les éléments grossis apparaissent sur l'écran.                                                                                                    |
| [B/L Range]<br>(Echelle V/F)                 | Echelle ligne de fond. Permet de modifier l'échelle de la ligne de fond et l'analyse du fond.                                                                                                    |
| [Discrim Zoom]<br>(Zoom discrim)             | Permet de régler le niveau de zoom pour la fonction Discrimination Zoom (Zoom analyse). Voir section 1.12.4.                                                                                                    |
| [Auto]<br>(Auto)                             | Sélectionnez [Auto Range] (Echelle auto) ou [Auto Shift] (Décalage auto)<br>pour activer les fonctions respectives. Sélectionnez [Off] pour désactiver<br>[Auto Range] (Echelle auto) et [Auto Shift] (Décalage auto).<br><b>Remarque 1:</b> Les options [Auto Range] (Echelle auto) et[Auto Shift] (Dé-<br>calage auto) ne peuvent être sélectionnées qu'individuellement.<br><b>Remarque 2:</b> Lorsque [Auto Range] (Echelle auto) est actif, l'indication de<br>l'échelle sur l'en-tête affiche "AT" et l'indication de décalage "S.O.". Ni<br>l'échelle, ni le décalage ne peuvent être actionnés manuellement.<br><b>Remarque 3:</b> Lorsque [Auto shift] (Décalage auto) est actif, l'indication du<br>décalage sur l'en-tête affiche "AT". Le décalage ne peut pas être activé<br>manuellement. Il est possible de régler l'échelle. |

### 4.7.2 Menu TX/RX

Il est possible de modifier les réglages du sondeur FCV-2100 à partir de ce menu. Pour le sondeur externe, reportez-vous à section 4.6.3.

| Sondeur                                      | *                  |      | TX/RX |           |         |
|----------------------------------------------|--------------------|------|-------|-----------|---------|
| - Affichage<br>Mesure                        | Puissance émission | Auto |       |           | -       |
| Alarme                                       | Brillance          | 20   |       |           |         |
| ▲ · Système<br>— Échelle                     | Détection fond     | On   |       |           |         |
|                                              |                    |      |       |           |         |
| Réglages interface utilisateur     Calibrage |                    |      |       |           |         |
| - Stabilisation                              |                    |      |       |           |         |
| - Mode<br>Tests                              |                    |      |       |           |         |
| Service                                      |                    |      |       |           |         |
|                                              |                    |      |       |           |         |
|                                              |                    |      |       |           |         |
|                                              |                    | [    | ОК    | Appliquer | Annuler |

| Option de menu                          | Description                                                                                                    |
|-----------------------------------------|----------------------------------------------------------------------------------------------------|
| [TX Power]<br>(Puissance émis-<br>sion) | Lorsque vous utilisez plusieurs sondeurs avec la même fréquence,<br>à proximité les uns des autres, des interférences peuvent se pro-<br>duire. Pour réduire les interférences, vous pouvez réduire la puis-<br>sance d'émission en réduisant ce réglage. Pour désactiver ce<br>sondeur, définissez ce réglage sur [Off] (Off). Pour afficher au<br>mieux le fond marin, réglez le niveau de puissance sur [Auto] (Au-<br>to).                                                                                          |
| [TX Rate]<br>(Taux Emission)            | Modifie la vitesse à laquelle le sondeur émet une impulsion. Ajustez<br>ce réglage pour effacer les échos du fond marin erronés qui peu-<br>vent apparaître entre la surface et le fond marin réel.                                                                                                    |
| [Bottom Search]<br>(Détection fond)     | <ul> <li>Afficher/masquer le fond marin. Réglez cette option sur [Off] (Off) dans les cas suivants.</li> <li>Le fond marin n'est pas visible à l'écran avec le réglage actuel de l'échelle. Par exemple, le fond marin est à 200 m, l'échelle à l'écran est réglée sur 100 m.</li> <li>Lorsque les bancs de poissons sont confondus avec le fond marin, cela entraîne des lectures peu fiables de la profondeur et de l'écho.</li> <li>Lors du réglage sur [Off], la profondeur à l'écran s'affiche sous "".</li> </ul> |

**Remarque:** Lorsque [Bottom Search] (Détection fond) est réglé sur Off, l'indication de la profondeur s'affiche sous "-.-" indépendamment du fait que le fond est affiché ou non. Les caractéristiques suivantes sont également touchées et peuvent ne pas fonctionner correctement :

- Alarme de fond
- Zoom Fond
- Analyse du fond
- Décalage Auto
- Graphe de dureté

- Alarme poisson fond
- Détection du Fond
- Echelle auto
- Graphe taille des poissons (trace fond)
- Ligne Blanche

### 4.7.3 Menu du clavier

Vous pouvez ajuster les réglages du clavier à molette dans la section [Control Unit] (Clavier) du menu [System] (Système).

| Affichage<br>Mesure<br>Alarme<br>Système<br>Échelle<br>TX/RX<br>Clavier<br>Réglages interface utilisateur<br>Calibrage<br>Stabilisation<br>Mode<br>Tests<br>Service | Sondeur                                                                                                    | *           |    | Clavier |  |
|----------------------------------------------------------------------------------------------------|----------------------------------------------------------------------------------------------------|-------------|----|---------|--|
| Alarme<br>Système<br>Échelle<br>TX/RX<br>Clavier<br>Réglages interface utilisateur<br>Calibrage<br>Stabilisation<br>Mode<br>Tests<br>Service                        | Affichage<br>Mesure                                                                                                    | Bip clavier | On |         |  |
| Clavier     Clavier     Clavier     Calibrage     Stabilisation     Mode     Tests     Service                                                                      | Alarme                                                                                                    | Brillance   | 0  |         |  |
|                                                                                                    | Échelle     TX/RX     Clavier     Réglages interface utilisateur     Calibrage     Stabilisation     Mode     Tests     Service |             |    |         |  |

| Option de menu               | Description                                                                                                    |
|------------------------------|----------------------------------------------------------------------------------------------------|
| [Key Beep]<br>(Bip clavier)  | Réglez sur [On] ou [Off] pour activer ou désactiver les bips clavier.                                                                                                    |
| [Brightness]<br>(Luminosité) | Réglez la luminosité de la LED d'alimentation de la boule de com-<br>mande et le rétro-éclairage des touches. Réglez sur [0] pour étein-<br>dre la lumière du clavier à molette. |

# 4.7.4 Menu Réglages interface utilisateur

Vous pouvez modifier les unités utilisées pour la mesure, régler la différence de temps, changer la langue d'affichage, et modifier d'autres réglages de la section [Setting] (Réglage) du menu [System] (Système).

| FCV-2100 [ver 02524476-xx.xx]      |                                                   |                   |
|------------------------------------|---------------------------------------------------|-------------------|
| Sondeur                            | Stabilisa Stabilisa                               | ation             |
| Affichage                          | Langue                                            | Anglais 💌         |
| Alarme                             | Profondeur                                        | ft                |
| ⊿ Système                          | Vitesse                                           | kn                |
| Échelle                            | Température                                       | °F                |
| TX/RX                              | Taille Poisson                                    | inch              |
| Clavier                            | Date automatique                                  | On                |
| Réglages interface utilisateur     | Ajuster date                                      | *****             |
| Calibrage<br>Stabilisation<br>Mode | Ajuster heure                                     | *****             |
|                                    | Décalage heure                                    | 9                 |
| Tests                              | Décalage minutes                                  | 0                 |
| Service                            | Destination d'enregistrement des captures d'écran | Mémoire interne   |
|                                    | Intervalles d'enregistrement des captures d'écran | 10                |
|                                    |                                                   |                   |
|                                    | ОК                                                | Appliquer Annuler |

| Option de menu                                    | Description                                                                                                    |
|---------------------------------------------------|----------------------------------------------------------------------------------------------------|
| [Language]                                        | Permet de sélectionner la langue d'affichage des menus et                                                                                                    |
| (Langue)                                          | des indications à l'écran.                                                                                                    |
| [Depth]                                           | Permet de sélectionner l'unité de mesure de la profondeur.                                                                                                    |
| (Profondeur)                                      |                                                                                                    |
| [Speed] (Vitesse)                                 | Permet de sélectionner l'unité de mesure de la vitesse.                                                                                                    |
| [Temperature] (Température)                       | Permet de sélectionner l'unité de mesure de la température.                                                                                                    |
| [Fish Size] (Taille Poisson)                      | Permet de sélectionner l'unité de mesure de la taille des poissons.                                                                                                    |
| [Date Auto Adjust]<br>(Date automatique)          | Pour régler automatiquement la date et l'heure selon les don-<br>nées provenant des aides à la navigation connectées,<br>définissez ce réglage sur [On]. Sélectionnez [Off] pour ajust-<br>er manuellement la date et l'heure.                                         |
| [Date Setting] (Ajuster date)                     | Sélectionnez l'icône des détails () pour afficher la fenêtre<br>contextuelle de réglage de la date. Réglez la date au besoin,<br>puis sélectionnez [OK] (OK) pour appliquer les modifications.<br>Sélectionnez [Cancel] (Annuler) pour annuler les modifica-<br>tions. |
| [Time Setting] (Ajuster heure)                    | Sélectionnez l'icône des détails () pour afficher la fenêtre<br>contextuelle de réglage de l'heure. Réglez l'heure au besoin,<br>puis sélectionnez [OK] (OK) pour appliquer les modifications.<br>Sélectionnez [Cancel] (Annuler) pour annuler les modifica-<br>tions. |
| [Time Difference (Hour)]<br>(Décalage heure)      | Permet d'appliquer un décalage, en heures, par rapport à l'heure UTC.                                                                                                    |
| [Time Difference (Minutes)]<br>(Décalage minutes) | Permet d'appliquer un décalage, en minutes, par rapport à l'heure UTC.                                                                                                    |

| Option de menu                                                                               | Description                                                                                                    |
|----------------------------------------------------------------------------------------------|----------------------------------------------------------------------------------------------------|
| [Save Destination For Screenshots]<br>(Destination d'enregistrement des<br>captures d'écran) | Permet de sélectionner la destination d'enregistrement des captures d'écran (images fixes). Voir section 3.1.1. |
| [Save Intervals For Screenshots]<br>(Intervalles d'enregistrement des<br>captures d'écran)   | Permet de sélectionner la durée d'intervalle pour prendre des captures d'écran répétées. section 3.1.3.         |

# 4.7.5 Menu Calibrage

Vous pouvez calibrer (offset) la vitesse du son, la température de l'eau et d'autres informations dans la section [Calibate] (Calib) du menu [System] (Système).

| Sondeur                             | Calib                                       | rage   |
|-------------------------------------|---------------------------------------------|--------|
| Affichage                           | Vitesse propagation                         | 1500.0 |
| Alarme                              | Température                                 | 0.0    |
| <ul> <li>Sondeur externe</li> </ul> | Niveau du fond                              | 0      |
| <ul> <li>Sondeur</li> </ul>         | Début plage de détection de poisson de fond | 0.0    |
| HF                                  | Rejet ligne zéro                            | Off    |
| LF                                  | Zone ligne zéro                             | 4.5    |
| Calibrage                           | Remplissage ligne zéro                      | Off    |
| I ∧/K∧<br>I Svstème                 | Tirant d'eau                                | 0.0    |
| Échelle                             | Réglage Gain                                | 0      |
| - TX/RX                             | Taille Poisson                              | 0      |
| Clavier                             | Réglage du calibrage                        | 0.0    |
| - Réglages interface utilisateur    |                                             |        |
| Calibrage                           |                                             |        |
| Stabilisation                       |                                             |        |
| Tests                               |                                             |        |

| Option de menu                                                                              | Description                                                                                                    |
|---------------------------------------------------------------------------------------------|----------------------------------------------------------------------------------------------------|
| [Sound Speed]<br>(Vitesse propagation)                                                      | Permet de régler la vitesse de propagation du signal TX/RX si l'indica-<br>tion de profondeur est erronée, souvent en raison de la température<br>de l'eau ou de la salinité.                                                                                                    |
| [Temperature]<br>(Température)                                                              | Si l'indication de la température de l'eau est erronée, c'est ici que vous<br>pouvez la corriger.<br>Par exemple, si la température actuelle est plus élevée de 2°C que la<br>température affichée sur l'écran, réglez le décalage sur [+2°C].                                                                                                    |
| [Bottom Level]<br>(Niveau du fond)                                                          | Si le niveau du fond est réglé sur la valeur par défaut [0], l'équipement<br>considère deux échos intenses consécutifs comme des échos de<br>fond. Si dans cette configuration, l'indication de profondeur est insta-<br>ble, réglez le niveau du fond. Si des lignes verticales partant de l'écho<br>de fond et dirigées vers le haut sont visibles dans l'affichage Détect.<br>Fond, réduisez le niveau du fond pour les effacer. Toutefois, si le<br>niveau est trop faible, il peut s'avérer difficile de différencier les pois-<br>sons de fond de l'écho de fond. |
| [Position to Start Bottom<br>Detection] (Début plage de<br>détection de poisson de<br>fond) | Permet de régler le seuil de profondeur auquel le fond marin est dé-<br>tecté.                                                                                                    |
| [Zero Line Rejector]<br>(Réjection ligne Zéro)                                              | Permet d'activer ou de désactiver la ligne zéro (ligne de transmission).<br>Si cette option est activée, la ligne de transmission disparaît, ce qui<br>donne un meilleur visuel des échos de poisson à proximité de la sur-<br>face. La longueur de la ligne de transmission dépend du transducteur<br>utilisé et des caractéristiques de l'installation.                                                                                                    |

| Option de menu                                  | Description                                                                                                    |
|-------------------------------------------------|----------------------------------------------------------------------------------------------------|
| [Zero Line Area]<br>(Zone Ligne Zéro)           | Cette fonction permet de régler la ligne de transmission, de sorte<br>qu'elle disparaisse lorsque l'option de menu [Zero Line Rejection] (Re-<br>jet Ligne Zéro) est activée. Pour une trace longue, augmentez la val-<br>eur. Si la ligne de transmission ne disparaît pas, réduisez la puissance<br>d'émission.                                                                             |
| [Zero Line Fill]<br>(Remplissage ligne zéro)    | Permet de désactiver cette fonction pour afficher les échos de poisson à 1 m de la surface.                                                                                                    |
| [Draft] (Tirant d'eau)                          | L'écran par défaut de la profondeur affiche la distance à partir du transducteur. Si vous préférez afficher la distance à partir de la surface de l'eau, vous devez définir le tirant d'eau du bateau. La ligne de tirant d'eau peut être définie respectivement pour la HF et la LF.                                                                                                    |
| [Gain ADJ]<br>(Réglage Gain)                    | Si le gain est trop élevé ou trop faible, ou que le gain pour les basses<br>et hautes fréquences semble déséquilibré, c'est ici que vous devez le<br>compenser.                                                                                                    |
| [Fish Size]<br>(Taille Poisson)                 | Permet de compenser les indications erronées de taille des poissons.<br>Une valeur positive permet d'augmenter la compensation, une valeur<br>négative de la diminuer. Par exemple [+50] augmente l'indication de<br>taille de 1,5 fois.                                                                                                    |
| [Calibration Setting]<br>(Réglage du calibrage) | Permet de régler l'intensité de la cible (intensité de l'écho pour un pois-<br>son unique). Si une sphère de calibrage a été utilisée, sa valeur s'af-<br>fiche. Cette valeur peut être ajustée. Pour plus de détails, voir<br>section 2.2.8.<br>Plus la valeur du calibrage est élevée, plus la longueur de chaque<br>poisson sera importante, même si le signal reçu a une force identique. |

### 4.7.6 Menu Stabilisation

Vous pouvez ajuster la houle dans la section [Stabilization] (Stabilisation) du menu [System] (Système).

**Remarque 1:** Cette fonction nécessite une connexion à un SATELLITE COMPASS<sup>™</sup> et devient inactive si les données du SATELLITE COMPASS<sup>™</sup> sont interrompues ou perdues.

**Remarque 2:** Cette fonction est indisponible si [TX Triggering] (Déclenchement TX) est réglé sur [On] à l'installation.

| FCV-2100 [ver 02524476-xx.xx]             |                       |                      |  |
|-------------------------------------------|-----------------------|----------------------|--|
| Sondeur                                   | *                     | Stabilisation        |  |
| Affichage                                 | Stabilisation         | Off                  |  |
| Alarme                                    | Capteur Stabilisation | SC-50                |  |
| ▲ Système                                 | Délai                 | 250                  |  |
| Échelle                                   | Zone Stabilisation    | 20                   |  |
| TX/RX                                     | TD Avant Arrière      | 0.0                  |  |
| Clavier                                   | TD Bâbord Tribord     | 0.0                  |  |
| Réglages interface utilisateur            | Hauteur ANT-TD        | 0.0                  |  |
| Stabilisation<br>Mode<br>Tests<br>Service |                       |                      |  |
|                                           |                       | OK Appliquer Annuler |  |

| Option de menu                                    | Description                                                                                                    |
|---------------------------------------------------|----------------------------------------------------------------------------------------------------|
| [Stabilization]<br>(Stabilisation)                | Permet d'activer ou de désactiver la compensation de la houle. Activez cette option lorsque la mer est agitée afin d'obtenir des échos stables quelles que soient les conditions maritimes. Lorsqu'elle est activée, l'icône de stabilisation ( <b>DD</b> , apparaît dans la section [Picture Advance] (Dé-                                                                                                    |
|                                                   | filement des images) de l'en-tête.                                                                                                    |
|                                                   | <b>Remarque:</b> Lorsque les données du SATELLITE COMPASS <sup>™</sup> sont interrompues ou perdues, l'icône de stabilisation est recouverte d'une croix pour indiquer qu'elle n'est pas utilisée. Lorsque les données du SATEL-                                                                                                    |
|                                                   | LITE COMPASS <sup>™</sup> sont reçues à nouveau, la croix est supprimée.                                                                                                    |
| [Stabilization Sensor]<br>(Capteur Stabilisation) | Réglé lors de l'installation. Indique le SATELLITE COMPASS <sup>™</sup> connecté au FCV-2100.                                                                                                    |
|                                                   | Ne modifiez pas ce réglage.                                                                                                    |
| [Delay Time]<br>(Temporisation)                   | Réglé lors de l'installation. Disponible seulement lorsque [Stabilization<br>Sensor] (Capteur Stabilisation) est réglé sur [Manual] (Manuel). Ne modi-<br>fiez pas ce réglage.                                                                                                    |
| [Stabilization Area]<br>(Zone Stabilisation)      | Lorsque le niveau de houle dépasse la valeur définie ici, la phase de sta-<br>bilisation prend fin et l'icône stabilisation en haut de l'écran s'affiche avec<br>un « X », ce qui indique qu'elle s'est arrêtée. Cependant, le réglage de<br>[Stabilization] (Stabilisation) reste sur [On] (On). Lorsque le niveau de<br>houle passe à nouveau en dessous de la valeur définie ici, la stabilisation<br>reprend et le « X » disparaît. |
| [TD fore-aft]                                     | Défini lors de l'installation. Indique l'emplacement et la hauteur de l'an-                                                                                                    |
| (TD Avant Arriere)                                | tenne SATELLITE COMPASS <sup>™</sup> .                                                                                                    |
| [TD port-stbd]<br>(TD Bâbord Tribord)             | Ne modifiez pas ces réglages.                                                                                                    |
| [ANT TD height]<br>(Hauteur ANT-TD)               |                                                                                                    |

### 4.7.7 Menu Mode

Vous pouvez « diviser » l'écran dans la section [Mode] (Mode) du menu [System] (Système). Cela vous permet d'afficher des informations différentes sur deux ou plusieurs sections de l'écran.

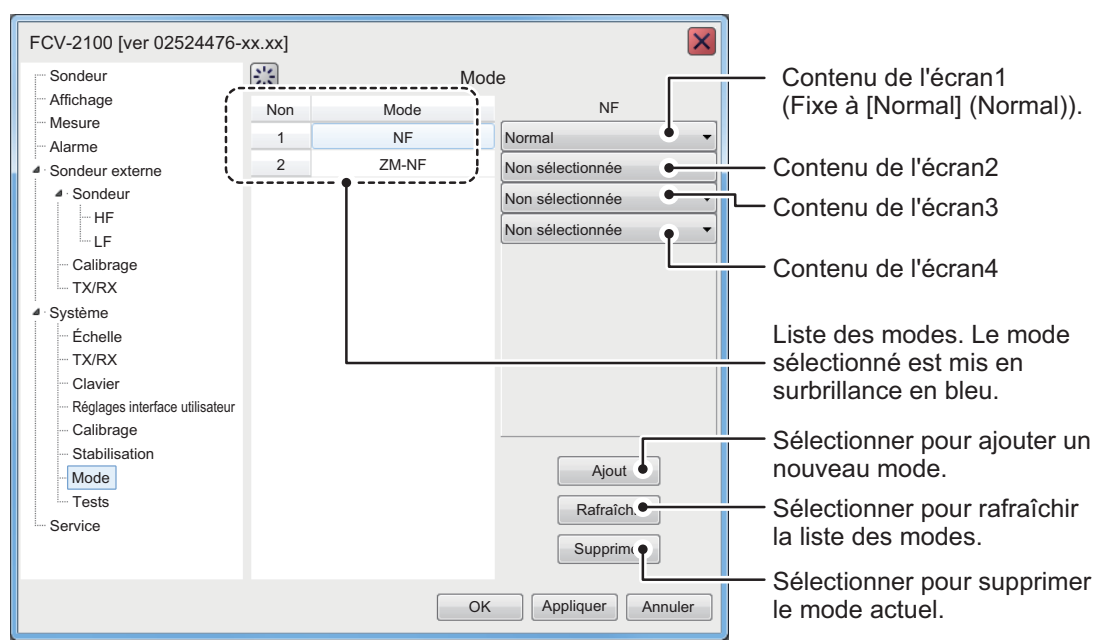

Pour plus de détails sur les modes d'écran partagé, reportez-vous à "DISPOSITIONS DE L'ECRAN" de la page AP-5.

#### Ajouter un mode

Vous pouvez ajouter jusqu'à 8 modes. Pour ajouter un mode, procédez comme suit :

1. Sélectionnez la liste déroulante du contenu appropriée à droite du menu. Les contenus sont répertoriés en fonction de leurs modes respectifs, comme indiqué dans la figure ci-dessus.

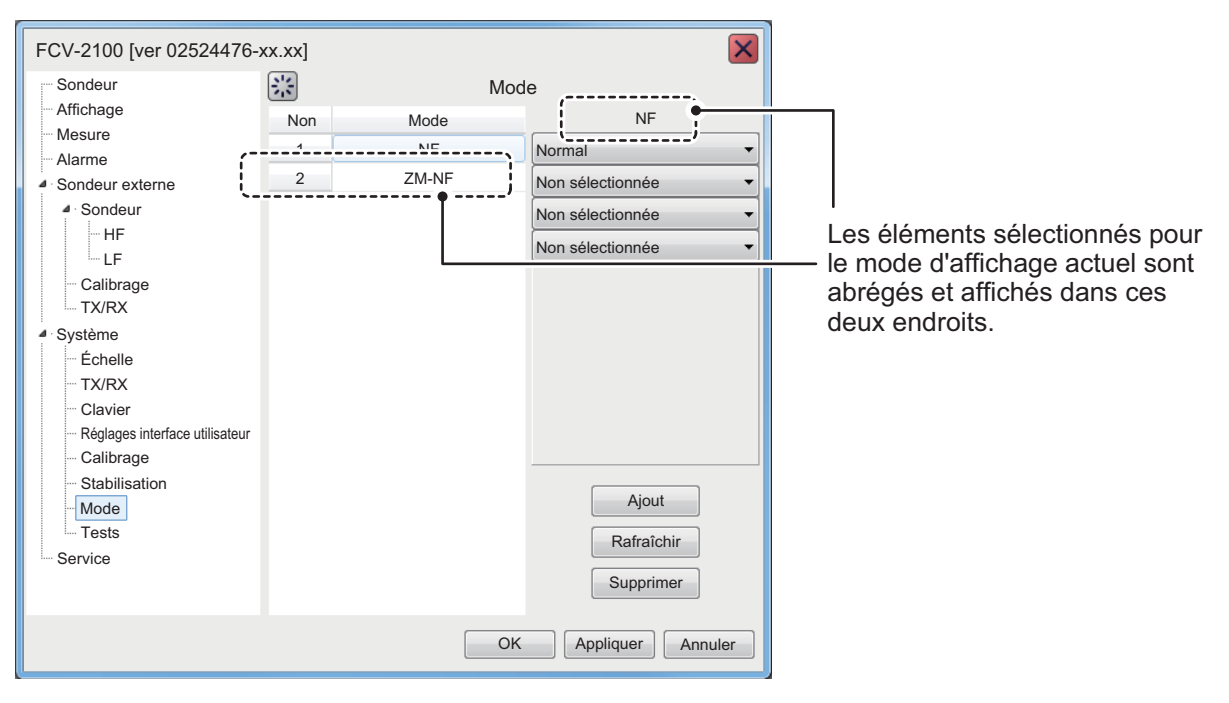

Vous pouvez sélectionner jusqu'à quatre éléments à afficher pour chaque mode.

| Option de menu               | Description                                                                     |
|------------------------------|---------------------------------------------------------------------------------|
| [Not Selected]               | Aucun écran partager ne s'affiche. Si le deuxième élé-                          |
|                              | troisième et quatrième n'indiquent aucune option.                               |
| [Zoom]                       | Affiché comme "ZM" dans la liste des modes. Permet                              |
| (Zoom)                       | d'ajouter la zone agrandie à l'écran partagé.                                   |
| [High Frequency (External)]  | Affiché comme "HE" dans la liste des modes. Permet                              |
| (Haute fréquence (Externe))* | d'ajouter les images haute fréquence du sondeur ex-<br>terne à l'écran partagé. |
| [Low Frequency (External)]   | Affiché comme "BE" dans la liste des modes. Permet                              |
| (Basse fréquence (Externe))* | d'ajouter les images basse fréquence du sondeur ex-                             |
|                              | leme a recran partage.                                                          |

\* : Ces éléments de menu sont affichés uniquement lorsque [External Fish Finder Window] (Fenêtre Sondeur externe) est réglé sur [Off] lors de l'installation.

- 2. Sélectionnez le bouton [Add] (Ajouter), en bas à droite du menu. Le nouveau mode est ajouté à la liste des modes.
- Sélectionnez [Apply] (Appliquer) pour appliquer les modifications et supprimer ou modifier un autre mode. Sélectionnez [OK] (OK) pour appliquer les modifications et fermer le menu. Sélectionnez [Cancel] (Annuler) pour annuler les modifications apportées et fermer le menu.

#### Modifier un mode

Vous pouvez modifier le contenu d'un mode d'affichage à tout moment. Pour modifier un mode, procédez comme suit :

- 1. Lorsque le menu [Mode] (Mode) est affiché, sélectionnez le mode d'affichage que vous souhaitez modifier, dans la liste des modes.
- 2. A droite de la fenêtre du menu, sélectionnez le contenu que vous souhaitez modifier. Une liste déroulante des options apparaît.
- 3. Sélectionnez l'élément approprié, en vous référant au tableau « Ajouter un mode » à la page précédente.
- Sélectionnez [Apply] (Appliquer) pour appliquer les modifications et modifier un autre mode. Sélectionnez [OK] (OK) pour appliquer les modifications et fermer le menu. Sélectionnez [Cancel] (Annuler) pour annuler les modifications apportées et fermer le menu.

#### Supprimer un mode

- 1. Lorsque le menu [Mode] (Mode) est affiché, sélectionnez le mode d'affichage que vous souhaitez supprimer, dans la liste des modes.
- 2. En bas à droite de la fenêtre, sélectionnez [Delete] (Supprimer).
- Sélectionnez [Apply] (Appliquer) pour appliquer les modifications et supprimer ou modifier un autre mode. Sélectionnez [OK] (OK) pour appliquer les modifications et fermer le menu. Sélectionnez [Cancel] (Annuler) pour annuler les modifications apportées et fermer le menu.

#### 4.7.8 Menu Test

Des informations de maintenance, tests de diagnostic et d'autres outils sont disponibles dans la section [Tests] (Tests) du menu [System] (Système).

| FCV-2100 [ver 0252446-xx.xx]                                                   |                                |  |  |
|--------------------------------------------------------------------------------|--------------------------------|--|--|
| Sondeur<br>Affichage                                                           | Tests                          |  |  |
| <ul> <li>Mesure</li> <li>Alarme</li> <li>▲ Système</li> <li>Échollo</li> </ul> | Informations de maintenance    |  |  |
| Clavier<br>Réglage                                                             | Moniteur port de communication |  |  |
| Calibrage<br>Stabilisation                                                     | Sortie loch<br>Test clavier    |  |  |
| Tests                                                                          |                                |  |  |
|                                                                                | Test LCD                       |  |  |
|                                                                                | ТХ                             |  |  |
|                                                                                | OK Appliquer Annuler           |  |  |

Pour plus de détails sur ce menu, reportez-vous à section 5.7.

# 4.8 Fenêtre Sondeur externe

Pour les configurations lorsque [External Fish Finder Window] (Fenêtre Sondeur externe) est réglé sur [On] (On) lors de l'installation, les réglages des sondeurs externes peuvent être ajustés à partir de l'écran auxiliaire. Pour accéder aux réglages des sondeurs externe, faites un clic-droit sur une section non-interactive de l'écran.

| Sondeur                     | *                       | Sondeur 🛛 🗙          |
|-----------------------------|-------------------------|----------------------|
| HF                          | Échelle                 | 250                  |
| Affichage                   | Décalage                | 0                    |
| Mesure                      | Rejet des interférences | Auto                 |
| <ul> <li>Système</li> </ul> | Effacer Couleur         | 0 %                  |
| Échelle                     | Marque Blanche          | Off                  |
| TX/RX                       | Défilement Image        | x1                   |
| ▲ Calibrage                 | Filtrage                | On                   |
|                             | Atténuateur             | 0 %                  |
| Service                     |                         |                      |
|                             |                         | OK Appliquer Annuler |

| Sondeur                        | *                       | Sondeur 🔀            |
|--------------------------------|-------------------------|----------------------|
| HF                             | Échelle                 | 250                  |
| Affichage                      | Décalage                | 0                    |
| ▲ Système                      | Rejet des interférences | Auto                 |
| Échelle                        | Effacer Couleur         | 0 %                  |
| ▲ TX/RX                        | Marque Blanche          | Off                  |
| HF                             | Défilement Image        | x1                   |
| LF                             | Filtrage                | On                   |
| <ul> <li>Calibrage</li> </ul>  | Atténuateur             | 0 %                  |
| LF<br>Stabilisation<br>Service |                         | OK Appliquer Annuler |

Menu de réglages DFF1-UHD

Menu de réglages DFF3

#### 4.8.1 Menu Sondeur

Le réglages des sondeurs externes (DFF3 et DFF1-UHD) sont disponibles dans la section [Sounder] (Sondeur) du menu [External Fish Finder] (Sondeur externe).

| Sondeur                       | 🔅 Sondeur 🔀             |      |  |
|-------------------------------|-------------------------|------|--|
| HF                            | Échelle                 | 250  |  |
| Affichage                     | Décalage                | 0    |  |
| <ul> <li>✓ Système</li> </ul> | Rejet des interférences | Auto |  |
| Échelle                       | Effacer Couleur         | 0 %  |  |
| . TX/RX                       | Marque Blanche          | Off  |  |
| HF                            | Défilement Image        | x1   |  |
| LF                            | Filtrage                | On   |  |
| - HF                          | Atténuateur             | 0 %  |  |

| Option de menu                       | Description                                                                                                    |
|--------------------------------------|----------------------------------------------------------------------------------------------------|
| [Range] (Echelle)                    | Permet de modifier le réglage d'échelle des échelles<br>prédéfinies. Voir section 1.8.                                                                                                    |
| [Shift] (Décalage)                   | Permet de décaler l'écho affiché en haut ou en bas. Voir section 1.7.                                                                                                    |
| [Interference] (Inter-<br>férence)   | Permet de rejeter les interférences des autres équipe-<br>ments. Voir section 1.9.                                                                                                    |
| [Color Erase] (Effacer Cou-<br>leur) | Permet de supprimer des bruits indésirables. Voir section 1.25.                                                                                                    |
| [White Marker] (Marque<br>Blanche)   | Permet d'afficher les échos sélectionnés en blanc. Sélec-<br>tionnez l'icône des détails () pour afficher la fenêtre<br>contextuelle de sélection de la couleur.<br>Sélectionnez la couleur de l'écho à afficher en blanc, puis<br>[OK].<br>Pour annuler toutes les modifications, sélectionnez [Can-<br>cel] (Annuler). |

| Option de menu                         | Description                                                                                                    |
|----------------------------------------|----------------------------------------------------------------------------------------------------|
| [Pic. Advance] (Défilement des images) | Permet de régler la vitesse de [Picture Advance] (Défile-<br>ment des images). Voir section 1.5.                                                                             |
| [Smoothing] (Filtrage)                 | Permet de filtrer la présentation des échos lorsqu'il est<br>activé. Activez le filtrage lorsque des échos apparaissent<br>« en pointillé » ou « flous ». Voir section 1.10. |
| [Clutter] (Atténuateur)                | Permet de supprimer les échos indésirables (sédiment, etc.). Voir section 1.11.                                                                                              |

#### Réglages HF/LF (Haute fréquence/basse fréquence)

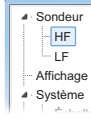

| Gain 2.0<br>Niveau TVG 5<br>STC 0 | HF X                           | Sondeur     HF     LF     Affichage     Système | Gain     2.0       Niveau TVG     5       STC     0 |   |
|-----------------------------------|--------------------------------|-------------------------------------------------|-----------------------------------------------------|---|
| Option de menu                    |                                | De                                              | scription                                           |   |
| [Gain] (Gain)                     | Ajuste le niveau c             | du gain. Voir                                   | section 1.6.                                        | - |
| [TVG Level]<br>(Niveau TVG)       | Time Varied Gain section 1.26. | n. Permet de                                    | régler le niveau TVG. Voir                          |   |

\*

| (Niveau TVG) | section 1.26.                                                                                                    |
|--------------|----------------------------------------------------------------------------------------------------|
| [STC]        | <ul> <li>Sensitivity Time Control. Permet de supprimer les échos indésirables à proximité de la surface. Utilisez cette fonction lorsque vous voulez voir clairement les poissons à proximité de la surface.</li> <li>Définissez la valeur STC selon vos besoins. Un réglage de [0] désactive le STC.</li> <li>Remarque: Un réglage STC élevé peut effacer les échos des pois-</li> </ul> |
|              | sons. Il est recommandé de regarder votre écran lors du réglage du STC.                                                                                                    |

#### Menu d'affichage 4.8.2

Vous pouvez régler plusieurs réglages d'affichage du sondeur externe dans la section [Display] (Affichage) du menu [External Fish Finder] (Sondeur externe).

| Sondeur                       | *                       | Affichage            |
|-------------------------------|-------------------------|----------------------|
| HF                            | Mode                    | LF/HF                |
| Affichage                     | Division d'Écran        | Vertical             |
| Mesure                        | Couleurs                | 64                   |
| Système                       | Nuance                  | Normal               |
| <sup></sup> Échelle           | Fond                    | Blanc                |
| TX/RX                         | Taille Profondeur       | Normal               |
| <ul> <li>Calibrage</li> </ul> | Échelle de profondeur   | Droite               |
|                               | Analyse Fond            | Probabilité          |
| Stabilisation                 | Légende Analyse du Fond | Off                  |
|                               |                         |                      |
|                               |                         | OK Appliquer Annuler |

| Option de menu | Description                                               |  |
|----------------|-----------------------------------------------------------|--|
| [Mode] (Mode)  | Permet de choisir le mode d'affichage du sondeur externe. |  |
|                | [HF/HF] : Haute et basse fréquence.                       |  |
|                | [HF] : Haute fréquence seulement.                         |  |
|                | [LF] : Basse fréquence seulement.                         |  |

| Option de menu                                                   | Description                                                                                                    |
|------------------------------------------------------------------|----------------------------------------------------------------------------------------------------|
| [Display Division]<br>(Division d'Ecran)                         | <ul> <li>Permet de sélectionner la méthode de division de l'affichage. Cette fonction n'est disponible que lorsque [Mode]</li> <li>(Mode) est réglé sur [HF/LF].</li> <li>[Horizontal] (Horizontal) : La ligne de division est horizontale (de gauche à droite) et l'écran affiche une entrée de haute fréquence en haut de l'écran.</li> <li>[Vertical] (Vertical) : La ligne de division est verticale (de haut en bas) et l'écran affiche une entrée de haute fréquence à gauche de l'écran.</li> </ul> |
| [Colors]<br>(Couleurs)                                           | Permet de sélectionner le nombre de couleurs (16 ou 64) di-<br>sponibles pour la [Color Bar] (Barre de couleurs) et les cou-<br>leurs des échos.                                                                                                    |
| [Hue]<br>(Nuance)                                                | <ul> <li>Permet de sélectionner une nuance adaptée à la lumière ambiante.</li> <li>[Normal] (Normal) : Permet d'utiliser les réglages de nuance par défaut.</li> <li>[Hue1] (Nuance1) à [Hue6] (Nuance6) : Utilisez les réglages de nuance personnalisés pour la sélection respective.</li> </ul>                                                                                                    |
| [Background]<br>(Fond)                                           | Permet de sélectionner la couleur d'arrière-plan de la fenêtre des menus. Certaines indications changeront au-<br>tomatiquement de couleur en fonction de la couleur sélec-<br>tionnée ici.                                                                                                    |
| [Depth Size]<br>(Taille Profondeur)                              | Permet de modifier la taille de l'indication de profondeur.                                                                                                    |
| [Depth Scale]<br>(Echelle Profondeur)                            | <ul> <li>Permet de sélectionner l'emplacement auquel l'échelle de profondeur est affichée.</li> <li>[Off] (Off) : Permet de désactiver l'échelle de profondeur.</li> <li>[Right] (Droite) : Permet d'afficher l'échelle à droite de l'écran.</li> <li>[Center](Centre) : Permet d'afficher l'échelle au centre de l'écran.</li> </ul>                                                                                                    |
| [Bottom Discrimination]<br>(Analyse du fond)                     | Permet de sélectionner la méthode d'analyse du fond (voir section 1.20.3).                                                                                                    |
| [Bottom Discrimination<br>Legend] (Légende Anal-<br>yse du Fond) | Permet d'afficher/masquer la légende d'analyse du fond.<br>(Voir section 1.20.3.)                                                                                                    |

# 4.8.3 Menu Mesure

Le menu [Measurement] (Mesure) n'est disponible que lorsqu'un transducteur compatible ACCU-FISH<sup>™</sup> est connecté.

Utilisez ce menu pour activer/désactiver la fonction ACCU-FISH<sup>™</sup>.

| <sup>⊿</sup> Sondeur                         | 罴         | Mesure | × |
|----------------------------------------------|-----------|--------|---|
| ··· HF                                       | ACCU-FISH | Off    | • |
| Mesure                                       |           |        |   |
| <ul> <li>Système</li> <li>Échelle</li> </ul> |           |        |   |

Consultez section 1.20.2 pour savoir comment utiliser cette fonction.

### 4.8.4 Menu Système

Le menu [System] (Système) contient des réglages pour des éléments qui ne nécessitent aucun ajustement ou changement.

#### Menu Echelle

Modifiez certaines des huit échelles prédéfinies disponibles.

| Sondeur                     | <b></b>  |      | Échelle                       | X |
|-----------------------------|----------|------|-------------------------------|---|
| HF<br>                      | Échelle1 | 30   | •                             |   |
| Affichage                   | Échelle2 | 60   |                               |   |
| Mesure                      | Échelle3 | 100  |                               |   |
| <ul> <li>Système</li> </ul> | Échelle4 | 250  | :<br>Préréglage de  d'échelle |   |
| Échelle                     | Échelle5 | 450  | nour le sondeur externe       |   |
| TX/RX                       | Échelle6 | 900  |                               |   |
| ▲ Calibrage                 | Échelle7 | 1500 |                               |   |
|                             | Échelle8 | 2500 |                               |   |
| Stabilisation               |          |      |                               |   |

Il est possible régler [Range 1] (Echelle 1) à [Range 8] (Echelle 8) selon vos préférences.

#### <u>Menu TX/RX</u>

Le menu [TX/RX] contient des réglages pour la transmission et la réception d'impulsions. Selon la configuration de votre bateau, certaines options du menu peuvent ne pas être disponibles. Voir la liste ci-dessous pour plus de détails.

| Option de menu                       | Description                                                                                                    |
|--------------------------------------|----------------------------------------------------------------------------------------------------|
| [TX Power] (Puis-<br>sance émission) | Permet d'ajuster la fréquence du transducteur. Lorsque les son-<br>deurs ou d'autres équipements provoquent des interférences, vous<br>pouvez régler le niveau de puissance de sortie pour permettre de<br>réduire ou d'éliminer ces interférences. Vous pouvez également<br>désactiver la transmission complètement en sélectionnant l'option<br>[Off].<br>Les options de réglage sont différentes pour DFF3 et DFF1-UHD :<br><b>DFF3</b> : [Off], [1] à [10]<br><b>DFF1-UHD</b> : [Auto]*, [Off], [MIN] (Minimum), [MAX] (Maximum)<br>* : Sélectionnez [Auto] (Auto) pour ajuster automatiquement la<br>puissance d'émission qui génère des échos du fond marin de meil-<br>leure qualité. |
| [TX Rate] (Taux<br>Emission)         | Permet de régler la vitesse de transmission du transducteur. En<br>eaux peu profondes, un deuxième écho de réflexion peut appa-<br>raître entre la surface et l'écho réel du fond. Dans ce cas, réduisez<br>le taux d'émission. Utilisez un taux élevé pour une grande vitesse ;<br>un taux faible pour une petite vitesse.                                                                                                    |

#### Menu TX/RX (réglages HF/LF)

| Sondeur   | *                             | HF     | Sc   | ondeur   | *                             | LF     | × |
|-----------|-------------------------------|--------|------|----------|-------------------------------|--------|---|
| - HF      | Impulsion TX                  | Std    |      | HF       | Impulsion TX                  | Std    |   |
| Affichage | Longueur d'impulsion          | 1.00   | Af   | flichage | Longueur d'impulsion          | 1.00   |   |
| ⊿ Système | Bande de réception            | Normal | · Sy | ystème   | Bande de réception            | Normal |   |
| Échelle   | Largeur de bande de réception | 0.2    | ĺ    | Échelle  | Largeur de bande de réception | 0.2    |   |
| TX/RX     |                               |        | 4    | TX/RX    |                               |        |   |
| - HF      |                               |        |      | HF       |                               |        |   |
| L-LF      |                               |        |      | L-LF     |                               |        |   |

**Remarque:** Ces réglages ne sont disponibles que lorsque vous êtes connecté à un DFF3. Consultez le tableau ci-dessous pour les options du menu et les descriptions :

| Option de menu                                             | Description                                                                                                    |
|------------------------------------------------------------|----------------------------------------------------------------------------------------------------|
| [TX Pulse]                                                 | La largeur de l'impulsion change en fonction de l'échelle et de la                                                                                                    |
| (Impulsion TX)                                             | valeur du décalage. Cependant, lorsque vous visez une détection<br>à longue distance ou une meilleure résolution, vous pouvez régler<br>manuellement la largeur d'impulsion. Les réglages disponibles<br>sont :                                                                                                    |
|                                                            | <ul> <li>[1/4] : Résolution plus élevée, cependant la portée est inférieure<br/>au réglage [1/2].</li> </ul>                                                                                                    |
|                                                            | <ul> <li>[1/2] : Résolution élevée, cependant la portée est inférieure au<br/>réglage [Std] (Std).</li> </ul>                                                                                                    |
|                                                            | <ul> <li>[Std] : Réglage standard (par défaut). La portée et la résolution<br/>sont équilibrées.</li> </ul>                                                                                                    |
|                                                            | <ul> <li>[×2] : Détection plus élevée que [Standard] (Standard), cepen-<br/>dant la résolution est inférieure.</li> </ul>                                                                                                    |
|                                                            | <ul> <li>[Manuel] : Permet de régler la largeur d'impulsion manuelle-<br/>ment.</li> </ul>                                                                                                    |
| [Pulse Length]<br>(Longeur d'impul-<br>sion)               | Disponible seulement lorsque [TX Pulse] (Impulsion TX) est réglé<br>sur [Manual] (Manuel). Un réglage faible donne une résolution plus<br>élevée, mais la détection est réduite. Un réglage élevé donne une<br>plus grande détection, mais la résolution est réduite.                                                                                                    |
| [RX Band]<br>(Bande de récep-<br>tion)                     | La bande passante de réception est réglée automatiquement en<br>fonction de la [TX Pulse] (Impulsion TX) → [Pulse Length] (Lon-<br>gueur d'impulsion). Le réglage [Normal] (Normal) offre de bonnes<br>performances. Si le bruit pose un problème, passez à l'option<br>[Etroit]. Pour une meilleure résolution, sélectionnez l'option [Large].<br>L'option [Manual] (Manuel) permet le réglage manuel de la largeur<br>de la bande passante de réception au niveau de [RX Band Width]<br>(Largeur de bande de réception). |
| [RX Band Width]<br>(Largeur de<br>bande de récep-<br>tion) | Cette fonction est opérante lorsque vous avez sélectionné l'option<br>[Manual] (Manuel) dans [RX Band] (Bande de réception). Une<br>faible valeur permet de diminuer le bruit. A l'inverse, une valeur<br>élevée donne une meilleure résolution.                                                                                                    |

#### <u>Menu Calibrage</u>

Utilisez le menu de calibrage pour appliquer les décalages du sondeur externe.

| Sondeur                             | Calibrage 🔀         |        |  |  |
|-------------------------------------|---------------------|--------|--|--|
| HF                                  | Rejet ligne zéro    | Off 🔹  |  |  |
| Affichage                           | Zone ligne zéro     | 4.5    |  |  |
| <ul> <li>✓ Système</li> </ul>       | Tirant d'eau        | 0.0    |  |  |
| Échelle                             | Taille Poisson      | 0      |  |  |
| . TX/RX                             | Vitesse propagation | 1500.0 |  |  |
| HF<br>LF<br>✓ Calibrage<br>HF<br>LF |                     |        |  |  |

| Option de menu                                   | Description                                                                                                    |
|--------------------------------------------------|----------------------------------------------------------------------------------------------------|
| [Zero Line Rejec-<br>tion]<br>(Rejet ligne Zéro) | Permet d'activer ou de désactiver la ligne zéro (ligne de transmis-<br>sion). Si cette option est activée (sur [On]), la ligne de transmission<br>disparaît, ce qui donne un meilleur visuel des échos de poisson à<br>proximité de la surface. La largeur de la ligne de transmission<br>dépend du transducteur utilisé et des caractéristiques de l'installa-<br>tion. |
| [Zero Line Area]<br>(Zone Ligne<br>Zéro)         | Permet d'ajuster la ligne de transmission, de sorte qu'elle dispara-<br>isse lorsque [Zero Line Rejector] (Réjection ligne Zéro) est activé.<br>Pour une trace longue, augmentez la valeur. Si la ligne de trans-<br>mission ne disparaît pas, réduisez la puissance d'émission.                                                                                         |
| [Draft]<br>(Tirant d'eau)                        | L'écran par défaut de la profondeur affiche la distance à partir du transducteur. Si vous préférez afficher la distance à partir de la surface de l'eau, vous devez définir le tirant d'eau du bateau. La ligne de tirant d'eau peut être définie respectivement pour la HF et la LF.                                                                                    |
| [Fish Size]<br>(Taille Poisson)                  | Permet de compenser les indications erronées de taille des pois-<br>sons. Une valeur positive permet d'augmenter la compensation,<br>une valeur négative de la diminuer. Par exemple [+50] augmente<br>l'indication de taille de 1,5 fois.                                                                                                    |
| [Sound Speed]<br>(Vitesse propa-<br>gation)      | Permet de régler la vitesse de propagation du signal TX/RX si l'in-<br>dication de profondeur est erronée, souvent en raison de la<br>température de l'eau ou de la salinité.                                                                                                    |

#### Menu Calibrage - réglage HF/LF

| Sondeur     HF     HF     LF     Affichage     Système     Échelle     TX/RX     HF     LF     Calibrage     HE     LF | Sondeur     HF     HF     LF     Niveau du fond     0     Réglage Gain     0     Réglage Gain     0     Calibrage     HF     Calibrage     HF |
|----------------------------------------------------------------------------------------------------|----------------------------------------------------------------------------------------------------|
|----------------------------------------------------------------------------------------------------|----------------------------------------------------------------------------------------------------|

| Option de menu   | Description                                                                |
|------------------|----------------------------------------------------------------------------|
| [Bottom Level]   | Si le niveau du fond est réglé sur la valeur par défaut [0], l'équipe-     |
| (Niveau du fond) | ment considère deux échos intenses consécutifs comme des                   |
|                  | échos de fond. Si dans cette configuration, l'indication de profond-       |
|                  | eur est instable, réglez le niveau du fond. Si des lignes verticales       |
|                  | partant de l'écho de fond et dirigées vers le haut sont visibles dans      |
|                  | l'affichage Détect. Fond, réduisez le niveau du fond pour les effac-       |
|                  | er. Toutefois, si le niveau est trop faible, il peut s'avérer difficile de |
|                  | différencier les poissons de fond de l'écho de fond.                       |

| Option de menu               | Description                                                                                                    |
|------------------------------|----------------------------------------------------------------------------------------------------|
| [Gain ADJ]<br>(Réglage Gain) | Si le gain est trop élevé ou trop faible, ou que le gain pour les bass-<br>es et hautes fréquences semble déséquilibré, c'est ici que vous de-<br>vez le compenser. |

#### Menu Stabilisation

Vous pouvez régler la houle du sondeur externe dans le menu [Stabilization] (Stabilisation). Cette fonction nécessite une connexion à un SATELLITE COMPASS<sup>™</sup> et devient inactive si les données du SATELLITE COMPASS<sup>™</sup> sont interrompues ou perdues.

| Sondeur  HF  Affichage Système  Cchelle TX/RX  HF  Calibrage HF  LF  Stabilisation Stabilisation | *                     | Stabilisation |
|--------------------------------------------------------------------------------------------------|-----------------------|---------------|
|                                                                                                  | Stabilisation         | Off           |
|                                                                                                  | Capteur Stabilisation | SC-50         |
|                                                                                                  | Délai                 | 250           |
|                                                                                                  | TD Avant Arrière      | 0.0           |
|                                                                                                  | TD Bâbord Tribord     | 0.0           |
|                                                                                                  | Hauteur ANT-TD        | 0.0           |
|                                                                                                  |                       |               |

| Option de menu                                                                                                    | Description                                                                                                    |
|----------------------------------------------------------------------------------------------------|----------------------------------------------------------------------------------------------------|
| [Stabilization]<br>(Stabilisation)                                                                                    | Permet d'activer ou de désactiver la compensation de la houle.<br>Pour obtenir des échos de fond marin stables quelles que<br>soient les conditions de la mer, activez [Stabilization] (Stabili-<br>sation) lorsque la mer est agitée. |
| [Stabilization Sensor]<br>(Capteur Stabilisation)                                                                     | Réglé lors de l'installation. Indique le SATELLITE COM-<br>PASS <sup>™</sup> connecté au FCV-2100. Ne modifiez pas ce réglage.                                                                                                    |
| [Delay Time]<br>(Temporisation)                                                                                       | Réglé lors de l'installation. Disponible seulement lorsque [Sta-<br>bilization Sensor] (Capteur Stabilisation) est réglé sur [Manual]<br>(Manuel). Ne modifiez pas ce réglage.                                                         |
| [TD fore-aft]<br>(TD Avant Arrière),<br>[TD port-stbd]<br>(TD Bâbord Tribord),<br>[ANT TD height]<br>(Hauteur ANT-TD) | Réglé lors de l'installation. Indique l'emplacement et la hauteur<br>de l'antenne SATELLITE COMPASS <sup>™</sup> . Ne modifiez pas ces<br>réglages.                                                                                    |

#### 4. REGLAGES AVANCES

Cette page est laissée vierge intentionnellement.
# 5. MAINTENANCE ET DEPANNAGE

Ce chapitre contient les procédures d'entretien et de dépannage de l'appareil à l'attention de l'opérateur.

## ▲ AVERTISSEMENT

RISQUE DE CHOC ÉLECTRIQUE Ne pas ouvrir l'équipement.

Cet équipement utilise une tension élevée qui peut provoquer un choc électrique. Seule des personnes qualifiées peuvent ouvrir l'équipement.

## REMARQUE

Ne pas appliquer de peinture, de mastic anticorrosion ou de nettoyant de contact sur les pièces en plastique ou le revêtement.

Ceux-ci contiennent des produits pouvant endommager les pièces en plastique et le revêtement.

## 5.1 Maintenance

Une maintenance régulière est essentielle pour assurer le bon fonctionnement de l'appareil. Contrôlez les points repris dans le tableau ci-dessous.

| Point à<br>vérifier       | Action                                                                                                    | Solution, remarques                                                                                                    |
|---------------------------|----------------------------------------------------------------------------------------------------|----------------------------------------------------------------------------------------------------|
| Câble                     | Vérifiez que tous les câbles sont cor-<br>rectement branchés et qu'ils ne sont<br>pas endommagés.                                                                                | <ul> <li>Connectez le câble s'il s'est<br/>desserré.</li> <li>Remplacez les câbles en-<br/>dommagés.</li> </ul>                                                                                                    |
| Connecteurs<br>des unités | Vérifiez s'ils sont correctement fixés.                                                                                                    | <ul> <li>Reconnectez-les le cas<br/>échéant.</li> </ul>                                                                                                    |
| Masse des<br>unités       | Vérifiez qu'elle est correctement con-<br>nectée et qu'elle ne présente aucune<br>trace de corrosion.                                                                            | <ul> <li>Fixez-la si cela n'est pas le cas.</li> <li>En cas de présence de rouille, retirez-la.</li> </ul>                                                                                                    |
| Poussière                 | Enlevez la poussière ou la saleté des<br>unités à l'aide d'un chiffon doux et<br>sec.                                                                                            | <ul> <li>N'utilisez pas de nettoyant<br/>chimique. Ils pourraient re-<br/>tirer la peinture et les in-<br/>scriptions.</li> </ul>                                                                                                    |
| Transducteur              | Les dépôts marins sur la façade du<br>transducteur entraînent une réduc-<br>tion progressive de la sensibilité.<br>Vérifiez la propreté de la façade lors<br>de chaque carénage. | <ul> <li>Retirez délicatement tout<br/>dépôt marin afin d'éviter<br/>d'endommager le transduc-<br/>teur.</li> <li>Ne pas peindre le transduc-<br/>teur.</li> <li>N'utilisez aucun produit<br/>chimique pour nettoyer le<br/>transducteur.</li> </ul> |

## 5.2 Maintenance de la molette

Si la molette ne roule pas librement, vous devez la nettoyer. Suivez la procédure suivante pour nettoyer la molette :

1. Tournez la bague de fixation de la molette sur 45° dans le sens inverse des aiguilles d'une montre. La bague de fixation est bloquée.

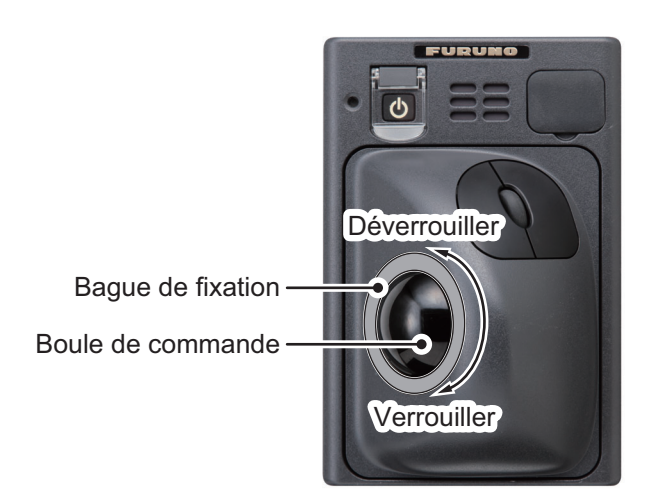

- 2. Retirez la bague et la molette de l'unité.
- 3. Nettoyez la molette avec un chiffon doux.
- 4. Retirez soigneusement l'accumulation de poussière et de saleté à l'intérieur du compartiment à billes, sur l'unité.
- 5. Nettoyez les galets de la molette avec un coton-tige imbibé d'alcool. Essuyez les galets doucement pour éviter de les endommager.
- 6. Vérifiez qu'il ne reste aucune trace de coton-tige imbibé d'alcool sur les galets et que le compartiment à billes est propre.
- 7. Remplacez la molette et la bague. Vérifiez que la bague n'est pas placée à l'envers.
- 8. Tournez la bague de fixation de la molette sur 45° dans le sens des aiguilles d'une montre. La bague de fixation est bloquée.

## 5.3 Remplacement des fusibles

Les câbles d'alimentation du processeur et de l'émetteur disposent d'un fusible pour protéger les unités contre la surtension ou les défaillances internes.

| AVERTISSEMENT               |
|-----------------------------|
| Utiliser le fusible adapté. |

L'utilisation d'un fusible non adapté peut provoquer un incendie ou endommager l'appareil.

| Emplacement du fusible | Type de fusible    | Référence pièce |
|------------------------|--------------------|-----------------|
| Processeur             | FGBO-A 125V 5A PBF | 000-155-853-10  |
| Emetteur               | FGBO-A 125V 3A PBF | 000-155-850-10  |

Si un fusible grille, recherchez pourquoi avant de le remplacer. S'il fond de nouveau après remplacement, demandez conseil à votre revendeur.

## 5.4 Remplacement de la batterie

## 

Utilisez uniquement la batterie spécifiée. Lors du remplacement de la batterie, assurez-vous que la polarité est correcte.

Tout remplacement incorrect de la batterie peut entraîner son explosion ou l'endommagement de l'équipement.

Le processeur contient une batterie. Lorsque la tension de la batterie est faible, l'horloge interne peut afficher une heure erronée. Le tableau ci-dessous indique la durée de vie estimée d'une batterie dans des conditions de fonctionnement nominales normales. Pour vous assurer que votre système fonctionne toujours de manière optimale, obtenez une batterie de rechange auprès de votre revendeur local.

| Nom                | Туре    | Code | Durée de vie estimée                 |
|--------------------|---------|------|--------------------------------------|
| Batterie au lithi- | CR2032H | -    | Environ 40 574 heures ou 4,63 années |
| um                 |         |      |                                      |

**Remarque:** Les batteries usagées doivent être éliminées selon les normes et les lois locales applicables.

## 5.5 Dépannage

Le tableau ci-dessous présente des procédures de dépannage simples permettant à l'utilisateur de rétablir le fonctionnement normal de l'appareil. Si ces procédures ne permettent pas de résoudre le problème, ne cherchez pas à ouvrir l'appareil. Contactez votre revendeur pour qu'il vérifie l'appareil.

| Problème                                                            | Raison, solution                                                                                                    |
|---------------------------------------------------------------------|----------------------------------------------------------------------------------------------------|
| Mise sous tension impos-<br>sible.                                  | <ul> <li>Le câble d'alimentation est débranché ou endommagé. Vérifiez le câble d'alimentation. S'il est endommagé, remplacez-le.</li> <li>Le câble connecté au clavier à molette ou à l'émetteur est débranché ou endommagé. Vérifiez le câble et reconnectez-le ou remplacez-le si nécessaire.</li> <li>Vérifiez le réseau électrique du bateau.</li> <li>Vérifiez le fusible du processeur et de l'émetteur. Si le fusible a grillé, recherchez pourquoi avant de le remplacer.</li> </ul> |
| Rien ne se passe lorsque<br>vous actionnez le clavier à<br>molette. | <ul> <li>Le câble connecté au clavier à molette est débranché ou endommagé. Vérifiez le câble et reconnectez-le ou remplacez-le si nécessaire.</li> <li>Redémarrez le système Si rien ne se passe quand vous appuyez, cela signifie que le clavier à molette est endommagé. Contactez votre revendeur pour connaître la marche à suivre.</li> </ul>                                                                                                    |

| Problème                                                                                            | Raison, solution                                                                                                    |
|----------------------------------------------------------------------------------------------------|----------------------------------------------------------------------------------------------------|
| Pas d'écho mais affichage<br>de l'échelle de distance<br>fixe                                       | <ul> <li>Le défilement de l'image s'interrompt. En vous référant à section 1.5, réglez la fonction [Pic. Advance] (Défilement des images) sur une valeur différente de [Stop] (arrêt).</li> <li>Le câble d'alimentation du transducteur est débranché ou endommagé. Vérifiez le câble et reconnectez-le ou remplacez-le si nécessaire.</li> </ul>                                                                                                    |
| Un écho apparaît mais<br>pas la ligne zéro.                                                         | <ul> <li>La zone d'affichage est décalée. En vous référant à section 1.7, réglez le décalage à [0].</li> <li>Le rejet de la ligne zéro est activé. En vous référant à section 4.7.5, désactivez-le.</li> <li>Le réglage de la ligne de tirant d'eau est incorrect. En vous référant à section 4.7.5, réglez le tirant d'eau correctement.</li> </ul>                                                                                                    |
| La sensibilité est faible.                                                                          | <ul> <li>La valeur du gain est trop faible. En vous référant à section 1.6, augmentez le gain.</li> <li>Les dépôts marins obstruent la façade du transducteur. Nettoyez la façade du transducteur.</li> <li>L'eau contient un grand nombre de sédiments.</li> <li>Le fond est trop mou pour renvoyer un écho.</li> </ul>                                                                                                    |
| Interférences ou bruit im-<br>portants                                                              | <ul> <li>Le transducteur se situe trop près du moteur. Déplacez le transducteur.</li> <li>Le fil de masse s'est desserré ou est endommagé. Vérifiez le fil et reconnectez-le ou remplacez-le si nécessaire.</li> <li>Un sondeur opérant sur la même fréquence se situe à proximité.</li> </ul>                                                                                                    |
| Aucune indication de pro-<br>fondeur.                                                               | <ul> <li>Le fond n'apparaît pas sur l'écran. En vous référant à section 1.8, réglez le réglage de l'échelle.</li> <li>L'indication de profondeur est masquée. En vous référant à section 1.15, affichez l'indication de profondeur.</li> <li>Le réglage [Bottom Level] (Niveau du fond) est incorrect. En vous référant à section 4.7.5, définissez le réglage.</li> <li>[Bottom Search] (Détection fond) est réglée sur [Off] (Off). En vous référant à section 4.7.2, modifiez le réglage sur [On] (On).</li> </ul> |
| La valeur de la vitesse et/<br>ou de la température de<br>l'eau est absurde ou ne<br>s'affiche pas. | <ul> <li>Le câble du capteur est débranché ou endommagé. Vérifiez le câble<br/>et reconnectez-le ou remplacez-le si nécessaire.</li> <li>Le capteur fonctionne mal. Vérifiez le capteur.</li> </ul>                                                                                                    |
| La valeur de la position<br>est absurde ou ne s'af-<br>fiche pas.                                   | <ul> <li>Le câble connecté à l'équipement de navigation est débranché ou<br/>endommagé. Vérifiez le câble et reconnectez-le ou remplacez-le si<br/>nécessaire.</li> <li>L'équipement de navigation fonctionne mal. Vérifiez l'équipement de<br/>navigation.</li> </ul>                                                                                                    |
| L'affichage à l'écran ne<br>s'affiche pas correcte-<br>ment après le remplace-<br>ment de l'écran.  | Un nouvel écran doit être configuré dans le menu [Service]. Contactez votre revendeur local.                                                                                                    |

## 5.6 Messages d'erreur et icônes

Lorsqu'une erreur se produit, le système émet une alerte sonore et affiche un message d'erreur et l'icône de l'erreur. Sélectionnez [OK] sur le message d'erreur pour couper l'alerte sonore. L'icône d'erreur s'affiche jusqu'à ce que le problème soit rectifié.

Si une erreur se produit fréquemment, contactez votre revendeur local pour toute réparation.

**Remarque:** Les codes d'erreur affichés dans les messages d'erreur varient selon la nature et la cause de l'erreur.

Le tableau ci-dessous affiche les messages d'erreur, ainsi que leurs icônes, la cause probable et la solution.

| Message d'erreur                                                                                                    | Icône | Cause possible/solution                                                                                                    |
|----------------------------------------------------------------------------------------------------|-------|----------------------------------------------------------------------------------------------------|
| Erreur de communication du clavier<br>Code erreur: C01/<br>Erreur de connexion entre le clavier et le processeur.<br>Vérifiez si le câble du clavier est correctement branché au processeur.<br>Contactez votre revendeur si l'erreur survient fréquemment. |       | Erreur de communication entre le clavier<br>à molette et le processeur. Vérifiez le<br>branchement entre le clavier à molette et<br>le processeur.                                                                                                    |
| Transceiver Unit System Error<br>Error Code: T01/<br>Immediately turn off the power of transceiver unit and contact your dealer.                                                                                                    | Ż     | Erreur de communication entre le trans-<br>ducteur et le processeur. Vérifiez le<br>branchement entre le transducteur et le<br>processeur.                                                                                                    |
| Processor Unit System Error<br>Code erreur : P03/<br>Couper immédiatement l'alimentation du processeur et contactez votre revendeur.                                                                                                    | 7/**  | Erreur dans le processeur.<br>Mettez l'appareil hors tension, puis con-<br>tactez votre revendeur local pour toute<br>réparation.                                                                                                    |
| External E/S communication Error<br>Error Code: E01/<br>Connection error between the processor unit and the external fish finder.<br>Contact your dealer if this error frequently occurs.                                                                   |       | <ul> <li>Erreur de communication entre le son-<br/>deur externe et le processeur. Vérifiez<br/>la connexion entre le sondeur externe<br/>et le processeur ou la connexion entre<br/>le HUB Ethernet (HUB-101) et le son-<br/>deur externe.</li> <li>Cette erreur apparaît si, quand on uti-<br/>lise un sondeur DFF3, l'alimentation<br/>FCV-2100 n'est pas activée dans la<br/>minute (environ) après l'activation du<br/>DFF3. Le branchement peut prendre<br/>jusqu'à sept minutes. Lorsque le<br/>branchement est terminé, cette erreur<br/>disparaît.</li> </ul> |

## 5.7 Menu Test

Vous pouvez exécuter un test de diagnostic, ou afficher des informations détaillées sur votre équipement, dans le menu [Tests] (Tests).

Pour accéder au menu [Tests] (Tests), procédez ainsi :

- Sélectionnez l'icône ([Advanced Settings] (Réglages avancés) ( ) dans la barre InstantAccess bar<sup>™</sup>. Le menu [Advanced Settings] (Réglages avancés) s'affiche.
- Sélectionnez l'icône [Advanced Settings] (Réglages avancés) ( ) dans le menu [Advanced Settings] (Réglages avancés). La fenêtre [Advanced Settings] (Réglages avancés) s'affiche.
- Sélectionnez [Tests] (Tests). Le menu [Tests] (Tests) apparaît à droite de la fenêtre.

| FCV-2100 [ver 0252446-0                                            | 00.48]                         | < |
|--------------------------------------------------------------------|--------------------------------|---|
| Sondeur<br>Affichage                                               | Tests                          |   |
| <ul> <li>Mesure</li> <li>Alarme</li> <li>▲ Système</li> </ul>      | Informations de maintenance    |   |
| Échelle<br>TX/RX<br>Clavier                                        | Moniteur port de communication |   |
| - Réglages interface utilisateur<br>- Calibrage<br>- Stabilisation | Sortie loch                    |   |
| Tests<br>Service                                                   | Test clavier                   |   |
|                                                                    | Test LCD                       |   |
|                                                                    | Écran TX/RX                    |   |
|                                                                    | OK Appliquer Annuler           |   |

Ces éléments servent à la maintenance/réparation et ne sont pas accessibles normalement.

### 5.7.1 Effectuer un test de diagnostic

Si vous constatez que l'appareil ne fonctionne pas correctement, vous pouvez exécuter un test de diagnostic. Le test montre l'état de fonctionnement de l'équipement connecté, vérifie l'état de la RAM et ROM, et affiche les versions logicielles de votre équipement.

Pour effectuer un test de diagnostic, sélectionnez [Maintenance Information] (Informations de maintenance) dans le menu [Tests] (Tests). Les résultats du test s'affichent d'une manière similaire à celle indiquée ci-dessous.

|                                  |                   |                                     |             |                              | ×      |
|----------------------------------|-------------------|-------------------------------------|-------------|------------------------------|--------|
| Processeur                       | Valeur            | Émetteur                            | Valeur      | V850                         | Valeur |
| Version de l'application         | 0252446-00.xx     | Version de l'application            | S.O.        | Version de l'application     | S.O.   |
| Version OS                       | S.O.              | Version Boot                        | S.O.        | Test ROM                     | S.O.   |
| Version BIOS                     | S.O.              | Version FPGA                        | S.O.        | Test RAM                     | S.O.   |
| N° de série de la carte          | S.O.              | Version de départ                   | S.O.        | Réglage du commutateur DIP 1 | S.O.   |
| Adresse MAC                      | F8-0F-41-EC-72-9F | Version carte MAIN                  | S.O.        | Réglage du commutateur DIP 2 | S.O.   |
| Adresse IP                       | 192.168.54.185    | Version carte PWRTRX                | S.O.        | Réglage du commutateur DIP 3 | S.O.   |
| Test ROM                         | OK                | Adresse MAC                         | S.O.        | Réglage du commutateur DIP 4 | S.O.   |
| Test RAM                         | OK                | Adresse IP                          | 172.31.92.9 |                              |        |
| Température CPU                  | S.O.              | Test ROM                            | S.O.        |                              |        |
| Température AUX                  | S.O.              | Test RAM                            | S.O.        |                              |        |
| Vitesse du ventilateur intérieur | S.O.              | Tension d'alimentation (5V)         | S.O.        |                              |        |
| Vitesse du ventilateur extérieur | \$.O.             | Tension d'alimentation (12V)        | S.O.        | Clavier                      | Valeur |
| Tension de la batterie           | S.O.              | Tension Tx                          | S.O.        | Version de l'application     | S.O.   |
| Temps d'activation               | S.O.              | Valeur numérique écho (Gain élevé)  | S.O.        | Version Boot                 | S.O.   |
| État EWF                         | S.O.              | Valeur numérique écho (Gain faible) | S.O.        | Test ROM                     | S.O.   |
|                                  |                   | Temps d'activation                  | S.O.        | Test RAM                     | S.O.   |
|                                  |                   | Réglage du commutateur DIP          | S.O.        | Réglage du commutateur DIP   | S.O.   |
|                                  |                   | Tx Total                            | S.O.        |                              |        |
|                                  |                   |                                     |             |                              |        |
|                                  |                   |                                     |             | Sondeur externe              | Valeur |
|                                  |                   |                                     |             | Version de l'application     | n S.O. |
|                                  |                   |                                     |             | Version Boot                 | S.O.   |
|                                  |                   |                                     |             | Test ROM                     | S.O.   |
|                                  |                   |                                     |             | Test RAM                     | S.O.   |
|                                  |                   |                                     |             | Température de l'eau         | S.O.   |
|                                  |                   |                                     |             |                              |        |
|                                  |                   |                                     |             |                              |        |
|                                  |                   |                                     |             |                              |        |

Si l'indication "NG" apparaît pour un élément, consultez votre revendeur pour toute réparation.

Pour fermer les résultats du test, sélectionnez l'icône [Close Window] (Fermer la Fe-

nêtre) (X) dans le coin supérieur droit de la fenêtre.

#### 5. MAINTENANCE ET DEPANNAGE

### 5.7.2 Moniteur port de communication

Le [Communication Port Monitor] (Moniteur port de communication) affiche les données entrantes de chaque port de communication du processeur. Pour accéder au [Communication Port Monitor] (Moniteur port de communication), sélectionnez-le dans le menu [Tests] (Tests).

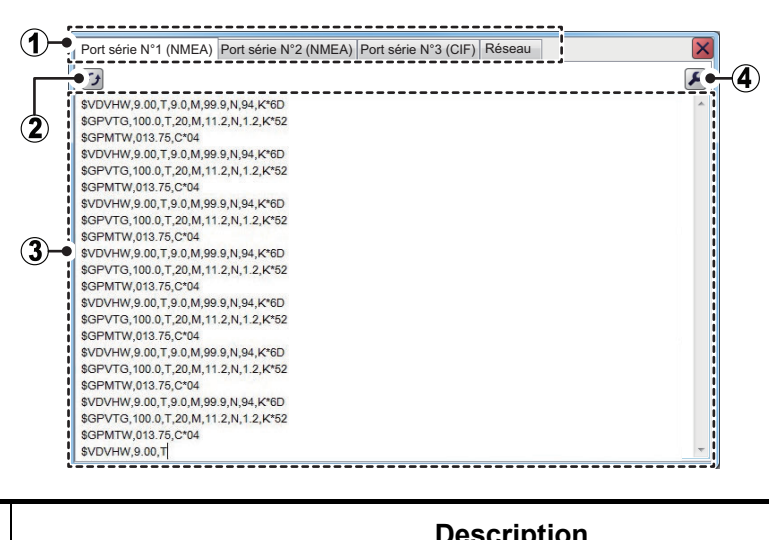

| N° | Nom de<br>l'élément                 | Description                                                                                                    |
|----|-------------------------------------|----------------------------------------------------------------------------------------------------|
| 1  | Onglets du<br>port                  | <ul> <li>Sélectionnez un onglet pour montrer les détails du port correspondant dans la zone d'affichage.</li> <li>Port série 1/2(NMEA)* : Affiche les données NMEA entrantes du port 1 ou 2.</li> <li>Port série 3 (CIF)* : Affiche les données CIF entrantes du port 3.</li> <li>Réseau : Affiche les données entrantes du port RESEAU.</li> <li>* : L'indication entre parenthèses (NMEA/CIF) change en fonction du réglage de [Data Type] (Type de données).</li> </ul> |
| 2  | Bouton<br>[Refresh]<br>(Rafraîchir) | Sélectionnez la zone d'affichage pour la mettre à jour.                                                                                                    |
| 3  | Zone d'affi-<br>chage               | Affiche les détails des données entrantes du port sélectionné.                                                                                                    |

| N° | Nom de<br>l'élément                   | Description                                                                                                    |  |
|----|---------------------------------------|----------------------------------------------------------------------------------------------------|--|
| 4  | Bouton de<br>[Settings]<br>(Réglages) | Accédez à la fenêtre des réglages de sortie du port sélectionné.<br><b>Remarque:</b> Ce bouton n'est pas disponible pour l'onglet [Network] (Réseau).                                                                                                    |  |
|    |                                       | Les réglages<br>Type de données NMEA •<br>Format NMEA Ver1.5<br>Données de sortie Profondeur<br>Sortie TLL TLL<br>Vitesse de transmission 4800<br>Bit de départ 1bit<br>Longueur des données Bbit<br>Bit d' Arrêt 1bit<br>OK Appliquer Annuler<br>Les réglages<br>disponibles varient<br>en fonction du<br>réglage sélectionnée<br>pour [Data Type]<br>(Type de données).<br>Inter de données Bbit<br>Bit d' Arrêt 1bit<br>[CIF] OK Appliquer Annuler |  |
|    |                                       | <ul> <li>[Data Type] (Type de données) : Définissez le type de phrase de sortie.</li> <li>[NMEA] : Phrases de sortie au format NMEA.</li> <li>[CIF] : Phrases de sortie au format CIF.</li> </ul>                                                                                                    |  |
|    |                                       | <ul> <li>[NMEA Format] (Format NMEA) : Définissez le format (NMEA) à utiliser pour<br/>la sortie de données.</li> <li>Les options disponibles sont : [Ver1.5], [Ver2.0], [Ver3.0] ou [Squid-Fishing]</li> </ul>                                                                                                    |  |
|    |                                       | <ul> <li>(Pêche aux encornets)).</li> <li>[Output Data] (Données de sortie)* : Lorsque [TLL Output] (Sortie TLL) est<br/>réglé sur [FURUNO-TLL], sélectionnez les informations à exporter. Il est pos-<br/>sible de sélectionner plusieurs éléments parmi [Depth] (Profondeur), [Tem-<br/>perature] (Température), [Hardness] (Dureté) ou [Fish Size] (Taille du<br/>Poisson)</li> </ul>                                                              |  |
|    |                                       | <ul> <li>Remarque: [Fish Size] (Taille du Poisson) n'est disponible que lorsque [Baud Rate] (Vitesse de transmission) est réglé sur [38400bps].</li> <li>[TLL Output] (Sortie TLL)* : Sélectionnez les données TLL à exporter. Les données seront exportées lorsqu'une ligne TLL s'inscrit. (Nécessite le [NMEA Format] (Format NMEA) → [Ver3.0] pour la sortie.)<br/>[Off] (off) : Aucune donnée TLL n'est exportée.</li> </ul>                      |  |
|    |                                       | [FURUNO-TLL] : La latitude, la longitude et les éléments sélectionnés dans<br>[Output Data] (Données de sortie) sont exportés. (Nécessite la connexion à<br>un appareil compatible FURUNO-TLL.)                                                                                                    |  |
|    |                                       | <ul> <li>[Baud Rate] (Vitesse de transmission)* : Réglez la vitesse de transfert de<br/>données. Les options disponibles sont indiquées ci-dessous :<br/>Lorsque [Data Type] (Type de données) est réglé sur [NMEA] : 600, 4800,<br/>38400 (bps).</li> </ul>                                                                                                    |  |
|    |                                       | <ul> <li>Lorsque [Data Type] (Type de données) est réglé sur [CIF] : 600, 1200, 2400, 4800 (bps).</li> <li>[Start Bit] (Bit de départ) : Affiche la taille du texte des données à exporter.</li> <li>[Data Longth] (Longuour des données) : Affiche la longuour des données à</li> </ul>                                                                                                    |  |
|    |                                       | <ul> <li>[Data Length] (Longueur des données): Affiche la longueur des données a exporter.</li> <li>[Stop Bit] (Bit d'arrêt): Affiche la taille en bits d'arrêt.</li> <li>[Parity] Parité : Affiche la parité des données</li> </ul>                                                                                                    |  |
|    |                                       | * : Lorsque [NMEA Format] (Format NMEA) est réglé sur [Squid-Fishing] (Pêche<br>aux encornets), ces options sont fixes.                                                                                                    |  |

Pour fermer le [Communication Port Monitor] (Moniteur port de communication), sélectionnez l'icône [Close Window] (Fermer la Fenêtre) ( ) dans le coin supérieur droit de la fenêtre.

**Remarque 1:** Lorsque [CIF] est sélectionné en tant que [Data Type] (Type de données), seul [Baud Rate] (Vitesse de transmission) peut être modifié. Tous les autres éléments sont gris et non sélectionnables. (Voir la figure ci-dessus pour référence.) **Remarque 2:** La sortie de la latitude, la longitude et la sortie de température de l'eau nécessite une connexion à des capteurs appropriés.

### 5.7.3 Tester l'unité de commande

Vous pouvez tester les boutons, la molette et la boule de commande à tout moment.

Pour tester le clavier à molette, sélectionnez [Control Unit Test] (Test du clavier) dans le menu [Tests] (Tests).

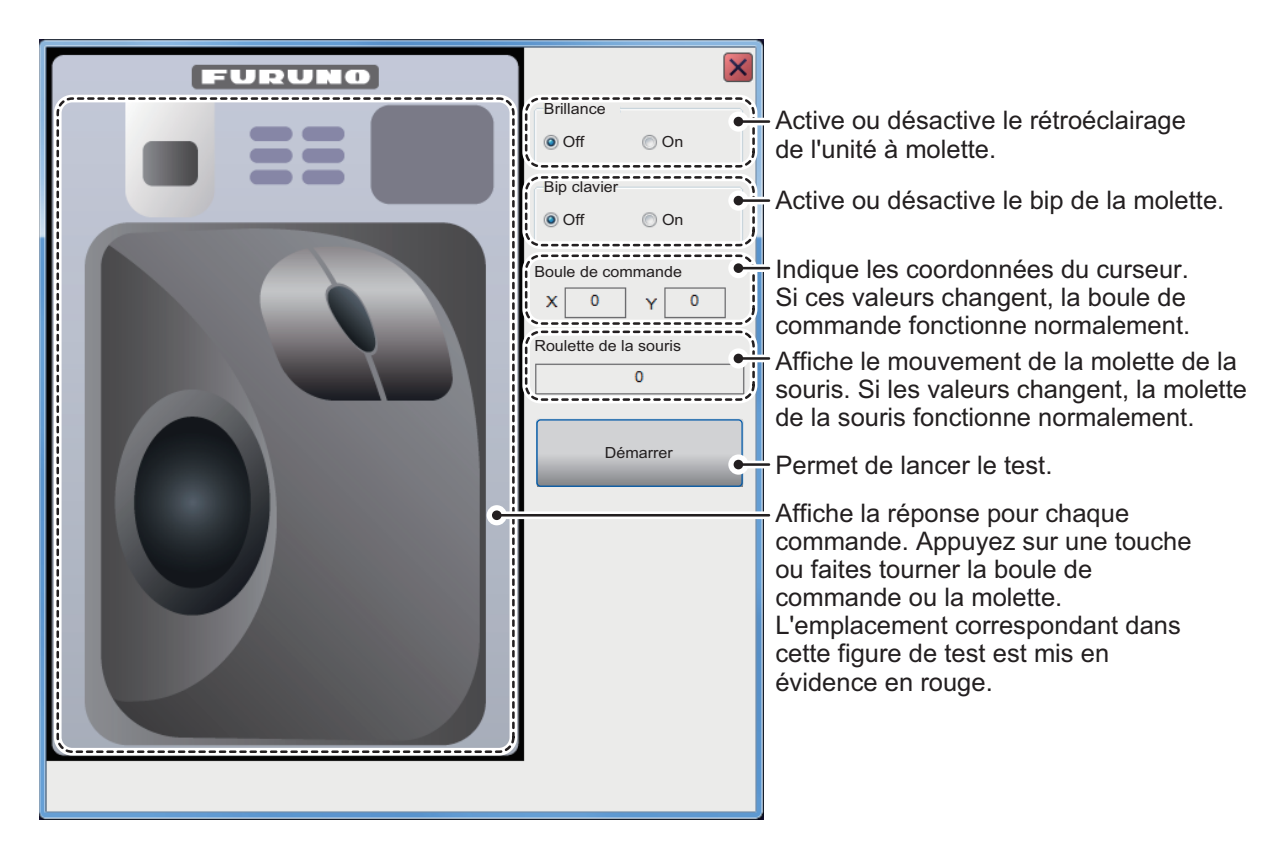

Pour fermer le [Control Unit Test] (Test du clavier) right-click trois fois, ou sélection-

nez l'icône [Close Window] (Fermer la Fenêtre) (X) dans le coin supérieur droit de la fenêtre.

### 5.7.4 Test LCD

Le [LCD Test] (Test LCD) vérifie si l'écran LCD peut afficher clairement toutes les couleurs disponibles. **Left-click** pour changer les écrans dans l'ordre ci-dessous. Vous pouvez interrompre le test à tout moment, **right-click**.

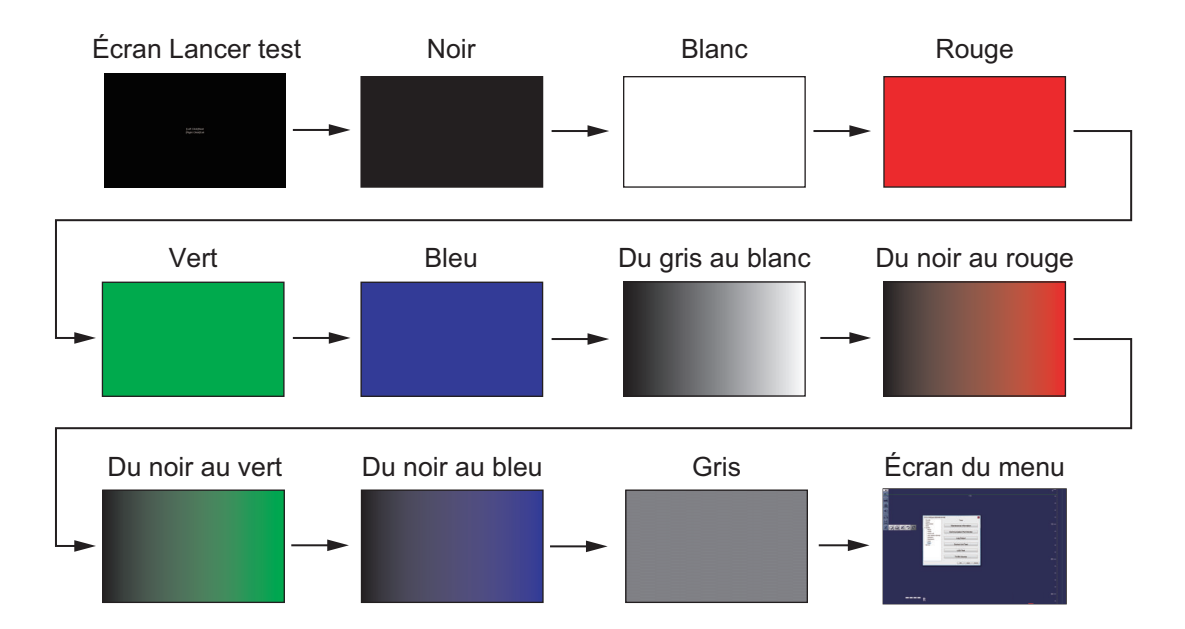

#### 5. MAINTENANCE ET DEPANNAGE

Cette page est laissée vierge intentionnellement.

## ANNEXE 1 ARBORESCENCE DES ME-NUS

#### Menu [Advanced Settings] (Réglages avancés)

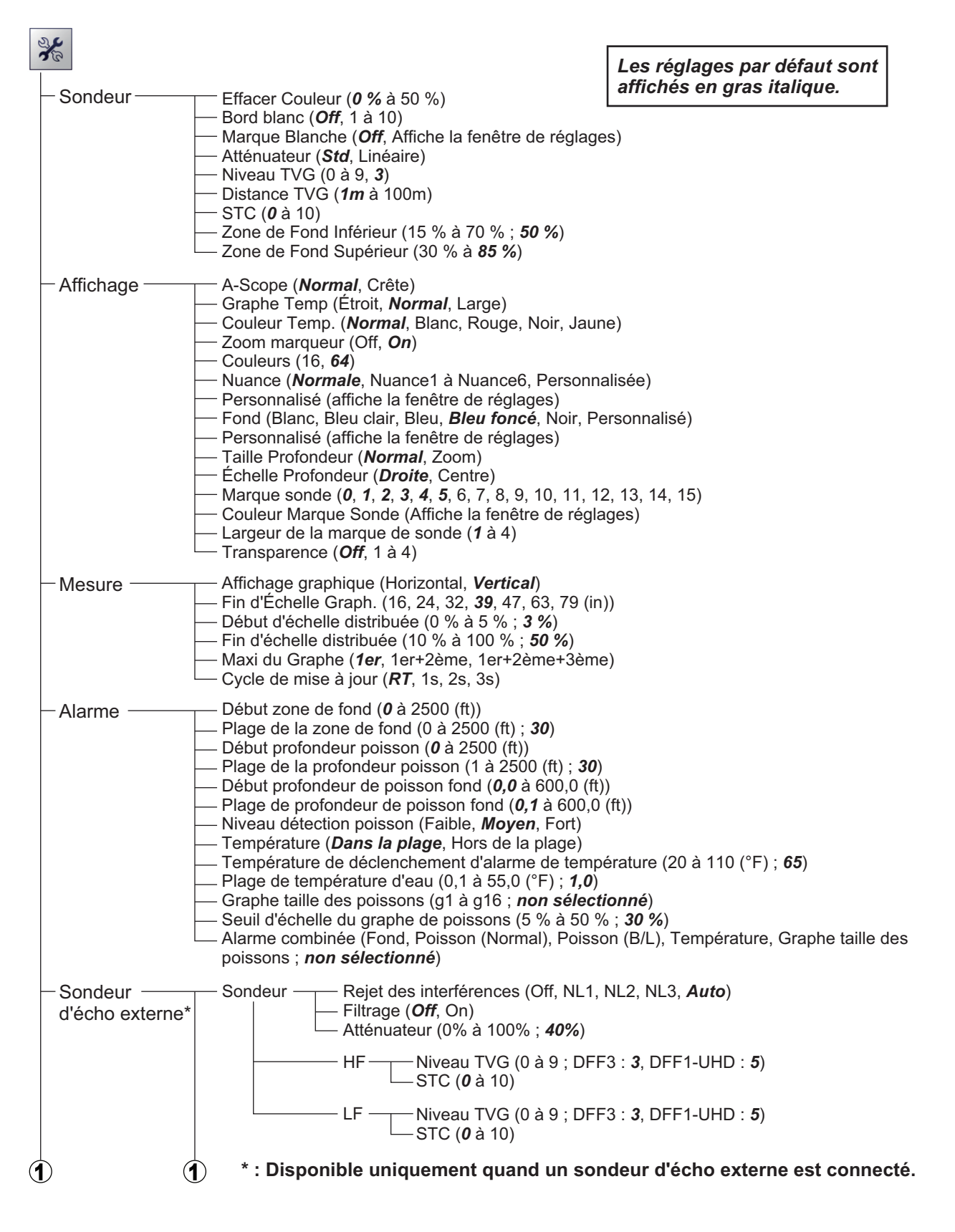

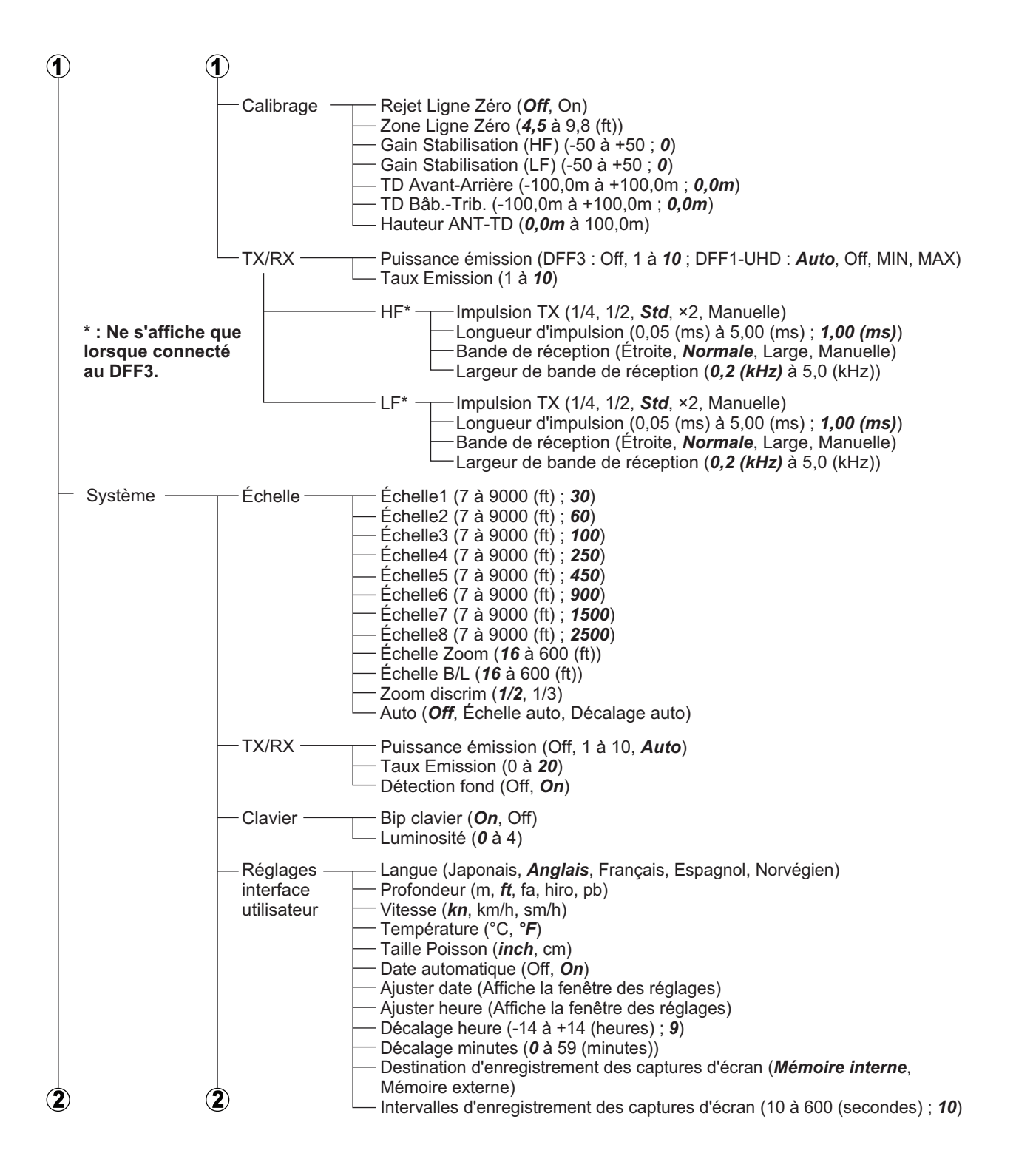

| 2       | 2                                                                                                    |
|---------|----------------------------------------------------------------------------------------------------|
|         | CalibrageVitesse propagation (200,0 à 2000,0 (m/s) ; <b>1500,0</b> )Température (-35,0 à +35,0 (°F) ; <b>0,0</b> )Niveau du fond (-40 à +40 ; <b>0</b> )Début plage de détection de poisson de fond ( <b>0,0</b> à 70,0 (ft))Rejet Ligne Zéro ( <b>Off</b> , On)Zone Ligne Zéro ( <b>4,5</b> à 9,8 (ft))Remplissage ligne zéro ( <b>Off</b> , On)Tirant d'eau (-30,0 à +99,9 (m) ; <b>0</b> )Réglage Gain (-50 à +50 ; <b>0</b> )Taille Poisson (-80 à +300 (%) ; <b>0</b> )Réglage calibrage (Affiche la fenêtre de réglages) |
|         | Stabilisation       Stabilisation ( <b>Off</b> , On)         Stabilisation       Stabilisation du capteur (Manuel, <b>SC-50</b> , SC-110, SC-30, SC-70*, SC-130*, GS-100)         Délai (1 à 1000 ; <b>250</b> )       Zone de stabilisation (0 à <b>20</b> )         TD avant-arrière (-100,0 à +100,0 (m) ; <b>0,0</b> )       * : SC-70/SC-130 prévu pour une version future.         ANT TD hauteur (0,0 à 100,0 (m) ; <b>0,0</b> )       * : <b>0</b>                                                                     |
|         | Mode ——— (affiche la fenêtre de réglages du mode)                                                                                                    |
| Service | Tests — Informations de maintenance<br>Moniteur port de communication<br>Sortie loch<br>Test clavier<br>Test LCD<br>Écran TX/RX                                                                                                    |

### Menu Sondeur externe

| Faites un clic droit su<br>du sondeur externe | ur l'affichage des échos                                                                                                    | Les réglages par défaut sont affichés en gras italique.                                                                                                    |  |
|-----------------------------------------------|----------------------------------------------------------------------------------------------------|----------------------------------------------------------------------------------------------------|--|
| - Sondeur                                     | Échelle (DFF3 : 15, 30, 60, <b>120</b> , 2<br>DFF1-UHD : 30, 60, <b>100</b><br>Décalage (DFF3 : 0 à 6000 (ft) ; D<br>Rejet des interférences (Off, NL1<br>Effacer Couleur ( <b>0</b> à 50 (%))<br>Marque Blanche ( <b>Off</b> , affiche la fe<br>Défilement Image (STOP, 1/4, 1/2<br>Filtrage (Off, <b>On</b> )<br>Atténuateur (0 % à 100 % ; DFF3                        | 5, 30, 60, <b>120</b> , 200, 400, 1000, 4500 (ft)<br>HD : 30, 60, 100, <b>250</b> , 450, 900, 1500, 2500 (ft))<br>: 0 à 6000 (ft) ; DFF1-UHD : <b>0</b> à 2500 (ft))<br>ences (Off, NL1, NL2, NL3, <b>Auto</b> )<br><b>0</b> à 50 (%))<br>( <b>Off</b> , affiche la fenêtre de réglages)<br>: (STOP, 1/4, 1/2, <b>×1</b> , ×2, ×4)<br>à 100 % ; DFF3 : <b>40 %</b> ; DFF1-UHD : <b>0%</b> ) |  |
|                                               | ─── HF ──── Gain (0,0 à 10,0 ; <b>2,0</b> )<br>└── Niveau TVG (0 à 9 ; DF<br>└── STC ( <b>0</b> à 10)                                                                                                    | F3: <b>3</b> ;DFF1-UHD: <b>5</b> )                                                                                                    |  |
|                                               | ← LF ← Gain (0,0 à 10,0 ; <b>2,0</b> )                                                                                                    | F3 : <b>3</b> ; DFF1-UHD : <b>5</b> )                                                                                                    |  |
| — Affichage ——                                | Mode ( <i>LF/HF</i> , HF, LF)<br>Division d'écran ( <i>Verticale</i> , Horiz<br>Couleurs (16, <i>64</i> )<br>Nuance ( <i>Normale</i> , Nuance1, Nu<br>Fond (Blanc, Bleu clair, Bleu, <i>Ble</i><br>Taille Profondeur (Off, <i>Normale</i> ,<br>Échelle Profondeur (Off, <i>Droite</i> ,<br>Analyse du fond*1 (Off, Graphe, 4)<br>Légende Analyse du fond*1 ( <i>Off</i> , | zontale)<br>ance2, Nuance3, Nuance4, Nuance5, Nuance6)<br>e <b>u foncé</b> , Noir, Personnalisé)<br>Zoom)<br>Centre)<br>4 Couleurs, <b>Probabilité</b> )<br>On)                                                                                                    |  |
| Mesure*2                                      | —— ACCUFISH ( <b>Off</b> , On)                                                                                                    | <ul> <li>*1 : Nécessite une connexion à DFF1-UHD.</li> <li>*2 : Nécessite une connexion à un<br/>transducteur compatible ACCUFISH™.</li> </ul>                                                                                                    |  |

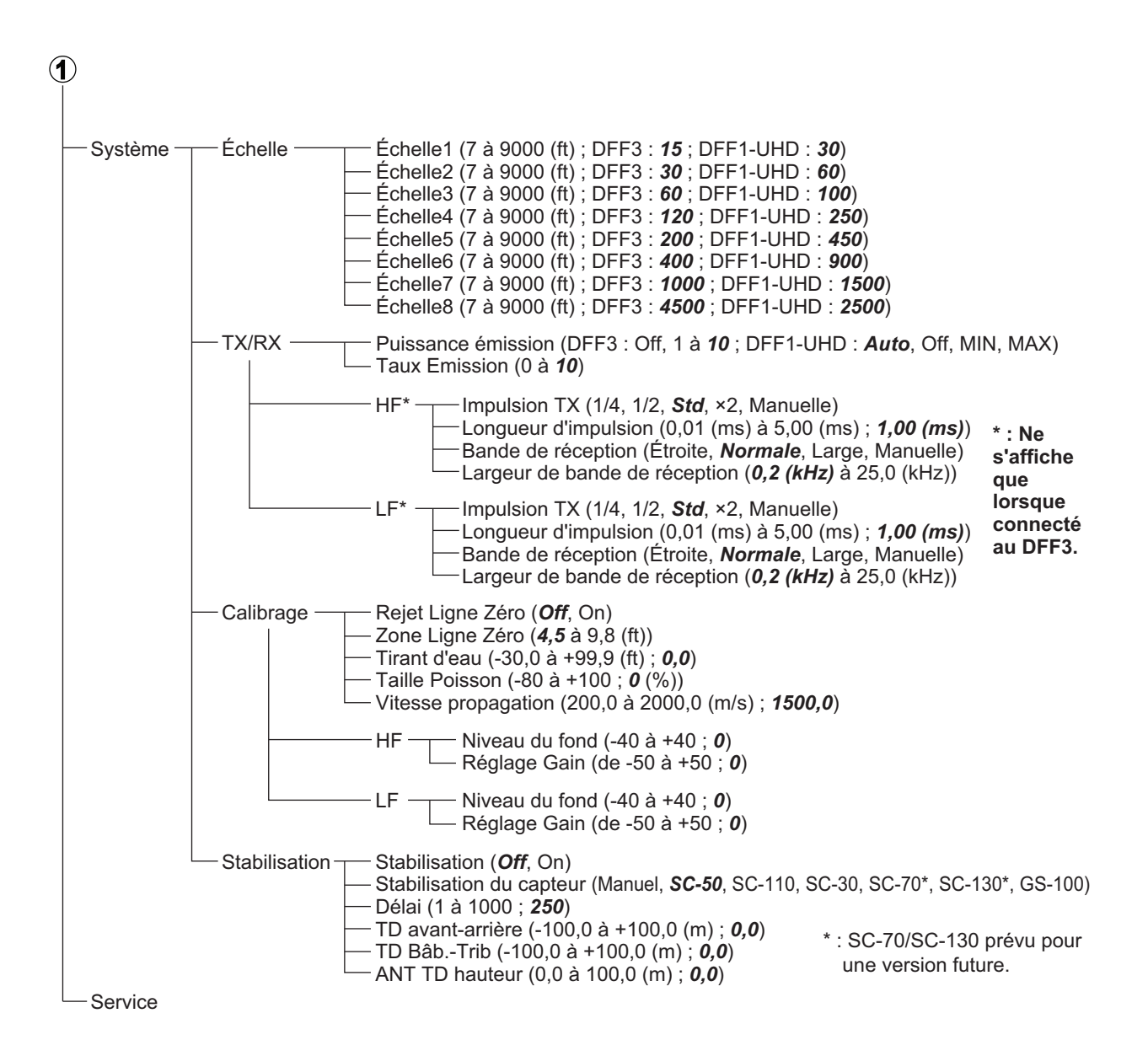

## ANNEXE 2 DISPOSITIONS DE L'ECRAN

Les figures et symboles suivants sont des exemples de dispositions d'écran, en fonction de vos réglages par défaut.

### A-Scope non affiché

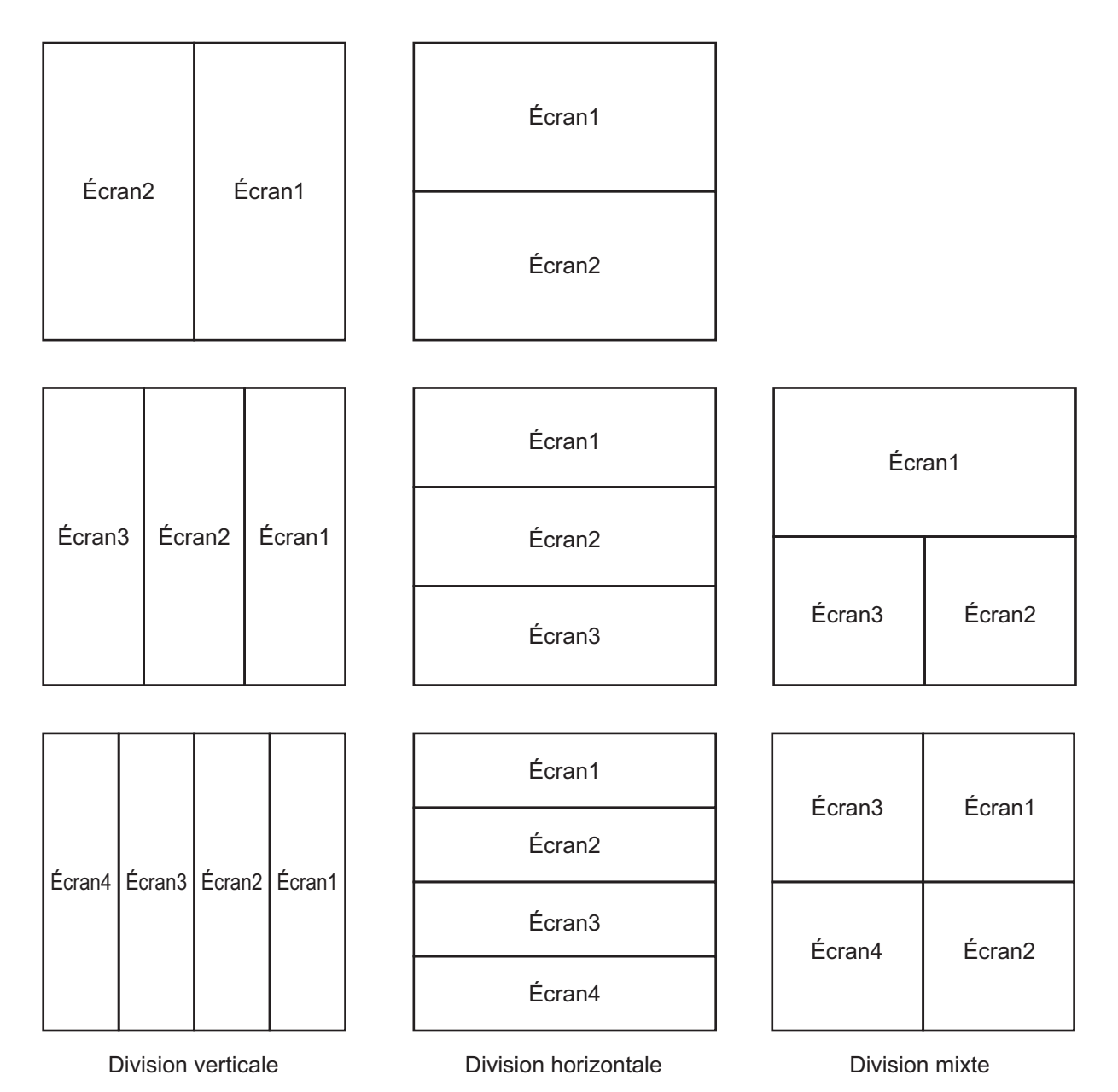

AP-5

#### A-Scope affiché

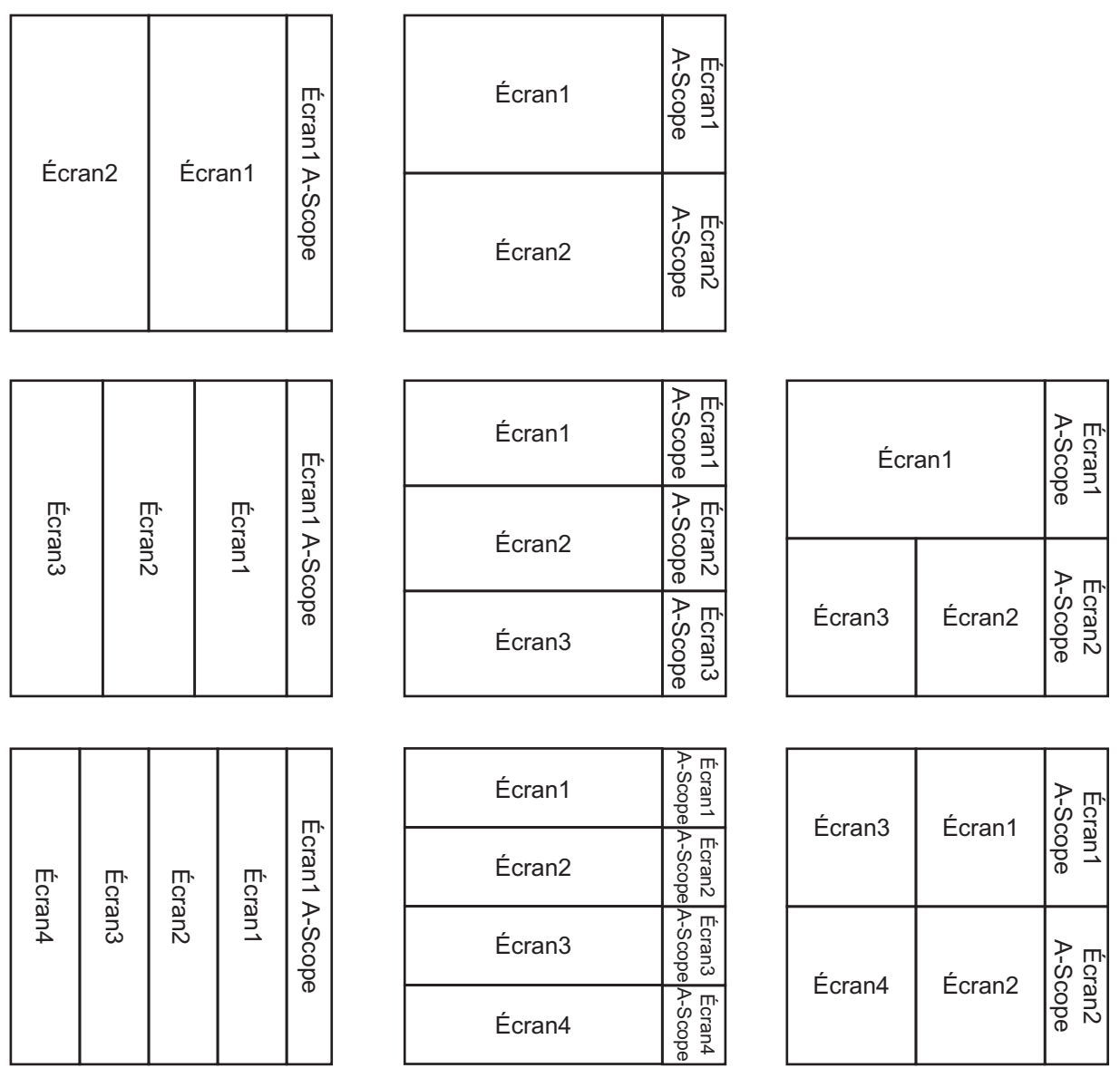

**Division verticale** 

Division horizontale

Division mixte

## FURUNO

## CARACTERISTIQUES TECHNIQUES DU SONDEUR FCV-2100

#### **1 GENERALITES**

1.1 Fréquence de transmission
1.2 Puissance de sortie
1 kW, transmission FM
1.3 Taux de transmission
800 impulsions/min ou moins
1.4 Durée d'impulsion
0.04 ms
1.5 Moniteur externe (spécifications requises)
Résolution de l'écran
XGA (1024 × 768), SXGA (12 × 1024) ou Full-HD (1920 ×

| Resolution de l'éclan | 1080), UXGA (160 × 1200) et WUXGA (1920 × 1200) sont dis-<br>ponibles     |
|-----------------------|---------------------------------------------------------------------------|
| Interface             | DVI-D ou RGB (pour XGA)<br>Fréquence synchrone verticale pour XGA : 70 Hz |

#### 2 PROCESSEUR

| 2.1  | Couleur d'affichage                 | 64 couleurs (16 couleurs disponible par menu)                          |
|------|-------------------------------------|------------------------------------------------------------------------|
| 2.2  | Nuance                              | 8 etapes (Standard, Nuance de T a 6, Personnalisee)                    |
| 2.3  | Mode d'affichage d'écho             | Mode simple, Zoom, Affichage du sondeur externe                        |
| 2.4  | Ecran de zoom                       | Expansion de détection du fond, Zoom Fond, Marque Zoom,                |
|      |                                     | Zoom d'analyse                                                         |
| 2.5  | Mesure de la taille des<br>poissons | Histogramme                                                            |
| 2.6  | Plage de profondeur                 | 10 à 800 m                                                             |
| 2.7  | Décalage d'échelle                  | 800 m max.                                                             |
| 2.8  | Plage d'expansion                   | 5 à 200 m                                                              |
| 2.9  | Vitesse de défilement<br>image      | 6 étapes (Lignes/TX : Arrêt, 1/4, 1/2, 1/1, 2/1, 4/1)                  |
| 2.10 | Enregistrement des don-<br>nées     | Il est possible d'enregistrer les images d'écho et les données brutes  |
|      |                                     | (L'enregistrement des données brutes nécessite une mémoire<br>externe) |
| 2.11 | Langue                              | Anglais, Français, Japonais, Norvégien, Espagnol                       |
|      |                                     |                                                                        |

#### **3 INTERFACE**

| 3.1 Nombre de ports (processeur, Port de contrôle KP externe seulemen |                             | eur, Port de contrôle KP externe seulement pour l'émetteur) |
|-----------------------------------------------------------------------|-----------------------------|-------------------------------------------------------------|
|                                                                       | Sortie vidéo                | 3 ports (DVI : 2 ports, RGB : 1 port)                       |
|                                                                       | NMEA                        | 3 ports, NMEA0183 V1.5/2.0/3.0                              |
|                                                                       | LAN                         | 1 ports, Ethernet 100Base-TX,                               |
|                                                                       |                             | entre le processeur et l'émetteur                           |
|                                                                       | USB                         | 3 port, USB 2.0 (type A)                                    |
|                                                                       | CIF                         | 1 port, format Furuno pour connexion à la sonde filet       |
|                                                                       | Contrôle KP externe         | 1 port                                                      |
| 3.2                                                                   | Phrases de données NME      | A0183                                                       |
|                                                                       | Entrée                      | GGA, GLL, GNS, MTW, VHW, VTG, ZDA                           |
|                                                                       | Sortie                      | DBT, DBS, DPT, TLL, MTW                                     |
| 3.3                                                                   | Sortie phrases propriétaire | :                                                           |
|                                                                       | PFEC                        | SDafl, SDbtm, SDflg, SDmrk, pidat                           |

## FURUNO

#### 4 ALIMENTATION

- 4.1 Emetteur
- 24 VCC : 1,6 A
- 4.2 Processeur 24 VCC : 2,5 A
- 4.3 Redresseur (PR-62, en 100/110/220/230 Vca, monophasé, 50/60Hz option)

#### 5 CONDITIONS AMBIANTES

| 5.1 | Température ambiante          |                                             |
|-----|-------------------------------|---------------------------------------------|
|     | Emetteur                      | -15°C à +55°C (entreposage : -30°C à +70°C) |
|     | Processeur/ Clavier à molette | de -15°C à +55°C                            |
| 5.2 | Humidité relative             | 95 % ou moins à +40°C                       |
| 5.3 | Degré de protection           |                                             |
|     | Processeur/ Emetteur          | IP22                                        |
|     | Clavier à molette             | IP22 (IPX0 : cache USB ouvert)              |
| 5.4 | Vibration                     | IEC 60945 Ed.4                              |

#### 6 COULEUR DE L'UNITE

6.1 Processeur/ Clavier à molette / Emetteur N2.5

## **INDEX**

### Α

| ACCUFISH           | 1-31 |
|--------------------|------|
| Alarmes            | 1-34 |
| Analyse du fond    | 1-32 |
| graphe             | 1-32 |
| probabilité        | 1-32 |
| quatre couleurs    | 1-32 |
| Annuler            | 1-45 |
| Aperçu écran       | 1-2  |
| en-tête            | 1-3  |
| InstantAccess bar™ | 1-4  |
| menus              | 1-4  |
| pied de page       | 1-3  |
| raccourcis         | 1-4  |
| A-Scope            | 1-27 |
| Atténuateur        | 1-21 |

## С

| Captures d'écran              | 3-1<br>3-1 |
|-------------------------------|------------|
| lecture                       | 3-2<br>3-3 |
| prendre une capture d'écran   |            |
| Charger les réglages          | 1-43       |
| Color Erase (Effacer Couleur) | 1-39       |
| Composition du fond marin     | 1-32       |
| D                             |            |

## D

| Défilement Arrière    | 1-39 |
|-----------------------|------|
| Défilement des images | 1-12 |
| Données d'écho        | 3-5  |
| enregistrement        | 3-5  |
| lecture               | 3-6  |

## Ε

| Enregistrer les réglages | 1 | -43 |
|--------------------------|---|-----|
|--------------------------|---|-----|

| F                           |     |
|-----------------------------|-----|
| Fichiers                    |     |
| images animées              | 3-4 |
| sélection d'un périphérique | 3-9 |
| suppression de fichiers     | 3-5 |

## G

| -                          |      |
|----------------------------|------|
| Gain                       | 1-14 |
| Graphes                    |      |
| afficher/masquer un graphe | 2-1  |
| mesure de la taille        | 2-3  |
| taille des poissons        | 2-2  |
| Graphes de cibles          | 2-9  |
| horizontal                 | 2-10 |
| vertical                   | 2-9  |
|                            |      |

## I

| Images fixes                         | 3-1              |
|--------------------------------------|------------------|
| enregistrement                       | 3-1              |
| intervalles                          | 3-2              |
| lecture                              | 3-3              |
| prendre une image fixe               | 3-2              |
| , ç                                  |                  |
| Lianes TLL                           | 1-38             |
| <br>M                                |                  |
| IVI<br>Menu svstème                  |                  |
|                                      | 4-13             |
| calibrage                            | + 10<br>4_14     |
| modes                                | 4-16             |
| ráglages de l'áchelle                | <del>4</del> -10 |
|                                      | <del>4</del> -10 |
|                                      | <u>۲</u> -۲      |
| stabilisation                        | 4-11             |
| tosts                                | / 10             |
| Magura da la profondaur              | 4-10             |
| Mesure de la protorideur             | 1-20             |
|                                      | 24               |
| Modes d'affichage                    | 1 10             |
|                                      | 1-10             |
| <b>N</b>                             |                  |
| Normes de terminologie               | IX               |
| 0                                    |                  |
| Opérations                           | 1-1              |
| activation des alarmes               | 1-35             |
| annuler/rétablir des actions         | 1-45             |
| boule de commande                    | 1-1              |
| chargement des réglages              | 1-44             |
| décalage                             | 1-15             |
| défilement des images                | 1-12             |
| désactivation des alarmes            | 1-35             |
| écran de zoom                        | 1-23             |
| effacement des echos de faible inten | SITE             |
|                                      | 1-39             |
| filtrage                             | 1-43             |
| maguago de l'échelle de profondeur   | 1-20             |
| masquage de l'échene de profondeur   |                  |
| masquage de la barre des couleurs    | 1 20             |
| masquage de la profondeur            | 1-20             |
| masquage des données de nav          | 1_38             |
| masquage des données de nav          | 1 20             |
| masquage du marqueur de minutes      | 1 20             |
| mise sous/bors tension               | 1-20             |
| mode défilement arrière              | 1_30             |
| mode jour                            | 1_26             |
| mode nuit                            | 1-26             |
| modifier l'échelle                   | 1_17             |
| modifier les modes d'affichage       | 1-10             |
| réglage des alarmes                  | 1-34             |
|                                      |                  |

| réglage du gain           | 1-14 |
|---------------------------|------|
| réglage du TVG            | 1-41 |
| régler l'atténuateur      | 1-21 |
| rejeter les interférences | 1-18 |
| traçage de lignes TLL     | 1-38 |
| utilisation d'A-Scope     | 1-27 |

## R

| Range (Echelle)         | 1-17 |
|-------------------------|------|
| Réglages avancés        | 4-1  |
| accès au menu           | 4-1  |
| affichage               | 4-3  |
| alarmes                 | 4-5  |
| menu système            | 4-10 |
| mesure                  | 4-5  |
| sondeur                 | 4-2  |
| sondeur externe         | 4-5  |
| Réglages graphiques     |      |
| intensité de la cible   | 2-8  |
| mesure                  | 2-7  |
| Rejet des interférences | 1-18 |
| Rétablir                | 1-45 |

## S

| Shift (Décalage)                          |       | .1-15          |
|-------------------------------------------|-------|----------------|
| Smoothing (Filtrage)                      |       | .1-20          |
| Sondeur externe                           |       | .1-29          |
| ACCUFISH                                  |       | .1-31          |
| calibrage                                 | 4-7,  | 4-24           |
| composition du fond marin                 |       | .1-32          |
| décalage                                  |       | .1-16          |
| défilement des images                     |       | .1-13          |
| effacement des échos faibles              |       | .1-40          |
| filtrage                                  |       | .1-20          |
| menu                                      |       | .4-19          |
| modes d'affichage                         |       | .1-30          |
| modifier l'échelle                        |       | .1-18          |
| pré-réglages d'échelle                    |       | .4-22          |
| réglage du gain                           |       | .1-14          |
| réglages ACCUFISH                         |       | .4-21          |
| réglages de l'affichage                   |       | .4-20          |
| réglages du sondeur                       | 4-6,  | 4-19           |
| réglages système                          |       | .4-22          |
| réglages TX/RX                            | 4-8,  | 4-22           |
| régler l'atténuateur                      |       | .1-22          |
| régler le TVG                             |       | .1-42          |
| rejeter les interférences                 |       | .1-19          |
| stabilisation                             |       | .4-25          |
| Τ                                         |       |                |
| ,<br>TVG                                  |       | 1-41           |
| 7                                         |       |                |
| Z<br>Zana da masura da la tailla das nais | 0000  |                |
|                                           | 50115 | ່ວາ            |
| trace fond                                | ••••• | …∠-4<br>っち     |
|                                           | ••••• | כ-∠<br>מכ      |
| 2011e specilique<br>Zoom                  | ••••• | …∠-0<br>1 つつ   |
| analyse du fond                           | ••••• | . I-ZJ<br>イ つ戸 |
| ditation du fond                          | ••••• | כב-ו.<br>מכיג  |
|                                           |       | . 1-23         |

| zoom | fond     | 1-24 |
|------|----------|------|
| zoom | marqueur | 1-24 |

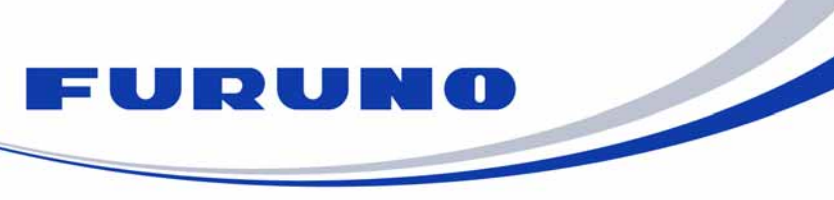

FURUNO ELECTRIC CO., LTD. 9-52 Ashihara-cho, Nishinomiya, 662-8580, Japan Tel: +81 (798) 65-2111 Fax: +81 (798) 65-1020 www.furuno.com

Publication No. DOCQA1024

| EC Declaration                                                                                                    | of Conformity                                                                                                    |  |  |
|----------------------------------------------------------------------------------------------------|----------------------------------------------------------------------------------------------------|--|--|
|                                                                                                    |                                                                                                    |  |  |
| We FURUNO ELECTRIC CO.                                                                                                    | ., LTD.                                                                                                    |  |  |
|                                                                                                    | (Manufacturer)                                                                                                    |  |  |
| 9-52 Ashihara-Cho, Nishinomiya City, 662-                                                                                                    | 8580, Hyogo, Japan                                                                                                    |  |  |
|                                                                                                    | (Address)                                                                                                    |  |  |
| declare under our sole responsibility that the                                                                                                    | ne product                                                                                                    |  |  |
| FISH                                                                                                    | FINDER FCV-2100                                                                                                    |  |  |
| (Мос                                                                                                    | del name, type number)                                                                                                    |  |  |
| to which this declaration relates is in conformity with the following standard(s) or other normative document(s)                                                                                                    |                                                                                                    |  |  |
| IEC 60945 Ed.4.0: 2002 incl. Corr. 1: 2008<br>IEC 60945 Ed.3.0: 1996, clauses 10.2 and 10.3                                                                                                    |                                                                                                    |  |  |
| (title and/or number and date of iss                                                                                                    | ue of the standard(s) or other normative document(s))                                                                                              |  |  |
| For assessment, see                                                                                                    |                                                                                                    |  |  |
| <ul> <li>Test Report LIC 12-15-148, LIC 12-15-149 and LIC 12-15-151, January 7, 2016 prepared by<br/>Labotech International Co., Ltd.</li> </ul>                                                                                    |                                                                                                    |  |  |
| This declaration is issued according to the Directive 2014/30/EU of the European Parliament and of the Council of 26 February 2014 on the harmonisation of the laws of the Member States relating to electromagnetic compatibility. |                                                                                                    |  |  |
| C                                                                                                    | On behalf of Furuno Electric Co., Ltd.                                                                                                    |  |  |
| Nishinomiya City, Japan C<br>April 20, 2016 (Place and date of issue)                                                                                                    | Yoshitaka Shogaki<br>Department General Manager<br>Quality Assurance Department<br>(name and signature or equivalent marking of authorized person) |  |  |